#### **BAB IV**

## PERANCANGAN SISTEM INFORMASI AKUNTANSI PPh21 PEGAWAI KANTOR BNNP JABAR

#### 4.1 Perancangan Sistem Informasi

Berdasarkan penelitian yang dilakukan oleh penulis di Badan Narkotika Nasional Provinsi Jawa Barat, dapat disimpulkan bahwa sistem akutansi pajak penghasilan PPh 21 yang berjalan masih bersifat semi komputerisasi. Hal ini menyebabkan proses perhitungan dan penginputan data membutuhkan waktu yang lama.

Karena permasalahan tersebut, penulis membuat usulan rancangan Sistem Informasi Keuangan pajak penghasilan pasal 21. Dengan dibuatnya rancangan ini diharapkan akan mempercepat perhitungan, penginputan data, pencatatan dalam bentuk Jurnal Umum, Buku Besar dan Laporan Keuangan. Untuk rancangan tersebut penulis menggunakan *database* Microsoft Visual Studio 2010 dan dilengkapi oleh laporan pendukung *Crystal Report*.

Usulan yang penulis lakukan tidak banyak mengubah sistem yang berjalan pada lembaga tersebut tapi lebih cenderung menambahkan apa yang kurang pada sistem tersebut. Penulis mengusulkan Sistem Informasi Keuangan PPh pasal 21 yang diharapkan dapat mempermudah proses pelaporan pajak gaji pegawai.

#### 4.1.1 Formulir / Dokumen Dan Catatan Yang Diusulkan

Formulir dan dokumen dan catatan yang digunakan dalam sistem informasi akuntansi pph 21 adalah sebagai berikut:

- 1.JU : Jurnal Umum
- 2. BB : Buku Besar
- 3. SSP : Surat Setoran Pajak
- 4. 1721A2 : Formulir SPT 1721A2

### 4.1.2 Kode Akun Yang Diusulkan

Kode akun yang diusulkan adalah sebagai berikut:

| Kode Akun | Nama Akun             |
|-----------|-----------------------|
| 111       | Kas Bendahara         |
| 211       | PPh Pasal 21 Terutang |

Tabel 4. 1 Daftar Akun

## 4.2 Diagram Arus Data (Data Flow Diagram) yang Diusulkan

#### 4.2.1 Diagram Konteks yang Diusulkan

Diagram konteks yang diusulkan digunakan untuk menggambarkan sistem pengolahan data secara garis besar atau menyeluruh, diagram konteks ini dirancang untuk memberikan masukan yang dibutuhkan oleh sistem dan keluaran yang dihasilan oleh sistem itu sendiri.

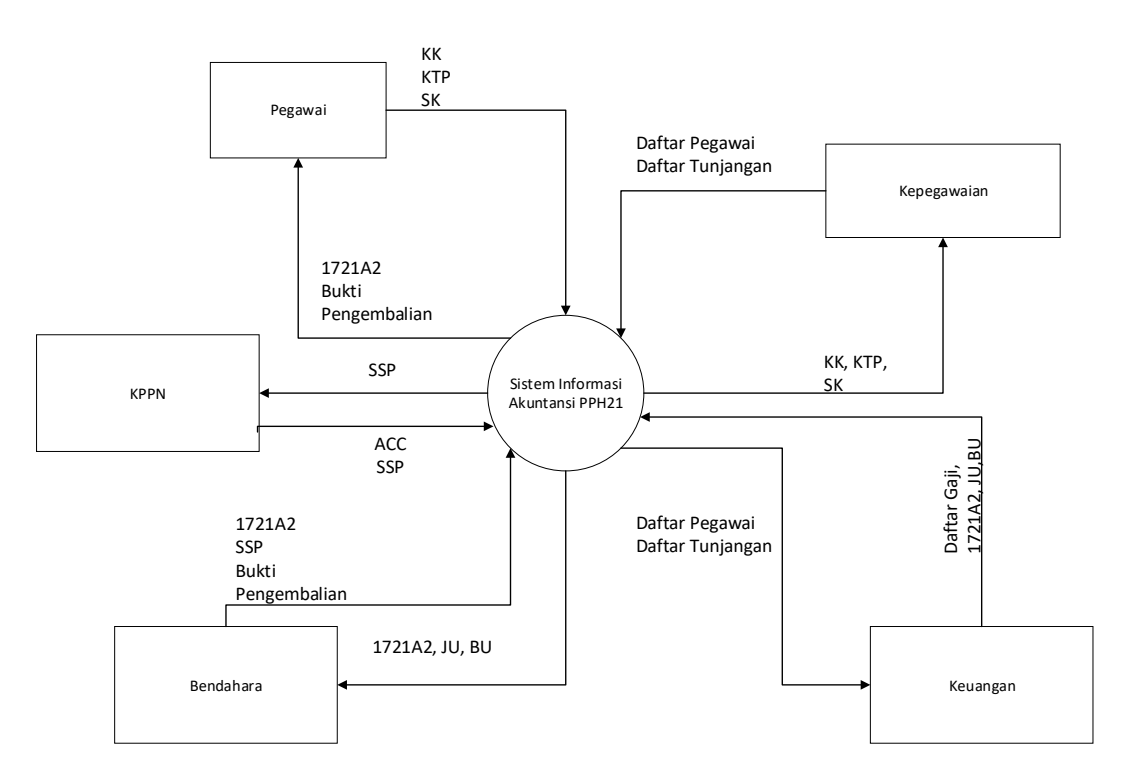

Gambar 4. 1 Diagram Kontek yang Diusulkan

Keterangan:

KK : Kartu Keluarga

KTP : Kartu Tanda Penduduk

SK : Surat Keterangan Jabatan

SPT : Surat Pemberitahuan Tahunan

1721 A2 : Bukti Potong PPh pasal 21 bagi pegawai negeri

JU : Jurnal Umum

BU : Buku Besar

Pada Diagram konteks tersebut terdapat 4 entitas yaitu pegawai, kepegawaian, keuangan, bendahara.

Penjelasan dari diagram konteks adalah sebagai berikut :

- 1. Pegawai memyerahkan berkas pegawai terhadap bagian kepegawaian
- 2. Kepegawaian menerima berkas tersebut lalu membuat daftar pegawai, tunjangan, gaji lalu menyerahkan nya kepada bagian keuangan
- 3. Keuangan menerima berkas tersebut lalu membuat Daftar Gaji, 1721A2, JU , BU dan diserahkan kepada Bendahara.
- 4. Bendahara memeriksa berkas tersebut lalu jika semua sudah benar bendahara memberikan laporan SPT kepada pegawai.

#### 4.2.2 Data Flow Diagram Level 0 yang Diusulkan

Diagram level 0 yang diusulkan penulis adalah sebagai berikut:

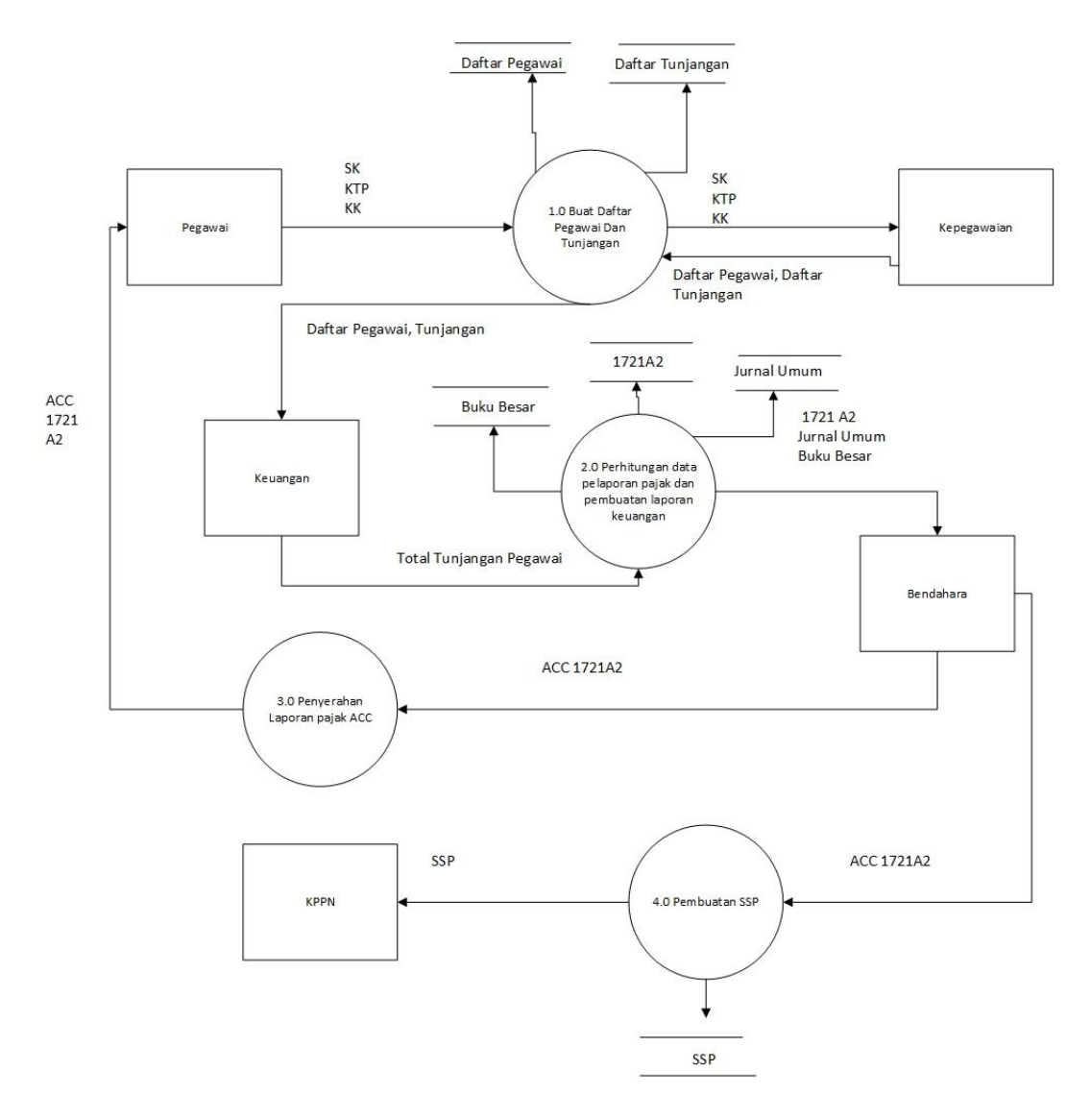

Gambar 4. 2 Diagram Level 0 yang Diusulkan

Penjelasan dari diagram level 0 yang berjalan

- 1. Pegawai menyerahkan berkas kepegawaian kepada bagian kepegawaian
- 2. Bagian kepegawaian menerima berkas tersebut dan membuat data pegawai, tunjangan, data gaji kemudian menyerahkannya kepada bagian keuangan.
- Bagian keuangan menerima berkas tersebut lalu membuatkan daftar total tunjangan Pegawai, kemudian melakukan perhitungan pajak dan laporan keuangan kemudian menyerahkannya kepada bendahara

- 4. Bendahara menerima berkas tersebut kemudian di periksa bendahara lalu memberikan berkas SPT kepada pegawai.
- 5. Bendahara membuat SSP dan menyetorkannya kepada KPPN untuk di acc.

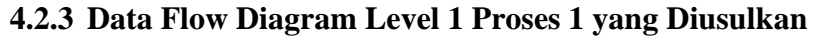

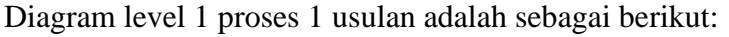

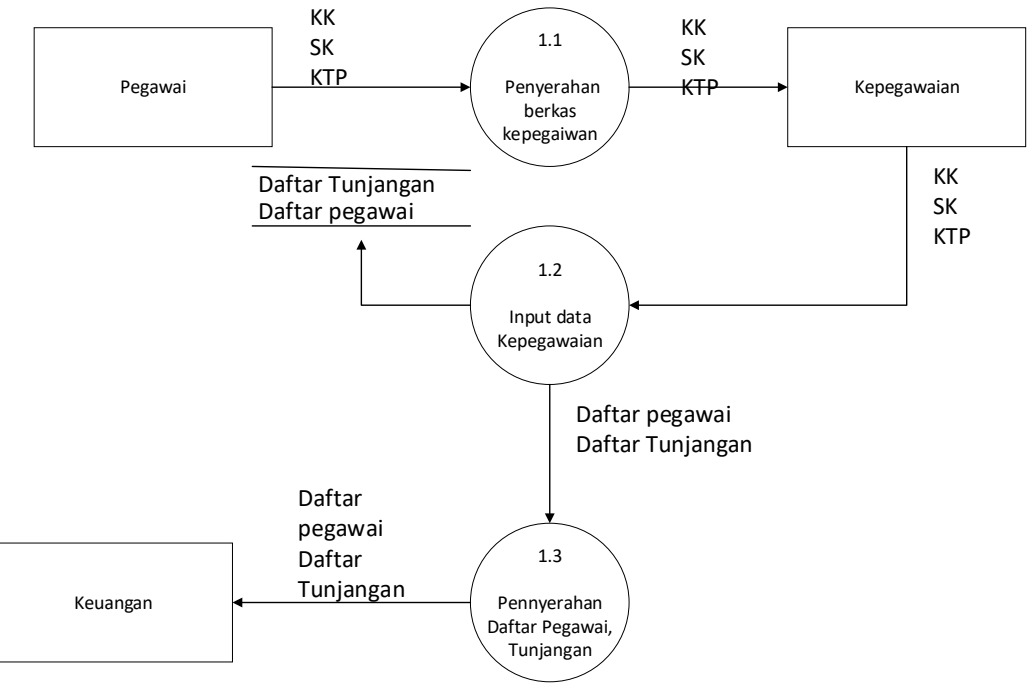

Gambar 4. 3 Diagram level 1 proses 1 yang diusulkan

Penjelasan Diagam level 1 proses 1 yang diusulkan adalah sebagai berikut:

- 1. Pegawai menyerahkan KK, SK, KTP ke bagian kepegawaian.
- 2. Kepegawaian membuat Daftar pegawai, Daftar Tunjangan.
- 3. Kepegawaian menyerahkan Daftar pegawai, Daftar Tunjangan ke bagian keuangan.

#### 4.2.4 Data Flow Diagram Level 1 Proses 2 yang Diusulkan

Diagram level 1 proses 2 usulan adalah sebagai berikut:

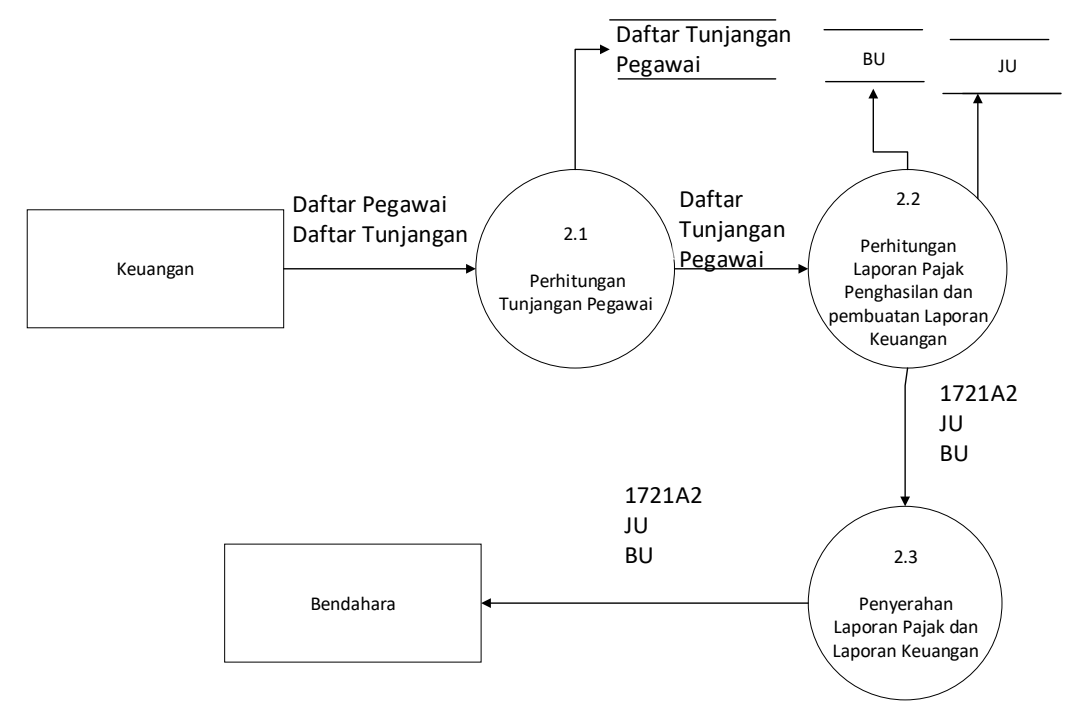

Gambar 4. 4 DFD level 1 proses 2 yang diusulkan

Penjelasan dari gambar DFD level 1 proses 2 yang diusulkan adalah sebagai berikut:

- 1. Keuangan melakukan perhitungan tunjangan pegawai yang mehasilkan daftar tunjangan pegawai
- 2. Lalu dari daftar tunjangan pegawai dilakukan perhitungan laporan pajak penghasilan.
- 3. Keuangan membuat laporan keuangan lalu menyerahkan Laporan pajak beserta Laporan keuangan kepada bendahara.

#### 4.2.5 Data Flow Diagram Level 1 Proses 3 yang Diusulkan

Diagram level 1 Proses 3 yang diusulkan adalah sebagai berikut:

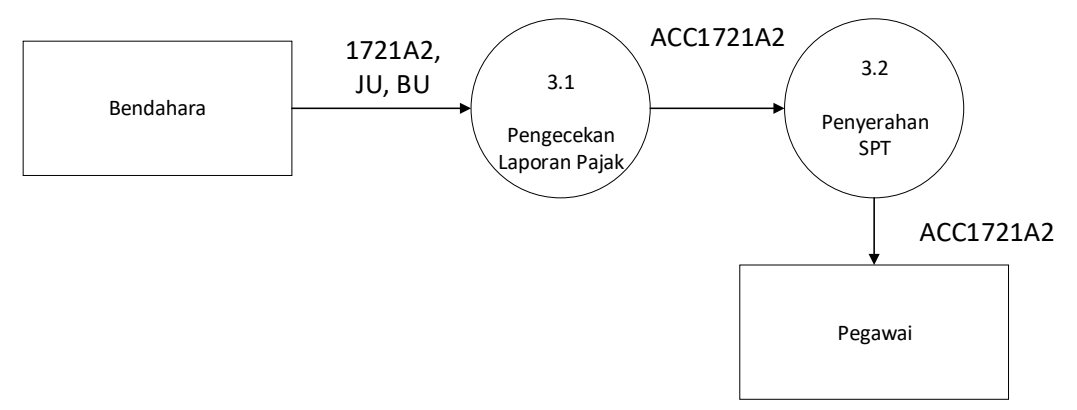

Gambar 4. 5 DFD level 1 proses 3 yang diusulkan

Penjelasan dari gambar dfd level 1 proses 3 yang diusulkan adalah sebagai berikut:

- 1. Bendahara menerima formulir 1721A2, JU, BU kemudian bendahara melakukan pengecekan.
- 2. Bagian Bendahara kemudian melakukan pembuatan SPT lalu menyerahkanya kepada pegawai.

#### 4.2.6 Data Flow Diagram Level 1 Proses 4 yang Diusulkan

Diagram level 1 proses 4 yang diusulkan adalah sebagai berikut:

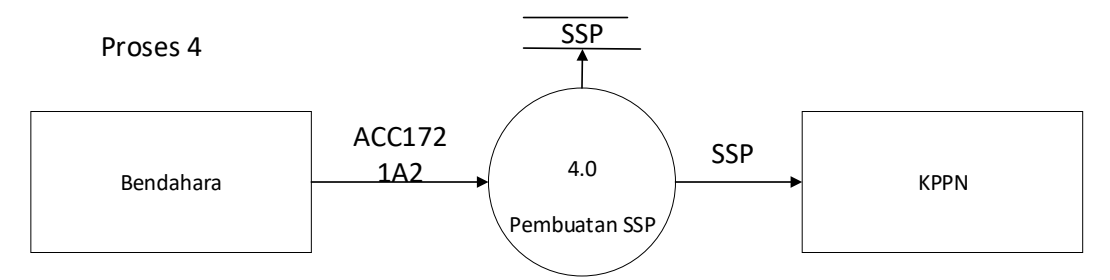

Gambar 4. 6 DFD level 1 Proses 4 yang diusulkan

Penjelasan dari gambar DFD level 1 proses 4 yang diusulkan adalah sebagai berikut:

- 1. Bendahara membuat SSP berdasarkan formulir 1721A2 yang sudah diperiksa.
- 2. SSP lalu kemudian diserahkan kepada KPPN.

## 4.3 Kamus Data yang Diusulkan

Di bawah ini merupakan kamus data yang diusulkan adalah sebagai berikut:

| 1 | Nama Arus Data | : | Surat Keterangan Jabatan                                                          |
|---|----------------|---|-----------------------------------------------------------------------------------|
|   | Alias          | : | SK                                                                                |
|   | Bentuk data    | : | Dokumen dari kepegawaian                                                          |
|   | Arus Data      | : | Pegawai ke proses 1                                                               |
|   | Penjelasan     | : | Surat Keterangan Jabatan adalah<br>surat yang berisi informasi<br>jabatan pegawai |
|   | Volume         | : | 4 Tahun sekali                                                                    |
|   | Periode        | : | 4 Tahun                                                                           |

Tabel 4. 2 Kamus Data SK

Tabel 4. 3 Kamus Data KTP

| 2 | Nama Arus Data | : | Kartu Tanda Penduduk           |
|---|----------------|---|--------------------------------|
|   | Alias          | : | KTP                            |
|   | Bentuk data    | : | Dokumen dari kepegawaian       |
|   | Arus Data      | : | Pegawai ke proses 1            |
|   | Penjelasan     | : | KTP adalah dokumen yang berisi |
|   |                |   | identitas pegawai              |
|   | Volume         | : | 240                            |
|   | Periode        | : | 5 Tahun                        |

| 3 | Nama Arus Data | : | Kartu Keluarga                                              |
|---|----------------|---|-------------------------------------------------------------|
|   | Alias          | : | KK                                                          |
|   | Bentuk data    | : | Dokumen dari kepegawaian                                    |
|   | Arus Data      | : | Pegawai ke proses 1                                         |
|   | Penjelasan     | : | KK adalah dokumen yang berisi<br>informasi keluarga pegawai |
|   | Volume         | : | Rata-rata 50                                                |
|   | Periode        |   | 5 tahun                                                     |

Tabel 4. 4 Kamus Data KK

Tabel 4. 5 Daftar Pegawai

| 4 | Nama Arus Data | : | Daftar Pegawai                                     |
|---|----------------|---|----------------------------------------------------|
|   | Alias          | : | DP                                                 |
|   | Bentuk data    | : | Dokumen dari kepegawaian                           |
|   | Arus Data      | : | Kepegawaian ke proses 1                            |
|   | Penjelasan     | : | DP adalah dokumen yang berisi<br>informasi pegawai |
|   | Volume         | : | 1                                                  |
|   | Periode        | : | 1 tahun                                            |

| 5 | Nama Arus Data | : | Daftar Tunjangan              |
|---|----------------|---|-------------------------------|
|   | Alias          | : | DT                            |
|   | Bentuk data    | : | Dokumen dari kepegawaian      |
|   | Arus Data      | : | Kepegawaian ke proses 2       |
|   | Penjelasan     | : | DT adalah dokumen yang berisi |
|   |                |   | informasi Tunjangan pegawai   |
|   | Volume         | : | Rata 100                      |
|   | Periode        | : | 1 tahun                       |

Tabel 4. 6 Daftar Tunjangan

Tabel 4. 7 Daftar Gaji

| 6 | Nama Arus Data | : | Daftar Gaji                                             |
|---|----------------|---|---------------------------------------------------------|
|   | Alias          | : | DG                                                      |
|   | Bentuk data    | : | Dokumen dari kepegawaian                                |
|   | Arus Data      | : | Kepegawaian ke proses 2                                 |
|   | Penjelasan     | : | DG adalah dokumen yang berisi<br>informasi gaji pegawai |
|   | Volume         | : | 240                                                     |
|   | Periode        | : | 1 Tahun                                                 |

| 1 aut 4. 0 51 1 | Tabel | 4. | 8 | SPT |
|-----------------|-------|----|---|-----|
|-----------------|-------|----|---|-----|

| 7 | Nama Arus Data | : | SPT                            |
|---|----------------|---|--------------------------------|
|   | Alias          | : | SPT                            |
|   | Bentuk data    | : | Dokumen dari Keuangan          |
|   | Arus Data      | : | Keuangan ke proses 3           |
|   | Penjelasan     | : | SPT adalah dokumen yang berisi |
|   |                |   | informasi pajak pegawai        |
|   | Volume         | : | 240                            |
|   | Periode        | : | 1 Tahun                        |

Tabel 4. 9 1721A2

| 8 | Nama Arus Data | : | 1721A2                                        |
|---|----------------|---|-----------------------------------------------|
|   | Alias          | : | 1721A2                                        |
|   | Bentuk data    | : | Formulir dari keuangan                        |
|   | Arus Data      | : | Keuangan ke proses 3                          |
|   | Penjelasan     | : | 1721A2 dalah formulir pajak<br>pegawai negeri |
|   | Volume         | : | 240                                           |
|   | Periode        | : | 1 Tahun                                       |

| 9 | Nama Arus Data | : | Jurnal Umum                 |
|---|----------------|---|-----------------------------|
|   | Alias          | : | JU                          |
|   | Bentuk data    | : | Dokumen dari keuangan       |
|   | Arus Data      | : | Keuangan ke proses 3        |
|   | Penjelasan     | : | JU adalah jurnal pencatatan |
|   |                |   | transaksi                   |
|   | Volume         | : | Rata rata 50 maksimum 240   |
|   | Periode        | : | 1 Tahun                     |

Tabel 4. 10 Jurnal Umum

Tabel 4. 11 Buku Besar

| 10 | Nama Arus Data    |   | Buku Bosor                |
|----|-------------------|---|---------------------------|
| 10 | Ivallia Alus Dala | • | Buku Besai                |
|    |                   |   |                           |
|    | Alias             | : | BU                        |
|    |                   |   |                           |
|    | Bentuk data       | : | Dokumen dari keuangan     |
|    |                   |   |                           |
|    | Arus Data         | : | Keuangan ke proses 3      |
|    |                   |   |                           |
|    | Penjelasan        | : | BU adalah Buku utama      |
|    |                   |   | poncatatan transaksi      |
|    |                   |   | pencatatan transaksi      |
|    | Volume            | : | Rata rata 50 maksimum 240 |
|    |                   |   |                           |
|    | Periode           | : | 1 Tahun                   |
|    |                   |   |                           |

#### 4.4 Bagan Alir yang Diusulkan

Bagan alir yang diusulkan pada sistem informasi akuntansi pph pasal 21 pegawai pada Badan Narkotika Nasional Provinsi Jawa Barat adalah sebagai berikut:

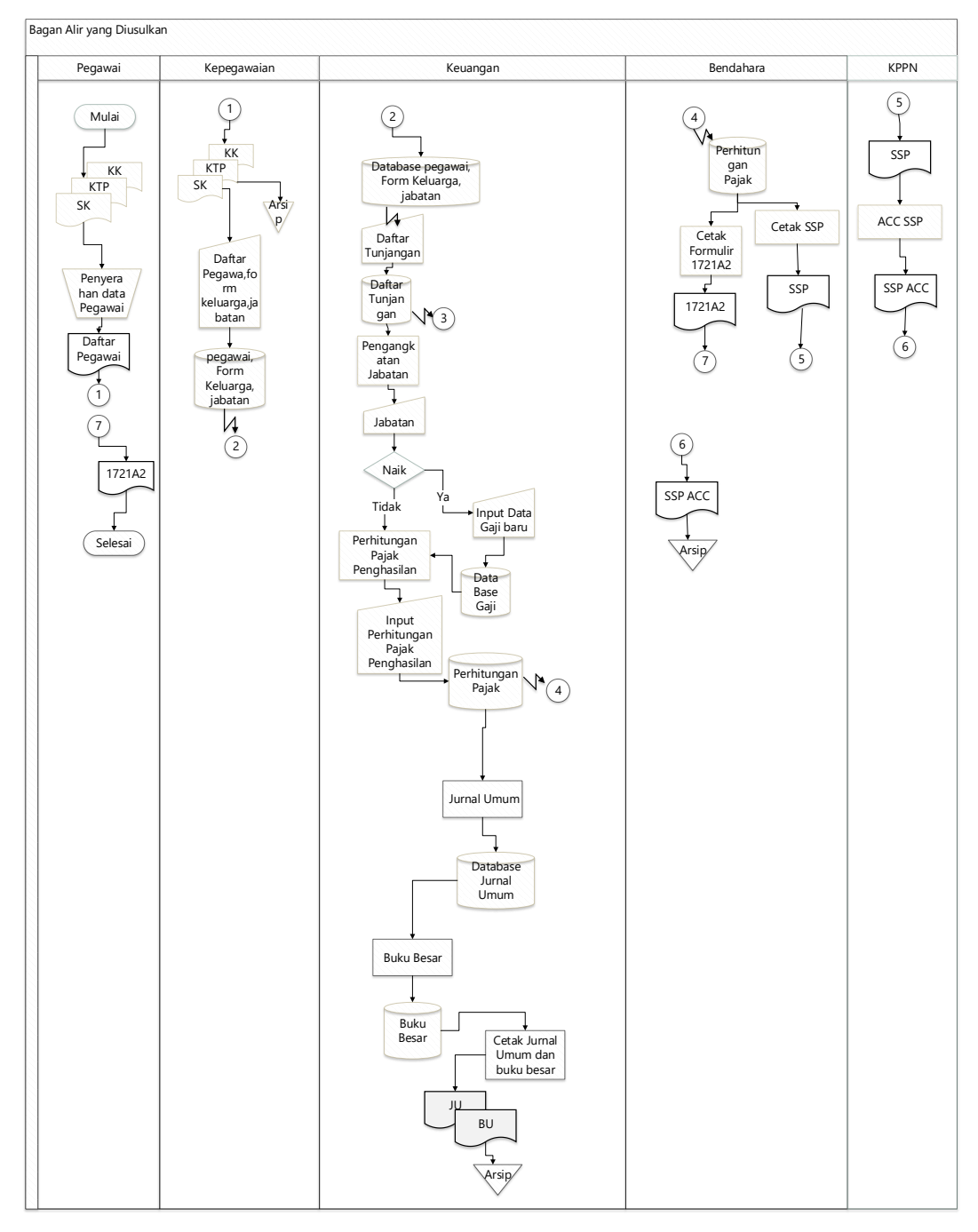

Gambar 4. 7 Bagan Alir yang Diusulkan

Penjelasan dari bagan alir yang diusulkan adalah sebagai berikut:

- 1. Pegawai menyerahkan Surat Keterangan Jabatan, KTP, dan kartu keluarga kepada bagian kepegawaian.
- 2. Kepegawaian lalu menerima dokumen tersebut lalu membuatkan daftar pegawai, dan tunjangan dan diserahkan ke bagian keuangan.
- Bagian Keuangan menerima daftar pegawai dan tunjangan tersebut lalu membuatkan daftar gaji serta melakukan perhitungan pajak penghasilan pegawai beserta Laporan Keuangan dan diserahkan kepada Bendahara.
- 4. Bagian bendahara lalu menerima dan melakukan pemerikasaan terhadap laporan tersebut jika benar maka Bendahara mebuatkan SPT pegawai dan diberikan kepada pegawai jika salah maka akan di kembalikan ke bagian keuangan untuk di periksa kembali.
- 5. Kemudian Bendahara membuat SSP dan menyetorkannya kepada KPPN untuk di acc.

## 4.2 Perancangan Basis Data

#### 4.5.1 Normalisasi yang Diusulkan

Normalisasi yang diusulkan adalah sebagai berikut:

A. Slip Gaji

| mor: 3                |                              |               |          |
|-----------------------|------------------------------|---------------|----------|
|                       |                              | SLIP GAJI     |          |
| NNP JAWA BARAT        |                              |               |          |
| mbayaran : Gaji Induk | Gaji Induk 2019              |               |          |
| gawai : TRI WAHYU     | ASTUTI, SE (1970081019990320 | 003)          |          |
|                       | Penghasilan                  | Per           | motongan |
| Gaji Pokok            | 4.151.500                    | B.Jabatan     | 415150   |
| T. Istri/Suami        | 0                            | Iuran Pensiun | 332,080  |
| T.Keluarga            | 0                            |               |          |
| T.Perbaikan           | 0                            | PPh21         | 51.165   |
| Penghasilan           |                              |               |          |
| T.Khusus              | 0                            |               |          |
| T.Struktural          | 0                            |               |          |
| T.Fungsional          | 0                            |               |          |
| T.Lain                | 0                            |               |          |
| T.Beras               | 72.420                       | Jml. Pot      | 834.395  |
|                       |                              |               |          |

Gambar 4. 8 Slip Gaji

| Noslip       | Nama      | Tanggal    | Gaji Pokok | Tunjangan_istri | Tunjangan<br>Anak |
|--------------|-----------|------------|------------|-----------------|-------------------|
| slip20197001 | Tri Wahyu | 17/08/2019 | 4151500    | 0               | 0                 |
|              | Astuti    |            |            |                 |                   |
| Slip20197003 | Ramadhan  | 17/07/2019 | 2899500    | 2899500         | 115980            |

Tabel 4. 12 Slip Gaji dalam bentuk unormal

## Tabel 4. 13 Slip Gaji dalam bentuk unormal lanjutan 1

| Tunjangan<br>Keluarga | Tunjangan<br>Perbaikan<br>Penghasilan | Tunjangan<br>Khusus | Tunjangan<br>Struktural | Tunjangan<br>lain-lain | Tunjangan<br>Beras |
|-----------------------|---------------------------------------|---------------------|-------------------------|------------------------|--------------------|
| 0                     | 0                                     | 0                   | 0                       | 0                      | 72420              |
| 405930                | 1000000                               | 0                   | 5000000                 | 900000                 | 289680             |

Tabel 4. 14 Slip Gaji dalam bentuk unormal lanjutan 2

| Penghasilan<br>Bruto | Iuran<br>Pensiun | Biaya<br>Jabatan | Potongan<br>PPh 21 | Jumlah<br>Potongan | Jumlah<br>Penghasilan<br>Bersih |
|----------------------|------------------|------------------|--------------------|--------------------|---------------------------------|
| 4223920              | 332080           | 415150           | 51165              | 834395             | 3389525                         |
| 18595110             | 1487608          | 500000           | 1343208            | 1987609            | 199290012                       |

## Tabel 4. 15 Bentuk Normal Pertama

| Noslip       | Nama             | Tanggal    |
|--------------|------------------|------------|
| slip20197001 | Tri Wahyu Astuti | 17/08/2019 |
| Slip20197003 | Ramadhan         | 17/07/2019 |

Tabel 4. 16 Bentuk Normal Pertama Lanjutan 1

| Gaji Pokok | Tunjangan<br>Istri | Tunjangan<br>Anak | Tunjangan<br>Keluarga | Tunjangan<br>Perbaikan<br>Penghasilan | Tunjangan<br>Khusus |
|------------|--------------------|-------------------|-----------------------|---------------------------------------|---------------------|
| 4151500    | 0                  | 0                 | 0                     | 0                                     | 0                   |
| 2899500    | 289950             | 115980            | 405930                | 1000000                               | 0                   |

| Tabel 4. 17 Bentuk Normal Pertama | Lanjutan 2 |
|-----------------------------------|------------|
|-----------------------------------|------------|

| Tunjangan<br>Struktural | Tunjangan<br>lain-lain | Tunjangan<br>Beras | Tunjangan<br>Keluarga | Penghasilan<br>Bruto | Iuran Pensiun |
|-------------------------|------------------------|--------------------|-----------------------|----------------------|---------------|
| 0                       | 0                      | 72420              | 0                     | 4223920              | 332080        |
| 500000                  | 9000000                | 289680             | 405930                | 18595110             | 1487608       |

| Biaya<br>Jabatan | Potongan<br>PPh 21 | Jumlah<br>Potongan | Jumlah<br>Penghasilan<br>Bersih |
|------------------|--------------------|--------------------|---------------------------------|
| 415150           | 51165              | 834395             | 3389525                         |
| 500000           | 1343208            | 1987609            | 199290012                       |

Tabel 4. 18 Bentuk Normal Pertama Lanjutan 3

## 4.6 Perancangan Struktur Tabel

Berikut ini adalah struktur tabel dalam sistem informasi akuntansi pph pasal 21 pegawai:

| 1. | Tabel Pegawai |  |
|----|---------------|--|
|----|---------------|--|

| hoMuAdmin                                      | - ₫      | Server: 127.0.0.1             | » 🗊 Database               | pegawai » | 📆 Table: t | abel_peg | awai    |          |          |                          |               |        |            |           |           |             |                   |         | F  |
|------------------------------------------------|----------|-------------------------------|----------------------------|-----------|------------|----------|---------|----------|----------|--------------------------|---------------|--------|------------|-----------|-----------|-------------|-------------------|---------|----|
| <u>≙</u> ⊕ © ∰ ©                               | 🗐 Br     | rowse 🥻 Str                   | ucture 🔲                   | SQL 🔍     | Search     | ine ln   | sert 💻  | Export   | 🐻 In     | nport                    | Priv          | ileges | <i>»</i> 0 | perations | : 💿 T     | racking     | 26                | riggers | \$ |
| Favorites                                      | N        | Table structure               | Relati                     | on view   |            |          |         |          |          |                          |               |        |            |           |           |             |                   |         |    |
| ew                                             | #        | Name                          | Туре                       | Collatio  | n Attribu  | tes Null | Default | Extra Ac | tion     |                          |               |        |            |           |           |             |                   |         |    |
| formation_schema                               |          | 1 NIP 🔑                       | varchar(10                 | )         |            | No       | None    | ø        | Change   | 😄 Drop                   | o 🔊 Prir      | nary 😈 | Unique     | 🗾 Index   | s Spatial | I 📻 Fulltex | d <del>∀</del> M  | ore     |    |
| a_11016001<br>wsql                             | . 2      | 2 Nama                        | varchar(20                 | )         |            | No       | None    | Ø        | Change   | 😂 Drop                   | o 🔑 Prir      | nary 😈 | Unique     | 🗾 Index   | S Spatial | I 📺 Fulltex | d <del>▼</del> M  | оге     |    |
| egawai 🥪                                       |          | 3 Alamat                      | varchar(10                 | )         |            | No       | None    | 4        | Change   | Orop                     | o 🔑 Prir      | nary 😈 | Unique     | 🐖 Index   | S Spatial | Fulltex     | d <del>√</del> M  | ore     |    |
| New                                            |          | 4 Jabatan                     | varchar(20)                | n         |            | No       | None    | -        | Change   | Dror                     | ) 🚕 Prir      | nary 🔟 | Unique     | Index     | E Spatial | Fulltex     | d <del>▼</del> M  | ore     |    |
| 🐔 daftar_golongan                              | -        | NDWD                          |                            | ,         |            | N.       | Mana    | ~        | Ch       | <ul> <li>Dece</li> </ul> |               |        | Union      | - Index I | E Castlel |             |                   |         |    |
| 🖞 daftar_tunjangan                             |          | NEWP                          | varchar(10                 | 0         |            | INO      | None    | 6        | Change   | Olot                     | o 🔑 Phi       | nary 🕛 | Unique     | s index   | s opaual  | T Fulltex   | a 🔺 M             | ле      |    |
| tabel_jabatan                                  |          | 5 Status                      | varchar(50)                |           |            | No       | None    | 0        | Change   | Orop                     | o 🤌 Prir      | nary 😈 | Unique     | s Index   | s Spatial | Fulltex     | d <del>▼</del> M  | ore     |    |
| tabel_kk                                       |          | 7 Jenis_Kelam                 | in varchar(70)             |           |            | No       | None    | <u>و</u> | Change   | Orop                     | o 🔑 Prir      | nary 😈 | Unique     | 🗾 Index   | s Spatial | Fulltex     | at <del>▼</del> M | ore     |    |
| tabel_pegawar                                  |          | Golongan                      | varchar(20)                |           |            | No       | None    | 0        | Change   | 😑 Drop                   | o 🔑 Prir      | nary 😈 | Unique     | 🛐 Index   | S Spatial | I 📺 Fulltex | at <del>▼</del> M | ore     |    |
| tabel sliptuniangan                            |          | MKG                           | tinvint(100)               |           |            | No       | None    | 0        | Change   | Drop                     | -<br>> 🔑 Prir | nary 📠 | Unique     | 🐖 Index I | 🐨 Spatial | Fulltex     | a <del>v</del> M  | ore     |    |
| tabel_tunjangan                                | 0 10     | Agama                         | varebar/30                 |           |            | No       | Nono    | 0        | Change   | Dror                     | > 🛆 Drir      | nany 🗔 | Unique     | z Indox I | 匣 Spatial | Eultox      | d = M             | aro     |    |
| tabel_user                                     |          | , Mgania                      | varchar(50)                |           |            | 140      | None    | 6        | change   | O Diop                   | ·             |        | onique     |           | S Opener  |             |                   | 10      |    |
| 🐔 totalgaji                                    |          | No_ktp                        | varchar(30)                |           |            | No       | None    | 0        | Change   | Orop                     | o 🔑 Prir      | nary 🔟 | Unique     | S Index   | Spatial   | Fulltex     | a ⇒M              | ore     |    |
| 🛉 transaksi                                    | 0 12     | 2 Gaji_pokok                  | int(11)                    |           |            | No       | None    | Ŵ        | Change   | 😑 Drop                   | o 🤌 Prir      | nary 🕛 | Unique     | 🗲 Index   | Spatial   | Fulltex     | d <b>∀</b> M      | pre     |    |
| f updategaji<br>erformance_schema<br>hpmyadmin | t<br>⊜Re | Check all<br>move from centra | With selected<br>I columns | Brow      | se 🥜 C     | hange    | 😑 Drop  | 🔑 Prim   | ary 🔳    | j Unique                 | 🐖 In          | dex    | Sadd to    | central c | olumns    |             |                   |         |    |
| ph21                                           | 🔒 Print  | t view 🛛 👼 Prop               | ose table struc            | ure 😡     | 💿 Track t  | able 📑   | Move c  | olumns   | 🏓 Improv | ve table s               | structure     |        |            |           |           |             |                   |         |    |
| ibel                                           |          |                               |                            |           |            |          |         |          |          |                          |               |        |            |           |           |             |                   |         |    |

Gambar 4. 9 Tabel Pegawai

## 2. Tabel KK

| 🖟 localhost / 127.0.0.1 / pegawai / 🗆 🗙 | +                                     |                                                                              | - o ×                     |
|-----------------------------------------|---------------------------------------|------------------------------------------------------------------------------|---------------------------|
| ← → C (i) localhost/phpmya              | admin/tbl_structure.php?db=pegawai8   | table=tabel_kk&token=bf4a8a900625369dad578b3a79ff332d                        | ☆ 🚺 :                     |
| phpMuAdmin                              | 🗕 📑 Server: 127.0.0.1 » 🗻 Database:   | segawai »  Table: tabel_kk                                                   | \$ ⊼                      |
| <b>☆</b> @ ∩ @ @                        | 🗐 Browse 🦌 Structure 🚊                | QL 🔍 Search 👫 Insert 🚍 Export 🚍 Import 📧 Privileges 🥜 Operations 💿 Tra       | acking 📽 Triggers         |
| Recent Favorites                        | Table structure                       | n view                                                                       |                           |
| - New                                   | # Name Type C                         | ollation Attributes Null Default Extra Action                                |                           |
| information_schema                      | 1 no_ktp varchar(30)                  | No None 🥜 Change 🤤 Drop 🔑 Primary 頂 Unique 🐖 Index 🕎 Spatial 📻 F             | ulitext 🕶 More            |
| ц.) ка_11016001                         | 2 nama_kel varchar(30)                | No 🛛 None 🥜 Change 🥥 Drop 🔑 Primary 🔟 Unique 🐖 Index 🛐 Spatial 📺 F           | ulitext 🗢 More            |
| 词 pegawai 🥪                             | 3 Tempat_lahir varchar(20)            | No None 🥜 Change 🥥 Drop 🔑 Primary 📆 Unique ፷ Index 🌠 Spatial 📺 F             | ulitext 🗢 More            |
| New                                     | 4 Tanggal_lahir date                  | No None 🥜 Change 🥥 Drop 🤌 Primary 頂 Unique 🛃 Index 🛐 Spatial 👖 F             | ulltext <del>v</del> More |
| H_W daftar_tunjangan                    | 5 Agama varchar(20)                   | No None 🥜 Change 🥥 Drop 🔑 Primary 頂 Unique 🐖 Index 🕎 Spatial 📺 F             | ulltext 🗢 More            |
| 🕀 🦗 tabel_jabatan                       | 6 Hubungan varchar(20)                | No None 🥜 Change 🥥 Drop 🔑 Primary ᠾ Unique 🐖 Index 🛐 Spatial 🖬 F             | ulitext 🗢 More            |
| tabel_pegawai                           | ←                                     | 📰 Browse 🥜 Change 😑 Drop 🌽 Primary 👔 Unique 😹 Index 🚓 Add to central columns |                           |
| tabel_sliptunjangan                     | 🚔 Print view 🛛 👼 Propose table struct | re 😡 💿 Track table 🛛 🖞 Move columns 🍃 Improve table structure                |                           |
| + tabel_tunjangan                       | R Add A schwarts                      |                                                                              |                           |
| + Mabel_user                            | Add I column(s) after                 | ubungan V Go                                                                 |                           |
| transaksi                               | + Indexes                             |                                                                              |                           |
| + J/ updategaji                         | Information                           |                                                                              |                           |
| performance schema                      |                                       |                                                                              |                           |
| phpmyadmin                              | Space usage                           | Row statistics                                                               |                           |
| L pph21                                 | Data 16 KiB                           | Format Compact                                                               |                           |
| i tabel                                 | Index º B                             | Collation latin1_swedish_ci                                                  |                           |
| a test                                  | Total 16 KiB                          | Creation Jan 17, 2019 at 12:40 PM                                            |                           |
|                                         |                                       |                                                                              |                           |
| B- 10K0_turniture                       |                                       |                                                                              | <b>-</b> 9                |

Gambar 4. 10 Tabel KK

## 3. Tabel Jabatan

| 🖗 localhost / 127.0.0.1 / pegawai / 🗙      | x +                                                                                                    |                                                                                                    |                     |          |  |  |  |  |
|--------------------------------------------|----------------------------------------------------------------------------------------------------|----------------------------------------------------------------------------------------------------|---------------------|----------|--|--|--|--|
| ← → C ③ localhost/phpmy                    | 🗧 $ ightarrow$ C 🕐 localhost/phpmyadmin/tb_structure.php?db=pegawai&table=tabel_jabatan&token=bf4a8a900625369dad578b3a79ff332d 🖈 🚺 |                                                                                                    |                     |          |  |  |  |  |
| php <b>MyAdmin</b>                         | ← 🛒 Server: 127.0.0.1 » 🗊 Datab                                                                                                    | ace: pegawai » 🔚 Table: tabel_jabatan                                                                      |                     | \$ ⊼     |  |  |  |  |
| 🏠 😣 🗊 🌼 😋                                  | 🗐 Browse 🥻 Structure                                                                                                    | 引 SQL 🔍 Search 👫 Insert 🚍 Export 🔜 Import 🖭 Privileges 🥜 Operations 💿 Tracking 🕮                           | Triggers            |          |  |  |  |  |
| Recent Favorites                           | Table structure                                                                                                    | lation view                                                                                                |                     |          |  |  |  |  |
| - Rew                                      | # Name Type Co                                                                                                    | lation Attributes Null Default Extra Action                                                                |                     |          |  |  |  |  |
| information_schema                         | 📄 1 no 🔑 int(11)                                                                                                    | No None AUTO_INCREMENT 🥜 Change 🤤 Drop 🔊 Primary 😈 Unique 🐖 Index 👿 Spatial 🖷 Fulltex                      | d <del>▼</del> More |          |  |  |  |  |
| H Ka_11016001                              | 2 jabatan varchar(30)                                                                                                    | No None 🥜 Change 🤤 Drop 🔑 Primary 📆 Unique 🜠 Index 🕎 Spatial 🗊 Fulltex                                     | d <del>▼</del> More |          |  |  |  |  |
| e pegawai 🥪                                | Check all With sele                                                                                                    | -<br>:ted: 🗐 Browse 🕜 Change 😂 Drop 🤌 Primary <u>।</u> Unique 🐖 Index 🏤 Add to central columns 🍓 Remove fr | om central c        | olumns   |  |  |  |  |
| 🛨 🥖 daftar_golongan                        | A Print view R Propose table s                                                                                                    | tructure 😡 💿 Track table 🗄 Move columns 🍃 Improve table structure                                          |                     |          |  |  |  |  |
| 🕀 🛺 daftar_tunjangan                       |                                                                                                    |                                                                                                    |                     |          |  |  |  |  |
| 🕂 🖌 tabel_jabatan                          | Add 1 column(s)                                                                                                    | ifter jabatan 🔻 Go                                                                                         |                     |          |  |  |  |  |
| 🖶 🥖 tabel_kk                               | + Indexes                                                                                                    |                                                                                                    |                     |          |  |  |  |  |
| ⊕_j∕r tabel_pegawai                        | Information                                                                                                    |                                                                                                    |                     |          |  |  |  |  |
| ⊕_M tabel_slip                             |                                                                                                    |                                                                                                    |                     |          |  |  |  |  |
| 🖶 🥢 tabel_sliptunjangan                    | C                                                                                                    | Deve statistics                                                                                            |                     |          |  |  |  |  |
| 🖶 🥖 tabel_tunjangan                        | Space usage                                                                                                    | Row statistics                                                                                             |                     |          |  |  |  |  |
| 🖶 🥍 tabel_user                             | Data 16 KIB                                                                                                    | Format Compact                                                                                             |                     |          |  |  |  |  |
| 🕂 🛃 totalgaji                              | Tetel 16 KiP                                                                                                    |                                                                                                    |                     |          |  |  |  |  |
| 🖶 🥢 transaksi                              |                                                                                                    | Creation Jan 14, 2019 at 12:22 PM                                                                          |                     |          |  |  |  |  |
| 🕂 🥍 updategaji                             |                                                                                                    | creation                                                                                                   |                     |          |  |  |  |  |
| + performance_schema                       |                                                                                                    |                                                                                                    |                     |          |  |  |  |  |
| + phpmyadmin                               |                                                                                                    |                                                                                                    |                     | <u> </u> |  |  |  |  |
| pph21                                      |                                                                                                    |                                                                                                    |                     |          |  |  |  |  |
| The state                                  |                                                                                                    |                                                                                                    |                     |          |  |  |  |  |
|                                            |                                                                                                    |                                                                                                    |                     |          |  |  |  |  |
|                                            |                                                                                                    |                                                                                                    |                     |          |  |  |  |  |
| Iccalhost/phpmyadmin/tbl_structure.php?dba | =pegawai&table=tabel_iabatan&token=                                                                                                | //4a8a900625369dad578b3a79ff332d                                                                           |                     |          |  |  |  |  |

Gambar 4. 11 Tabel Jabatan

## 4. Tabel Daftar Golongan

| 🎪 localhost / 127.0.0.1 / pegawai / 🗧                                                                                                    | x +                                                                                                    |                                                                                                    |                                                                                                    |                                                                          |                                                                            |  |  |  |
|----------------------------------------------------------------------------------------------------|----------------------------------------------------------------------------------------------------|----------------------------------------------------------------------------------------------------|----------------------------------------------------------------------------------------------------|--------------------------------------------------------------------------|----------------------------------------------------------------------------|--|--|--|
| $\leftrightarrow$ $\rightarrow$ C () localhost/php                                                                                                    | $\label{localhost} \end{tabular} localhost \end{tabular} \end{tabular} between the the the the the the the the the the$                                                                                                    |                                                                                                    |                                                                                                    |                                                                          |                                                                            |  |  |  |
| phpMyAdmin                                                                                                    | Browse H Structure C Aleka C Aleka C A | pegawai » 😹 Table_ daftar_ golongan<br>SQL 🔍 Search 🌁 Insert 🚍<br>on view                                                                                        | Export 🔤 Import 🖭 Privileges 🧬 Operations 🕲 Tracking                                                                                                    | 26 Triggers                                                              | <b>☆</b> ⊼                                                                 |  |  |  |
| New<br>information_schema<br>ka_11016001<br>pegawai<br>pegawai<br>New<br>New                                                                                                    | #         Name         Type         C           1         Golongan         varchar(10)         varchar(10)           2         Gaji_pokok         int(100)           3         MKG         tinyint(10)           4         Keterangan         varchar(100)                                                                                                    | ollation Attributes Null Default Extra<br>No Nor<br>No Nore<br>No Nore<br>No Nore                                                                                | Action                 Change             Orop             Primary             Unique             Index             Spatial             Tultext                  Change             Orop             Primary             Unique             Index             Spatial             Tultext                 Change             Orop             Primary             Unique             Index             Spatial             Tultext                 Change             Orop             Primary             Unique             Index             Spatial             Tultext                 Change             Orop             Primary             Unique             Index             Spatial             Tultext                 Change             Orop             Primary             Unique             Index             Spatial             Tultext                 Change             Orop             Primary             Unique             Index             Spatial             Tultext | Distinct values<br>Distinct values<br>Distinct values<br>Distinct values | <ul> <li>✓ More</li> <li>✓ More</li> <li>✓ More</li> <li>✓ More</li> </ul> |  |  |  |
| Je daftar tunjangan     Je tabel jabatan     Je tabel jabatan     Je tabel jabatan     Je tabel jabatan     Je tabel jabatan     Je tabel jabatan     Je tabel jabatan     Je tabel jabatan | Ocheck all With selected     Print view Be Propose table struct     Jet Add 1 column(s) after     Indexes     Information                                                                                                    | Browse Phange Drop<br>ture monotonic Move colu<br>Keterangan V Go                                                                                                | Primary                                                                                                    | ve from central                                                          | columns                                                                    |  |  |  |
| Le totagaj     Le totagaj     Le totagaj     Le totaskai     Le updategaj     Le performance_schema     Le poppal     totabel     Le totabel     Le tota     Le tota                        | Space usage<br>Data 16 KIB<br>Index 6 B<br>Total 16 KIB                                                                                                    | Row statistic         Compact           Format         Compact           Collation         latint_sweetsn,ci           Creation         Apr 19, 2019 at 09120 AH |                                                                                                    |                                                                          |                                                                            |  |  |  |

Gambar 4. 12 Tabel Daftar Golongan

# 5. Tabel Update Gaji

| 🖗 localhost / 127.0.0.1 / pegawai / 🛛 🗙              | +                       |                                                                                                    |                   |                   |                          |                                          | -                      | o ×    |
|------------------------------------------------------|-------------------------|----------------------------------------------------------------------------------------------------|-------------------|-------------------|--------------------------|------------------------------------------|------------------------|--------|
| $\leftrightarrow$ $\rightarrow$ C (i) localhost/phpm | yadmin/tbl_structure.ph | p?db=pegawai&table=up                                                                                                    | lategaji&token=   | bf4a8a900625369da | d578b3a79ff332d          |                                          | ☆                      | 1      |
| ohoMuAdmin                                           | ← 🛒 Server: 127.0.0.    | 1 » 🍵 Database: pegawai »                                                                                                    | 📆 Table: updateg  | aji               |                          |                                          |                        | \$ ⊼ ^ |
| <br>() () () () () () () () () () () () ()           | 🗐 Browse 🧏 S            | tructure 📄 SQL 🔍                                                                                                    | Search 34 I       | nsert 🚍 Export    | 🖬 Import 🖭 Privileges    | 🤌 Operations 💿 Tracking                  | 26 Triggers            | \$     |
| Recent Favorites                                     | Table structure         | ද <sup>©</sup> Relation view                                                                                                    |                   |                   |                          |                                          |                        |        |
| New                                                  | # Name                  | Type Collation                                                                                                    | Attributes Null   | Default Extra     | Action                   |                                          |                        |        |
| + information_schema                                 | 📄 1 NO 🔑                | tinyint(4)                                                                                                    | No                | None AUTO_INC     | REMENT 🥜 Change 🥥 Drop 🌡 | 🖗 Primary ᠾ Unique 🐖 Index 🛐 Spat        | tial 🗢 More            |        |
|                                                      | □ 2 NIP                 | varchar(100)                                                                                                    | No                | None              | 🥜 Change 🥥 Drop 🤞        | 🔉 Primary ᠾ Unique 🐖 Index 🛐 Spat        | tial 🗢 More            | - 1    |
| 🛑 🗐 pegawai 🥪                                        | 3 Nama                  | varchar(100)                                                                                                    | No                | None              | 🥜 Change   😂 Drop 🍐      | 🔌 Primary ᠾ Unique 🚝 Index 🛐 Spat        | tial 🗢 More            |        |
|                                                      | 4 Tanggal               | date                                                                                                    | No                | None              | 🥜 Change 	 😂 Drop 🎸      | > Primary ᠾ Unique 🐖 Index 🕎 Spat        | tial 🗢 More            |        |
| H daftar_golongan                                    | 5 Golongan              | varchar(20)                                                                                                    | No                | None              | 2 Change 🙆 Drop 🔏        | Primary 🖬 Unique 🐖 Index 🗺 Spat          | tial 🗢 More            |        |
| anal_unjangan                                        | G A MKG                 | tinvint(100)                                                                                                    | No                | Nono              | Change @ Drop (          | Primany 🕞 Unique 🗲 Index 📼 Spat          | Hal - Moro             |        |
| + tabel kk                                           |                         | unyint(100)                                                                                                    | INU               | None              | g/ change 🥥 brop g       | Primary 😈 Onique 🛃 nidex 🛐 Span          |                        |        |
| + tabel_pegawai                                      | 📄 7 gaji                | int(100)                                                                                                    | No                | None              | 🥜 Change 🥥 Drop 🍦        | Primary 😈 Unique 🐖 Index 🕎 Spat          | tial <del>▼</del> More |        |
| 🖶 🖌 tabel_slip                                       | 8 Nomor_Sura            | t varchar(50)                                                                                                    | No                | None              | 🥜 Change 🥥 Drop 🍐        | Primary Unique 🐖 Index 🕎 Spat            | tial 🗢 More            |        |
| 🐑 🥢 tabel_sliptunjangan                              | 9 keterangan            | varchar(100)                                                                                                    | No                | None              | 🥜 Change \ominus Drop 🍦  | > Primary <u>।</u> Unique 🐖 Index 🕎 Spat | tial 🗢 More            |        |
| Itabel_tunjangan                                     | · _                     |                                                                                                    |                   |                   |                          |                                          |                        |        |
| tabel_user                                           | Check all               | With selected:  Brown Brown Br | se 🥜 Change       | 😂 Drop 🏼 🤌 Pri    | nary 🔟 Unique 🛛 Index    | Add to central columns                   |                        |        |
| totalgaji                                            | Remove from cent        | ar columns                                                                                                    |                   |                   |                          |                                          |                        |        |
|                                                      | Print view 🖓 Pro        | pose table structure 😡 🛛                                                                                                    | Track table       | hove columns      | Improve table structure  |                                          |                        |        |
|                                                      | 🐱 Add 1 co              | lumn(s) after keterangan                                                                                                    | • Go              | )                 |                          |                                          |                        |        |
| penormance_scriema                                   | + Indexes               |                                                                                                    |                   |                   |                          |                                          |                        |        |
| + pph21                                              |                         |                                                                                                    |                   |                   |                          |                                          |                        |        |
| tabel                                                | Information             |                                                                                                    |                   |                   |                          |                                          |                        |        |
| 🖶 test                                               | 6                       |                                                                                                    | Demotorial        |                   |                          |                                          |                        |        |
| + toko_furniture                                     | Data Space us           | 16 KiB Format                                                                                                    | Row statisti      | Compact           |                          |                                          |                        |        |
| localhost/phpmyadmin/tbl_structure.php?db            | =pegawai&table=updatega | ji&token=bf4a8a900625369da                                                                                                    | 1578b3a79ff332d 1 | atin1_swedish_ci  |                          |                                          |                        | -      |

Gambar 4. 13 Tabel Update Gaji

## 6. Tabel Total Gaji

| 🖗 localhost / 127.0.0.1 / pegawai / 🗙 | × +                                                                                                    |                    |                  |                       |            |         | - 0        | ×             |         |                     |                  |      |          |         |
|---------------------------------------|----------------------------------------------------------------------------------------------------|--------------------|------------------|-----------------------|------------|---------|------------|---------------|---------|---------------------|------------------|------|----------|---------|
| ← → C () localhost/phpmya             | 🗧 $ ightarrow$ C 🕜 localhost/phpmyadmin/tb_structure.php?db=pegawai&table=totalgaji&token=bf4a8a900625369dad578b3a79ff332d |                    |                  |                       |            |         |            |               | ☆       | <b>()</b> :         |                  |      |          |         |
| phpMuAdmin                            | 🛏 🞼 Server: 127.0.0.1 » 👔 Database: pegawai » 👼 Table: totalgaji                                                           |                    |                  |                       |            |         |            | ☆ ⊼ ^         |         |                     |                  |      |          |         |
| <u>≙</u> 0 0 0 0 0 0                  | 🗐 Browse 📝                                                                                                    | Structure          | SQL 🔍 Se         | earch 👫 Insert        | 🕮 Expo     | ort 🙃   | Import     | 🐮 Priv        | vileges | 🤌 Operations        | Tracking         | 26 1 | Friggers |         |
| Recent Favorites                      | M Table struct                                                                                                    | ure 🐔 Rela         | tion view        |                       |            |         |            |               |         |                     |                  |      |          | - 1     |
| - New                                 | # Name                                                                                                    | Type C             | ollation Attribu | ites Null Default I   | xtra Actio | 'n      |            |               |         |                     |                  |      |          | - 1     |
|                                       | 1 NIP                                                                                                    | varchar(100)       |                  | No None               | 🥜 CI       | nange 🌾 | 🕽 Drop 🍦   | 👂 Primary 🛛   | Unique  | 🐖 Index 💽 Spatia    | I 📻 Fulltext 🗢 M | lore |          |         |
| + mysql                               | 🗌 2 Nama                                                                                                    | varchar(100)       |                  | No None               | 🥜 CI       | nange 🌾 | 🔵 Drop 🤞   | Primary [     | Unique  | 🐖 Index 🛐 Spatia    | I 📺 Fulltext 🗢 M | lore |          |         |
| 🗐 🚽 pegawai 🥪                         | 📄 3 Jabatan                                                                                                    | varchar(20)        |                  | No None               | 🥜 CI       | nange 🌾 | Drop 👌     | Primary       | Unique  | 🐖 Index 🛐 Spatia    | I 📺 Fulitext 🗢 M | lore |          |         |
| New                                   | 🗌 4 Golongar                                                                                                    | varchar(15)        |                  | No None               | 🥜 CI       | nange 🌾 | 🔵 Drop 🤞   | Primary [     | Unique  | 🐖 Index 🛐 Spatia    | I 📺 Fulltext 🗢 M | lore |          |         |
| + daftar tunjangan                    | 🛛 5 Gaji                                                                                                    | int(100)           |                  | No None               | 🥜 CI       | nange 🌾 | 🕽 Drop 🍦   | Primary [     | Unique  | 🐖 Index 🛐 Spatia    | I 📺 Fulltext 🗢 M | lore |          |         |
| ⊕ 🦗 tabel_jabatan                     | 6 Potongan                                                                                                    | int(100)           |                  | No None               | 🥜 CI       | nange 🌾 | Drop 🚽     | Primary [     | Unique  | 🐖 Index 🛐 Spatia    | I 🝸 Fulltext 🗢 M | lore |          |         |
| 🕀 🦗 tabel_kk                          |                                                                                                    |                    |                  |                       |            |         |            |               |         |                     |                  |      |          |         |
| tabel_pegawai                         | Check a                                                                                                    | II With selecte    | d: 📑 Browse      | 🥜 Change 🛛 🥥 I        | )rop 🤌 F   | Primary | Unic Unic  | que 🐖 In      | idex 🔮  | Add to central colu | imns             |      |          |         |
| tabel_slip                            |                                                                                                    |                    |                  |                       |            |         |            |               |         |                     |                  |      |          |         |
| + V tabel_tunjangan                   | Print view                                                                                                    | Propose table stru | cture 😝 💿        | Irack table 🛛 🖞 Mo    | e columns  | ₽ In    | iprove tab | ble structure |         |                     |                  |      |          |         |
| ⊕. ⊮ tabel_user                       | Add 1                                                                                                    | column(s) after    | er Potongan      | • Go                  |            |         |            |               |         |                     |                  |      |          |         |
| 🕂 🥍 totalgaji                         | + Indexes                                                                                                    |                    |                  |                       |            |         |            |               |         |                     |                  |      |          |         |
| + 1/2 transaksi                       | Information                                                                                                    |                    |                  |                       |            |         |            |               |         |                     |                  |      |          |         |
| + w updategaji                        |                                                                                                    |                    |                  |                       |            |         |            |               |         |                     |                  |      |          |         |
| performance_schema     phomyadmin     | Space                                                                                                    | e usage            | R                | ow statistics         |            |         |            |               |         |                     |                  |      |          |         |
| e oph21                               | Data                                                                                                    | 16 KiB             | Format           | Сопр                  | ict        |         |            |               |         |                     |                  |      |          |         |
| €_a tabel                             | Index                                                                                                    | 0 B                | Collation        | latin1_swedish        | .ci        |         |            |               |         |                     |                  |      |          |         |
| + test                                | Iotai                                                                                                    | - ND               | Creation         | .p. 15, 1015 8C 11.47 | ~          |         |            |               |         |                     |                  |      |          |         |
| + toko_furniture                      |                                                                                                    |                    |                  |                       |            |         |            |               |         |                     |                  |      |          |         |
|                                       | Console                                                                                                    |                    |                  |                       |            |         |            |               |         |                     |                  |      |          | <b></b> |

Gambar 4. 14 Tabel Total Gaji

# 7. Tabel Tunjangan

| 🙌 localhost / 127.0.0.1 / pegawai / 🗙                                                                                                    | +                                                                                                    |                                                                                                    |                                                                                                    | - o ×                                                                                                    |  |  |  |
|----------------------------------------------------------------------------------------------------|----------------------------------------------------------------------------------------------------|----------------------------------------------------------------------------------------------------|----------------------------------------------------------------------------------------------------|----------------------------------------------------------------------------------------------------|--|--|--|
| 🗧 🤌 🖸 🕕 localhost/phpmyadmin/sql.php?db=pegawai&token=863b4ae7a1ca87c2103c96af2818e4fd&goto=db_structure.php&table=tabel_tunjangan&pos=0 😒                                                                                                    |                                                                                                    |                                                                                                    |                                                                                                    |                                                                                                    |  |  |  |
| php <mark>MyAdmin</mark>                                                                                                    | 📻 ர Server: 127.0.0.1 » 👔 Database: pegawai » 📷 Table: tabel_tunjangan                                                                                                    |                                                                                                    |                                                                                                    |                                                                                                    |  |  |  |
| <u>∧</u> 0 0 2 2 C                                                                                                    | 🗐 Browse 🥻 Structure 📗 SQL 🔍 Searc                                                                                                    | h 👫 Insert 🚍 Export 🖼 Import 🖭 Pr                                                                                                    | ivileges 🤌 Operations 💿 Tracking 🕮 T                                                                                                    | riggers                                                                                                    |  |  |  |
| Recent Favorites                                                                                                    |                                                                                                    |                                                                                                    |                                                                                                    |                                                                                                    |  |  |  |
| - aao                                                                                                    |                                                                                                    | ds.)                                                                                                    |                                                                                                    |                                                                                                    |  |  |  |
| + information_schema                                                                                                    |                                                                                                    |                                                                                                    |                                                                                                    |                                                                                                    |  |  |  |
| € ka_11016001                                                                                                    | SELECT * FROM 'tabel tuniangan'                                                                                                    |                                                                                                    |                                                                                                    |                                                                                                    |  |  |  |
| 🕀 🖃 mysql                                                                                                    |                                                                                                    |                                                                                                    |                                                                                                    |                                                                                                    |  |  |  |
| e pegawai 💡                                                                                                    |                                                                                                    |                                                                                                    | [ Edit inline ] [ Edit ] [ Explain SQL ] [ Create PHP c                                                                                                    | ode][Refresh]                                                                                                |  |  |  |
| - B New                                                                                                    |                                                                                                    |                                                                                                    |                                                                                                    |                                                                                                    |  |  |  |
| H le daftar gelengen                                                                                                    | Show all Number of rows: 25 V Filter                                                                                                    | r rows: Search this table                                                                                                    |                                                                                                    |                                                                                                    |  |  |  |
| ala daftar tuniangan                                                                                                    | Cast has here                                                                                                    |                                                                                                    |                                                                                                    |                                                                                                    |  |  |  |
|                                                                                                    | Sort by key: None •                                                                                                    |                                                                                                    |                                                                                                    |                                                                                                    |  |  |  |
| Te tabel jurgal                                                                                                    | + Options                                                                                                    |                                                                                                    |                                                                                                    |                                                                                                    |  |  |  |
|                                                                                                    | Nama Tuniangan                                                                                                    | Kode Tuniangan Jumlah Makeimum tuniangan                                                                                                    | Kotorangan                                                                                                    |                                                                                                    |  |  |  |
| a tabol kk                                                                                                    | i i i i i i i i i i i i i i i i i i i                                                                                                    | noue_runjungun ounnun_muksimum_tunjungun                                                                                                    | Reterangan                                                                                                    | Besaran                                                                                                    |  |  |  |
| tabel_kk                                                                                                    | ⊖ ⊘ Edit ≩é Copy ⊜ Delete Istri                                                                                                    | 1 1                                                                                                    | Tunjangan Istri 10 % dari Gaji Pokok                                                                                                    | Besaran<br>10                                                                                                |  |  |  |
| tabel_kk<br>tabel_pegawai<br>tabel_slip                                                                                                    | <ul> <li></li></ul>                                                                                                    | 1 1<br>2 2                                                                                                    | Tunjangan Istri 10 % dari Gaji Pokok<br>Tunjangan Anak 2 % dari Gaji Pokok                                                                                                    | 10<br>2                                                                                                    |  |  |  |
| K     K                                                                                                    | ✓ Edit 3git Copy      > Delete Istri         ✓ Edit 3git Copy      > Delete Anak        ✓ Edit 3git Copy      > Delete beras                                                                                                    | 1 1 1<br>2 2 2<br>3 4                                                                                                    | Tunjangan Istri 10 % dari Gaji Pokok<br>Tunjangan Anak 2 % dari Gaji Pokok<br>Tunjangan Beras maksimum 4 kepala                                                                                                    | 10<br>2<br>72420                                                                                             |  |  |  |
| tabel_kk     tabel_kk     tabel_slip     tabel_slip     tabel_sliptabel_sliptunjangan     tytabel_tunjangan                                                                                                    | ✓ Edit 3/2 Copy        Objecte       Istri           ✓ Edit 3/2 Copy        Objecte       Anak           ✓ Edit 3/2 Copy        Objecte       belete       belete                                                                                                    | 1         1           2         2           3         4                                                                                                    | Tunjangan Istri 10 % dari Gaji Pokok<br>Tunjangan Anak 2 % dari Gaji Pokok<br>Tunjangan Beras maksimum 4 kepala<br>Besar Tunjangan                                                                                              | 10<br>2<br>72420                                                                                             |  |  |  |
| Labe_kk     Labe_kk     Labe_pegawai     Labe_slip     Labe_sliptunjangan     Labe_tunjangan     Labe_tunjangan     Labe_user                                                                                                    | <t< td=""><td>1 1 1<br/>2 2<br/>3 4<br/>4 1</td><td>Tunjangan Isti 10 % dari Gaji Pokok<br/>Tunjangan Anak 2 % dari Gaji Pokok<br/>Tunjangan Asas makelmum 4 kepala<br/>Besar Tunjangan<br/>Tunjangan struktural hanya didapat oleh eseon 3a,4</td><td>10<br/>2<br/>72420</td></t<>                                                                                       | 1 1 1<br>2 2<br>3 4<br>4 1                                                                                                    | Tunjangan Isti 10 % dari Gaji Pokok<br>Tunjangan Anak 2 % dari Gaji Pokok<br>Tunjangan Asas makelmum 4 kepala<br>Besar Tunjangan<br>Tunjangan struktural hanya didapat oleh eseon 3a,4                                          | 10<br>2<br>72420                                                                                             |  |  |  |
| Ar tabel_kk     Ar tabel_kg     Ar tabel_pegawai     Ar tabel_slip     Ar tabel_sliptunjangan     Ar tabel_unjangan     Ar tabel_ungan     Ar tabel_user     Ar tabal_user                                                                                                    | ✓ Edit     ≩ Copy     O Delete     Isti         ✓ Edit     ≩ Copy     O Delete     Anak         ✓ Edit     ≩ Copy     O Delete     beras         ✓ Edit     ≩ Copy     O Delete     Struktural         ✓ Edit     ≩ Copy     O Delete     Struktural                                                                                                    | 1 1 1<br>2 2<br>3 4<br>4 1<br>5 1                                                                                                    | Tunjangan Birl 10 % dari Gaji Pokok<br>Tunjangan Anak 2 % dari Gaji Pokok<br>Tunjangan Baras maksimum 4 kepala<br>Besar Tunjangan<br>Tunjangan struktural hanya didapat oleh eseon 3a.4.                                        | Besaran           10           2           72420           .         0           0                           |  |  |  |
| <ul> <li>Jr label_kk</li> <li>Jr label_slip</li> <li>Jr label_slip</li> <li>Jr label_slip</li> <li>Jr label_slipunjangan</li> <li>Jr label_unjangan</li> <li>Jr label_unjangan</li> <li>Jr label_unjangan</li> <li>Jr label_unjangan</li> </ul>                                                                                                    | PEdi 3 Copy O Delete Isti      PEdi 3 Copy O Delete Isti      PEdi 3 Copy O Delete Anak      PEdi 3 Copy O Delete beras      PEdi 3 Copy O Delete Struktural      PEdi 3 Copy O Delete Struktural      PEdi 3 Copy O Delete Kusus                                                                                                    | 1 1 1<br>2 2 2<br>3 4<br>4 1<br>5 1<br>6 1                                                                                                    | Tunjangan Istri 10 % dari Gaji Pokok<br>Tunjangan Anak 2 % dari Gaji Pokok<br>Tunjangan Beras maksimum 4 kepala<br>Besar Tunjangan<br>Tunjangan struktural hanya didapat oleh eseon 3a,4                                        | Besaran<br>10<br>2<br>72420<br>. 0<br>0<br>0                                                                 |  |  |  |
| erije labeljsk<br>erije labeljepegaval<br>erije labeljslipturajangan<br>erije labeljusar<br>erije labeljusar | ✓ Edit §4 Copy      Delete Isri         ✓ Edit §4 Copy      Delete Anak         ✓ Edit §4 Copy      Delete beras         ✓ Edit §4 Copy      Delete Struktural        ✓ Edit §4 Copy      Delete Perbaikan Penghasilan        ✓ Edit §4 Copy      Delete khusus                                                                                                    | 1 1 1<br>2 2<br>3 4<br>4 1<br>5 1<br>6 1                                                                                                    | neterangan<br>Tunjangan Isti 10 % dari Gaji Pokok<br>Tunjangan Anak 2 % dari Gaji Pokok<br>Tunjangan Beras maksimum 4 kepala<br>Besar Tunjangan<br>Tunjangan struktural hanya didapat oleh eseon 3a.4                           | Besaran           10           2           72420           -           0           0           0           0 |  |  |  |
| <ul> <li>Jr label_kk</li> <li>Jr label_slip</li> <li>Jr label_slip</li> <li>Jr label_slipungan</li> <li>Jr label_tunjangan</li> <li>Jr label_user</li> <li>Jr label_user</li> <li>Jr label_user</li> <li>Jr label_slipungan</li> <li>Jr label_slipungan</li> <li>Jr label_user</li> <li>Jr label_slipungan</li> <li>Jr label_user</li> <li>Jr updatgaji</li> <li>Jr transaksi</li> <li>Jp performance_schema</li> </ul>                                                                                                    | PEdt §4 Copy © Delete Isri     PEdt §4 Copy © Delete Anak     PEdt §4 Copy © Delete beras     PEdt §4 Copy © Delete beras     PEdt §4 Copy © Delete Struktural     PEdt §4 Copy © Delete Perbaikan Penghasilan     PEdt §4 Copy © Delete khusus     Check all With selected: PEdt §4 C                                                                                    | Totom         Totom         Totom <thtotacing< th=""></thtotacing<> | neterangan<br>Tunjangan Ibil 10 % dari Gaji Pokok<br>Tunjangan Anak 2 % dari Gaji Pokok<br>Tunjangan Beras maksimum 4 kepala<br>Besar Tunjangan<br>Tunjangan struktural hanya didapat oleh eseon 3a.4.                          | 10           2           72420           .           0           0           0                               |  |  |  |
| <ul> <li>Jr label_kk</li> <li>Jr label_slip</li> <li>Jr label_slip</li> <li>Jr label_slipunjangan</li> <li>Jr label_unjangan</li> <li>Jr label_user</li> <li>Jr lotalgaji</li> <li>Jr uodatgaji</li> <li>Jr updategaji</li> <li>performance_schema</li> <li>phormance_schema</li> </ul>                                                                                                    | ✓ Edi ≩i Copy      Delete Isri       ✓ Edi ≩i Copy      Delete Isri       ✓ Edi ¾i Copy      Delete beras       ✓ Edi ¾i Copy      Delete Struktural       ✓ Edi ¾i Copy      Delete Perbaikan Penghasilan       ✓ Edi ¾i Copy      Delete khusus       ▲ Edit ¾i Copy      Delete khusus       ▲ Edit ¾i Copy      Delete khusus       ▲ Edit ¾i Copy      Delete khusus | roote1         1         1           2         2         2           3         4         1           4         1         5           5         1         6           Copy         © Delete         I Export                                                                                                    | Turjangan Itali 10 % dari Gaji Pokok<br>Turjangan Anak 2 % dari Gaji Pokok<br>Turjangan Anak 2 % dari Gaji Pokok<br>Turjangan Beras maksimum 4 kepala<br>Besar Turjangan<br>Turjangan struktural hanya didapat oleh eseon 3a.4. | 10<br>2<br>72420<br>- 0<br>0<br>0                                                                            |  |  |  |
| P. Iabel_XK     Vabel_pagwal     Vabel_slipt     Vabel_sliptunjangan     Vabel_user     Vabel_user     Vab                                                                                                    | PEdt 34 Copy © Delete Isti     PEdt 34 Copy © Delete Anak     PEdt 34 Copy © Delete Anak     PEdt 34 Copy © Delete beras     PEdt 34 Copy © Delete Struktural     PEdt 34 Copy © Delete Perbaikan Penghasilan     PEdt 34 Copy © Delete Khusus     Check all With selected:    PEdt 34 C     Show at Number of rooms 25    PEdt                                           |                                                                                                    | neterangan<br>Tunjangan Isti 10 % dari Gaji Pokok<br>Tunjangan Anak 2 % dari Gaji Pokok<br>Tunjangan Beras maksimum 4 kepala<br>Besar Tunjangan<br>Tunjangan struktural hanya didapat oleh eseon 3a,4                           | 10<br>2<br>72420<br>0<br>0                                                                                   |  |  |  |
| Pri label_sk     Kabel_pegawai     Kabel_slipturjangan     Kabel_usar     Kabel_usar     Kabel_usar     Kabel_usar     Kabel_usar     Kabel_usar     Kabel_usar     Protalgaji     Profomance_schema     Pphysdmin     pot21     Source_state                                                                                                    | Pedi §4 Copy © Delete Isri     Pedi §4 Copy © Delete Anak     Pedi §4 Copy © Delete Beras     Pedi §4 Copy © Delete Beras     Pedi §4 Copy © Delete Perbaikan Penghasilan     Pedi §4 Copy © Delete khusus     Check all With selected: Pedi §4 C     Show all Number of rows: 25 • Fitte                                                                                 | rove_turyingati volumin_motentiali_turyingati<br>1 2 2 3 4 4 4 1 5 1 copy ● Delete ■ Export roves: Search this table                                                                                                    | neterangan<br>Tunjangan Biti 10 % dari Gaji Pokok<br>Tunjangan Anak 2 % dari Gaji Pokok<br>Tunjangan Baras maksimum 4 kepala<br>Besar Tunjangan<br>Tunjangan struktural hanya didapat oleh eseon 3a.4.                          | 2<br>72420<br>. 0<br>0                                                                                       |  |  |  |
| <ul> <li>provi label kk</li> <li>klabel pegawai</li> <li>klabel sliptunjangan</li> <li>klabel sliptunjangan</li> <li>klabel sliptunjangan</li> <li>klabel sliptunjangan</li> <li>klabel sliptunjangan</li> <li>klabel sliptunjangan</li> <li>peformance schema</li> <li>phota</li> <li>phota</li> <li>stabel</li> <li>test</li> </ul>                                                                                                    | Check all     With selected:     Check all     With selected:     Check all     With selected:     Check all                                                                                                    | rcocturyurgut volume_mechanianturyurgut<br>1 1 2 2 3 4 4 1 5 1 copy ● Delete ■ Export rrows: Search this table                                                                                                    | Tunjangan Biti 10 % dari Gaji Pokok<br>Tunjangan Anak 2 % dari Gaji Pokok<br>Tunjangan Beras maksimum 4 kepala<br>Besar Tunjangan<br>Tunjangan struktural hanya didapat oleh eseon 3a.4.                                        | Besaran           10           2           72420           .           0           0           0             |  |  |  |

Gambar 4. 15 Tabel Tunjangan

## 8. Tabel Daftar Tunjangan

| 🎎 localhost / 127.0.0.1 / pegawai / 🛛 🗙 | x + - Ø                                                                                                    |                                   |                                                  |                             |     |  |  |  |
|-----------------------------------------|----------------------------------------------------------------------------------------------------|-----------------------------------|--------------------------------------------------|-----------------------------|-----|--|--|--|
| ← → C () localhost/phpm                 | 🔘 localhost/phpmyadmin/tbl_structure.php?db=pegawai&table=daftar_tunjangan&token=863b4ae?a1ca87c2103c96af2818e4fd 🖈 |                                   |                                                  |                             |     |  |  |  |
| php <mark>MyAdmin</mark>                | 📶 📶 🚽 🗊 Server 127 0 0 1 » 🖞 Database: pegawai » 📓 Table: daftar tunjangan                                          |                                   |                                                  |                             |     |  |  |  |
| <u>∧</u> ⊕ ि क द                        | 🗐 Browse 🧗 Structure 📄 S                                                                                            | GQL 🔍 Search 👫 Insert 💻           | Export 🖬 Import 🗉 Privileges 🤌 Operations        | Tracking Triggers           |     |  |  |  |
| Recent Favorites                        | Table structure                                                                                                    | on view                           |                                                  |                             |     |  |  |  |
| information schema                      |                                                                                                    |                                   |                                                  |                             |     |  |  |  |
| ■ ka 11016001                           | # Name                                                                                                    | Type Collation Attributes         | Null Default Extra Action                        |                             |     |  |  |  |
|                                         | 1 NIP                                                                                                    | varchar(100)                      | No None 🥜 Change 🤤 Drop 🔑 Primary 🔟 Unic         | ue 🐖 Index 🛐 Spatial 🗢 More |     |  |  |  |
| 📮                                       | 2 kode                                                                                                    | int(11)                           | No None 🥜 Change 🥥 Drop 🔑 Primary ᠾ Unic         | ue 🐖 Index 🛐 Spatial 🗢 More |     |  |  |  |
| New                                     | 📄 3 nama                                                                                                    | varchar(100)                      | No None 🥜 Change 🤤 Drop 🔑 Primary 🔟 Unic         | ue 🐖 Index 🛐 Spatial 🗢 More | · . |  |  |  |
| + A akun                                | 4 Jumlah_Maksimum_tunjanga                                                                                          | an int(11)                        | No None 🥜 Change 🤤 Drop 🔑 Primary ᠾ Unic         | ue 🐖 Index 🛐 Spatial 🗢 More |     |  |  |  |
| + / daftar_tunjangan                    | 5 Besar                                                                                                    | int(11)                           | No None 🥜 Change 🥥 Drop 🔑 Primary 😈 Unic         | ue 🐖 Index 🛐 Spatial 🗢 More | · . |  |  |  |
| 🕂 📝 tabel_jabatan                       | 6 Persentase                                                                                                    | varchar(10)                       | No None 🥜 Change 🤤 Drop 🔑 Primary 😈 Unic         | ue 🐖 Index 🛐 Spatial 🗢 More |     |  |  |  |
| +_j tabel_jurnal                        |                                                                                                    |                                   |                                                  |                             |     |  |  |  |
| ⊕.]∕{ tabel_kk                          | ↑ Check all With selected:                                                                                          | 📄 Browse 🥜 Change 🛭 😂 Drop        | 🔑 Primary 🛛 Unique 🛛 Index 🎂 Add to central colu | imns                        |     |  |  |  |
| + tabel_pegawai                         | a Remove from central columns                                                                                       |                                   |                                                  |                             |     |  |  |  |
| + tabel_slip                            | 🚔 Print view 🛛 👼 Propose table structu                                                                              | ure 😝 💿 Track table 🏾 🍺 Move co   | olumns 🍃 Improve table structure                 |                             |     |  |  |  |
| + tabel_sliptunjangan                   |                                                                                                    |                                   |                                                  |                             |     |  |  |  |
| + tabel_tunjangan                       | Add 1 column(s) after f                                                                                             | Persentase •                      | Go                                               |                             |     |  |  |  |
| tabel_user                              | + Indexes                                                                                                    |                                   |                                                  |                             |     |  |  |  |
|                                         | Information                                                                                                    |                                   |                                                  |                             |     |  |  |  |
|                                         |                                                                                                    |                                   |                                                  |                             |     |  |  |  |
|                                         | Space usage                                                                                                    | Row statistics                    |                                                  |                             |     |  |  |  |
| + performance_schema                    | Data 16 KiB                                                                                                    | Format Compact                    |                                                  |                             |     |  |  |  |
| + phpmyadmin                            | Index 0 B                                                                                                    | Collation latin1_swedish_ci       |                                                  |                             |     |  |  |  |
|                                         | Total 16 KiB                                                                                                    | Creation Apr 12, 2019 at 02:19 PM |                                                  |                             |     |  |  |  |
|                                         |                                                                                                    |                                   |                                                  |                             |     |  |  |  |
| et la test                              |                                                                                                    |                                   |                                                  |                             |     |  |  |  |
| toko_turniture                          | Console                                                                                                    |                                   |                                                  |                             |     |  |  |  |

Gambar 4. 16 Tabel Daftar Tunjangan

## 9. Tabel Slip Gaji

| 🙌 localhost / 127.0.0.1 / pegawai / 🗙                   | +         |                                        |                        |             |                      |               |                                              | -         | ٥      | ×   |
|---------------------------------------------------------|-----------|----------------------------------------|------------------------|-------------|----------------------|---------------|----------------------------------------------|-----------|--------|-----|
| $\leftrightarrow$ $\rightarrow$ C (i) localhost/phpmyad | lmin/tbl_ | _structure.php?db=pegawai&table=t      | tabel_slip&tok         | en=863b4a   | e7a1ca87c2103        | :96af2818e4fd |                                              | ☆         | 0      | :   |
| php <mark>MyAdmin</mark> –                              | 🛒 Ser     | rver: 127.0.0.1 » 🍵 Database: pegawa   | i » 🔜 Table: tal       | bel_slip    |                      |               |                                              | (         | \$     | ~ ^ |
| <u>∧</u> ⊕ () ⇔ ¢                                       | Brow      | vse 🥻 Structure 📗 SQL 🤇                | Search                 | 34 Insert   | 🖴 Export             | 👪 Import      | 🖭 Privileges 🤌 Operations 💿 Tracking 🔉       | Trigger   | s      |     |
| Recent Favorites                                        | M Tal     | ble structure                          |                        |             |                      |               |                                              |           |        |     |
| information_schema                                      |           | N                                      | T                      | Collector   | and the second share | Defects Exten | A star                                       |           |        | . 8 |
| + ka_11016001                                           | #<br>- 1  | no slip 🖉                              | varchar(50)            | Collation / | Attributes Null      | None          | Action                                       | Spatial w | More   |     |
| 🖶 mysql                                                 |           | no_anp 🥟                               | varchar(50)            |             |                      |               |                                              | opution v |        |     |
| E_ pegawai 💡                                            | 2         | tgl                                    | date                   |             | No                   | None          | 🥜 Change 🥥 Drop 🔑 Primary 🔟 Unique 🖉 Index 📷 | Spatial 🗢 | ·More  |     |
| - B New                                                 | 3         | NIP                                    | varchar(100)           |             | No                   | None          | 🥜 Change 🤤 Drop 🔑 Primary 🔟 Unique 🐖 Index 🛐 | Spatial 🗢 | • More | - 8 |
| + 4 daftar golongan                                     | 4         | Bendahara                              | varchar(100)           |             | No                   | None          | 🥜 Change 🥥 Drop 🌽 Primary ᠾ Unique 🌌 Index 💽 | Spatial 🗢 | More   |     |
| 🕀 🛺 daftar_tunjangan                                    | 5         | Gaji_pokok                             | int(11)                |             | No                   | None          | 🥜 Change 🥥 Drop 🔑 Primary 頂 Unique 🛃 Index 📷 | Spatial 🗢 | • More | - 8 |
| 🕂 🥢 tabel_jabatan                                       | 6         | tunjangan_istri                        | int(11)                |             | No                   | None          | 🥜 Change 🥥 Drop 🔑 Primary ᠾ Unique 🛃 Index 🛐 | Spatial 🗢 | More   |     |
| €_j tabel_jurnal                                        | 7         | tunjangan_anak                         | int(11)                |             | No                   | None          | 🥜 Change 😄 Drop 🔑 Primary ᡙ Unique 🐖 Index 📷 | Spatial 🗢 | • More |     |
| tabel_kk                                                | - 8       | tuniangan beras                        | int(11)                |             | No                   | None          | Change Orop A Primary II Unique Index        | Spatial w | More   |     |
| + Le tabel slip                                         |           | tuniangan etruktural                   | int(11)                |             | No                   | None          | Change Drop Crimary I lining Index           | Spatial = | More   |     |
| + tabel_sliptunjangan                                   |           | tunjangan_strukturar                   | 11(11)                 |             | 110                  | NUNE          |                                              | opadar •  | MOIE   | . 8 |
| 🕀 🛃 tabel_tunjangan                                     | 10        | tunjangan_perbaikan_penghasilan        | int(11)                |             | No                   | None          | 🥜 Change 🥥 Drop 🔑 Primary 🔟 Unique 🖉 Index 🛐 | Spatial 🗢 | More   |     |
| 🕀 🔐 tabel_user                                          | 11        | penghasilan_bruto                      | int(11)                |             | No                   | None          | 🥜 Change 🥥 Drop 🔑 Primary ᠾ Unique 🐖 Index 🕎 | Spatial 🗢 | • More |     |
| 🕀 🥍 totalgaji                                           | 12        | biaya_jabatan                          | int(11)                |             | No                   | None          | 🥜 Change 🤤 Drop 🔑 Primary ᠾ Unique 📻 Index 🛐 | Spatial 🗢 | More   |     |
| Iransaksi                                               | 13        | iuran_pensiun                          | int(11)                |             | No                   | None          | 🥜 Change 😄 Drop 🔑 Primary 🔃 Unique ፷ Index 🕎 | Spatial 🗢 | More   |     |
| performance scheme                                      | 14        | jumlah_pengurangan                     | int(11)                |             | No                   | None          | 🥜 Change 🥥 Drop 🔑 Primary ᠾ Unique 📻 Index 📷 | Spatial 🗢 | More   |     |
| + phpmyadmin                                            | 15        | jumlah_penghasilan_neto                | int(11)                |             | No                   | None          | 🥜 Change 🤤 Drop 🔑 Primary 🔃 Unique ፳ Index 🛐 | Spatial 🗢 | • More |     |
| ⊕ pph21                                                 | 16        | jumlahnetsetahun                       | int(11)                |             | No                   | None          | 🥜 Change 🥥 Drop 🌽 Primary 😈 Unique 👳 Index 🛐 | Spatial 🗢 | More   |     |
| + tabel                                                 | 17        | ptkp                                   | int(11)                |             | No                   | None          | 🖉 Change 😄 Drop 🔑 Primary 📊 Unique 🀖 Index 🛐 | Spatial 🗢 | • More |     |
| Incalhost/nhnmvadmin/thl sql nhn?dh-nagawai             | 18        | •••••••••••••••••••••••••••••••••••••• | int/11)<br>6af2818e4fd |             | No                   | None          | 🖉 Change 🥥 Drop 🔑 Primary ᠾ Unique 🌠 Index 🛐 | Spatial 🗢 | More   | _   |

Gambar 4. 17 Tabel Slip Gaji

## 4.7 Diagram Relasi Entitas

Berikut ini adalah diagram relasi entitas:

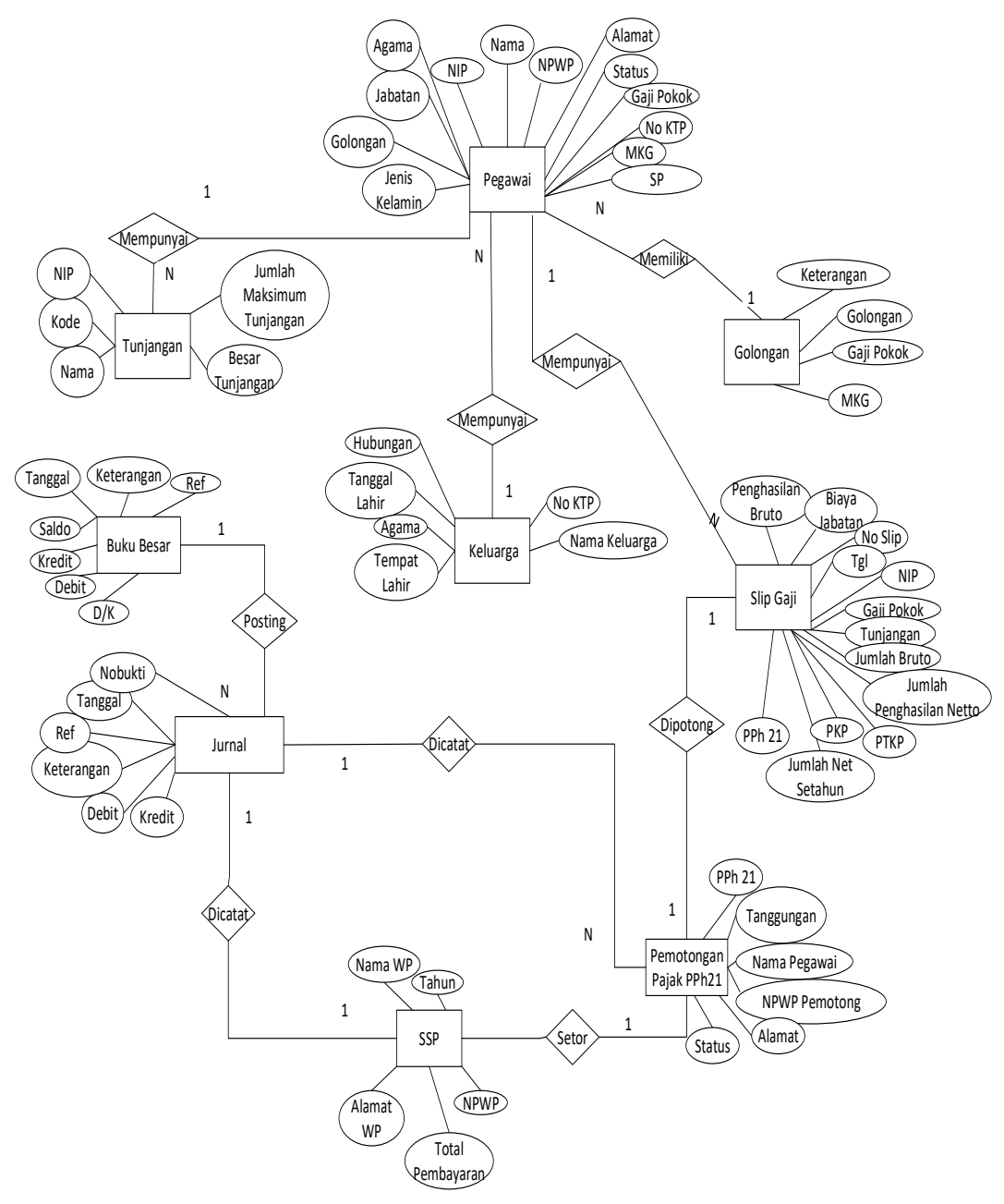

Gambar 4. 18 Diagram Relasi Entitas

## 4.8 Perancangan Struktur Menu Program

#### 4.8.1 Perancangan Struktur Menu Utama

Berikut ini adalah Struktur Menu Utama:

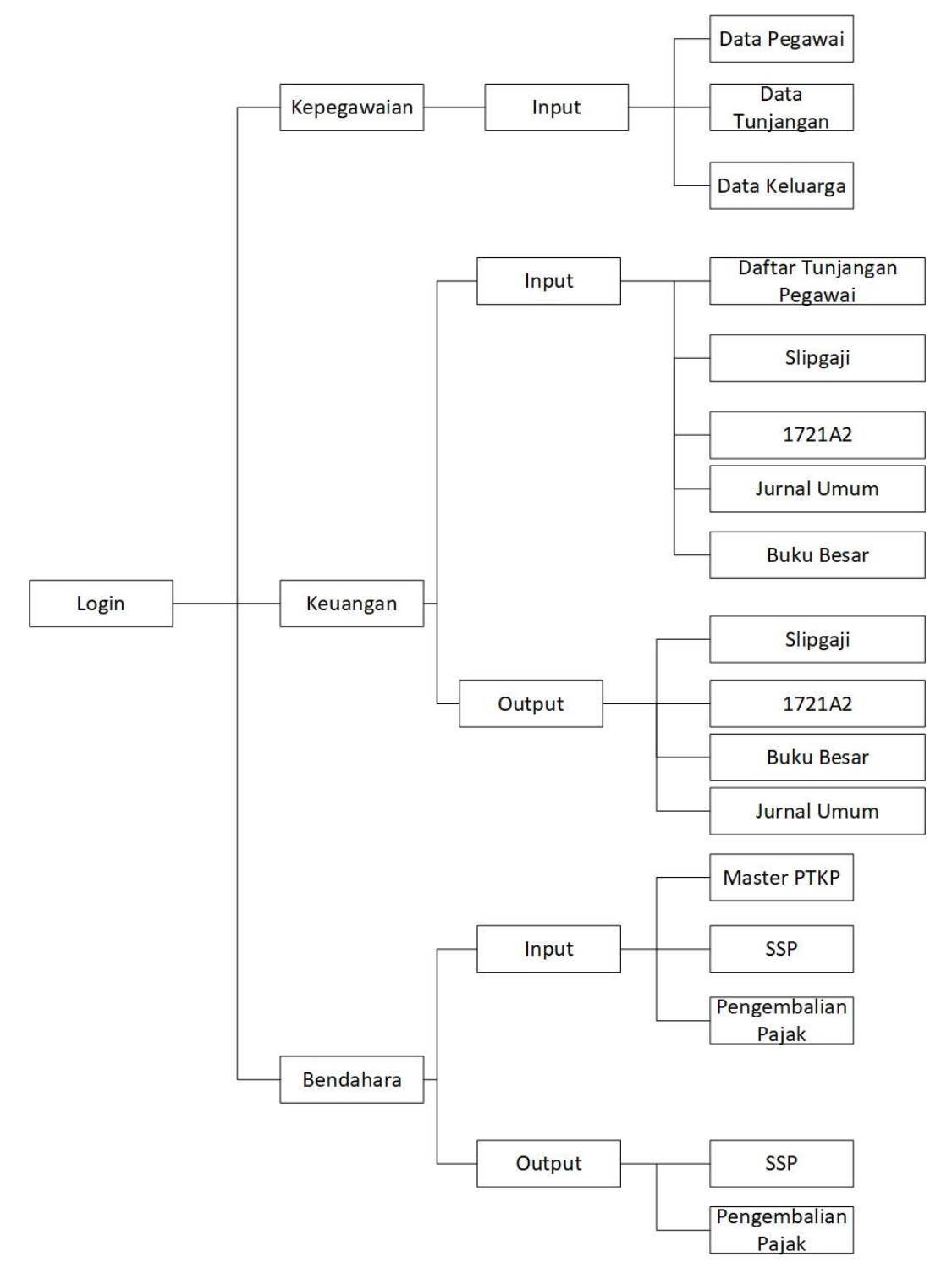

Gambar 4. 19 Struktur Menu Utama

Penjelasan dari gambar struktur menu utama adalah sebagai berikut:

- 1. Saat pertama kali program di jalankan akan tampil menu login.
- 2. Pada saat login terdapat 3 pilihan login, login sebagai bagian kepegawaian, keuangan dan bendahara. Setiap bagian memiliki tugas yang berbeda.
- 3. Ketika login sebagai bagian kepegawaian maka data yang diinput adalah data pegawai, data tunjangan dan data keluarga.
- 4. Bagian Keuangan bertugas untuk melakukan perhitungan tunjangan berdasarkan data tunjangan yang diinput oleh bagian kepegawaian, lalu bagian keuangan melakukan perhitungan pajak dan membuatkan jurnal umum yang akan di posting ke dalam buku besar.
- Bendahara bertugas untuk menginput data ptkp tentang peraturan pajak yang sedang berlaku, lalu membuatkan SSP berdasarkan perhitungan pajak yang telah dilakukan oleh bagian keuangan.

# 4.9 Perancangan Antar Muka dan Laporan4.9.1 Perancangan Antar Muka

Berikut ini adalah peracangan antar muka program:

| Data<br>Master |               | Transaksi Dan<br>Laporan            | Sister<br>PPI<br>Narko             | n Informasi Akuntansi<br>n 21 Pegawai Badan<br>stika Nasional Provinsi<br>Jawa Barat |             |           |
|----------------|---------------|-------------------------------------|------------------------------------|--------------------------------------------------------------------------------------|-------------|-----------|
| Pegawai        | Form Keluarga | Total<br>Tunjangan                  | Perhitungan dan<br>pelaporan pajak | Pengembalian Pajak                                                                   | Laporan SPT | Slip Gaji |
| Tunjangan      |               | Catatan<br>Akuntansi<br>Jurnal Umum |                                    | Surat Setoran Pajak                                                                  |             |           |
| Master PTKP    |               |                                     |                                    |                                                                                      |             |           |
| Golongan       |               | Buku Besar                          |                                    |                                                                                      |             |           |
| Jabatan        |               |                                     |                                    |                                                                                      |             |           |

Gambar 4. 20 Perancangan Antar Muka

## 4.10 Tampilan Awal dan Kode Program

## 4.10.1 Tampilan Awal

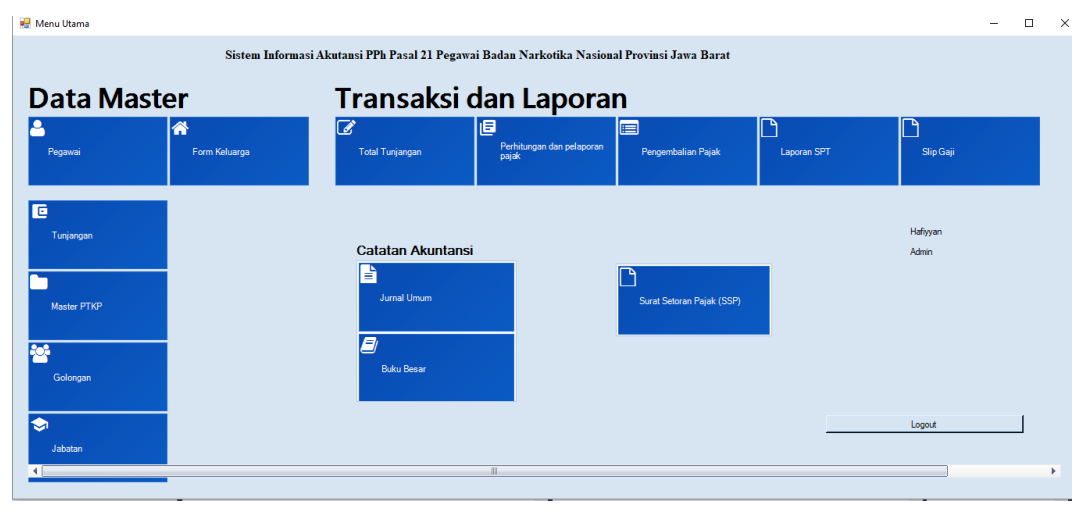

Gambar 4. 21 Tampilan Awal

| Tabel 4. | 19 Listing | Kode Program | Dashboard |
|----------|------------|--------------|-----------|
|----------|------------|--------------|-----------|

| Listing Program                               | Keterangan                    |
|-----------------------------------------------|-------------------------------|
| Public Class DashBoard                        | Kode untuk tampilan dashboard |
| Private Sub                                   |                               |
| MetroTileItem1 Click(ByVal sender             |                               |
| As System.Object. ByVal e As                  |                               |
| System.EventArgs) Handles                     |                               |
| MetroTileItem1.Click                          |                               |
| <pre>Pegawai.ShowDialog()</pre>               |                               |
| End Sub                                       |                               |
| Private Sub                                   |                               |
| MetroTileItem3_Click(ByVal sender             |                               |
| As System.Object, ByVal e As                  |                               |
| System.EventArgs) Handles                     |                               |
| Metrolileitem3.Click                          |                               |
| End Sub                                       |                               |
|                                               |                               |
| Private Sub                                   |                               |
| MetroTileItem7_Click(ByVal sender             |                               |
| As System.Object, ByVal e As                  |                               |
| System.EventArgs) Handles                     |                               |
| MetroTileItem7.Click                          |                               |
| <pre>mastertunjangan.ShowDialog()</pre>       |                               |
| End Sub                                       |                               |
| Private Sub                                   |                               |
| <pre>MetroTileItem10_Click(ByVal sender</pre> |                               |
| As System.Object, ByVal e As                  |                               |

```
System.EventArgs) Handles
MetroTileItem10.Click
        MasterGol.ShowDialog()
    End Sub
   Private Sub
MetroTileItem5_Click(ByVal sender
As System.Object, ByVal e As
System.EventArgs) Handles
MetroTileItem5.Click
        formjabatan.ShowDialog()
    End Sub
   Private Sub
MetroTileItem6_Click(ByVal sender
As System.Object, ByVal e As
System.EventArgs) Handles
MetroTileItem6.Click
TunjanganPegawai.ShowDialog()
   End Sub
   Private Sub
MetroTileItem8_Click(ByVal sender
As System.Object, ByVal e As
System.EventArgs) Handles
MetroTileItem8.Click
        slipgaji.ShowDialog()
   End Sub
   Private Sub
MetroTileItem11_Click(ByVal sender
As System.Object, ByVal e As
System.EventArgs) Handles
MetroTileItem11.Click
        bukubesar.ShowDialog()
    End Sub
   Private Sub
MetroTileItem9_Click(ByVal sender
As System.Object, ByVal e As
System.EventArgs) Handles
MetroTileItem9.Click
        Jurnal.ShowDialog()
   End Sub
   Private Sub Button1_Click(ByVal
sender As System.Object, ByVal e As
System.EventArgs) Handles
Button1.Click
        Login.Visible = True
        MetroTileItem1.Enabled =
False
       MetroTileItem5.Enabled =
False
       MetroTileItem3.Enabled =
False
```

```
MetroTileItem1.Enabled =
False
        MetroTileItem6.Enabled =
False
        MetroTileItem7.Enabled =
False
        MetroTileItem8.Enabled =
False
        MetroTileItem11.Enabled =
False
        MetroTileItem9.Enabled =
False
        Me.Close()
    End Sub
    Private Sub
MetroTileItem12 Click(ByVal sender
As System.Object, ByVal e As
System.EventArgs) Handles
MetroTileItem12.Click
        MasterPTKP.ShowDialog()
    End Sub
    Private Sub
MetroTileItem13_Click(ByVal sender
As System.Object, ByVal e As
System.EventArgs) Handles
MetroTileItem13.Click
Pengembalian_Pajak.ShowDialog()
    End Sub
    Private Sub
MetroTileItem14_Click(ByVal sender
As System.Object, ByVal e As
System.EventArgs) Handles
MetroTileItem14.Click
Form_Data_Pajak.ShowDialog()
    End Sub
    Private Sub
MetroTileItem18 Click(ByVal sender
As System.Object, ByVal e As
System.EventArgs) Handles
MetroTileItem18.Click
        FormPembayaran.ShowDialog()
    End Sub
    Private Sub
Label4_TextChanged(ByVal sender As
System.Object, ByVal e As
System.EventArgs) Handles
Label4.TextChanged
        If Label4.Text =
"Bendahara" Then
            MetroTileItem8.Enabled
= True
```

| - Thuo      | MetroTileItem11.Enabled                          |
|-------------|--------------------------------------------------|
| = True      | MetroTileItem9.Enabled                           |
| = True      |                                                  |
| Trave       | MetroTileItem12.Enabled                          |
| = Irue      | MetroTileItem18 Enabled                          |
| = True      |                                                  |
| _           | MetroTileItem14.Enabled                          |
| = Irue      | MetroTileItem15.Enabled                          |
| = True      | het officients. Enabled                          |
|             | MetroTileItem13.Enabled                          |
| = True      | clingsii ToxtBox2 Toxt                           |
| = "Bambang  | Fitrianto"                                       |
|             |                                                  |
| Els         | eIf Label4.Text =                                |
| "Keuangan"  | Ihen<br>MetroTileTtem1 Enabled                   |
| = True      | WE CLOTITET CEMIT. ENGNTED                       |
|             | MetroTileItem6.Enabled                           |
| = True      |                                                  |
| = True      | MetrolileItem7.Enabled                           |
| - mue       |                                                  |
| Pegawai.Tex | tBox11.Visible = True                            |
| D           |                                                  |
| Pegawai.Tex | TBOX11.Enabled = True<br>Pegawai Button9 Enabled |
| = True      | regawar.purrona.eugored                          |
| Els         | eIf Label4.Text =                                |
| "Kepegawaia | n" Then                                          |
| Tana        | MetroTileItem1.Enabled                           |
| = irue      | MetroTileItem5 Enabled                           |
| = True      | TE CLOTITEICEMP. LHADIEU                         |
| _           | MetroTileItem3.Enabled                           |
| = True      |                                                  |
| El c        | elf lahel4 Tevt -                                |
| "Admin" The | n Laber4.lext =                                  |
|             | MetroTileItem1.Enabled                           |
| = True      |                                                  |
| Taur        | MetroTileItem5.Enabled                           |
| = Irue      | MetroTileItem3 Enabled                           |
| = True      | HELLOTITETCEMP.ENADIEU                           |
|             | MetroTileItem1.Enabled                           |
| = True      |                                                  |
| - Thus      | MetroTileItem6.Enabled                           |
| = irue      | MetroTileItem7.Enabled                           |
| = True      | iceroritettem/ + Endored                         |
|             | MetroTileItem8.Enabled                           |
| = True      |                                                  |
| - True      | Metrolileltem11.Enabled                          |
| - 1100      | MetroTileItem9.Enabled                           |
| = True      |                                                  |

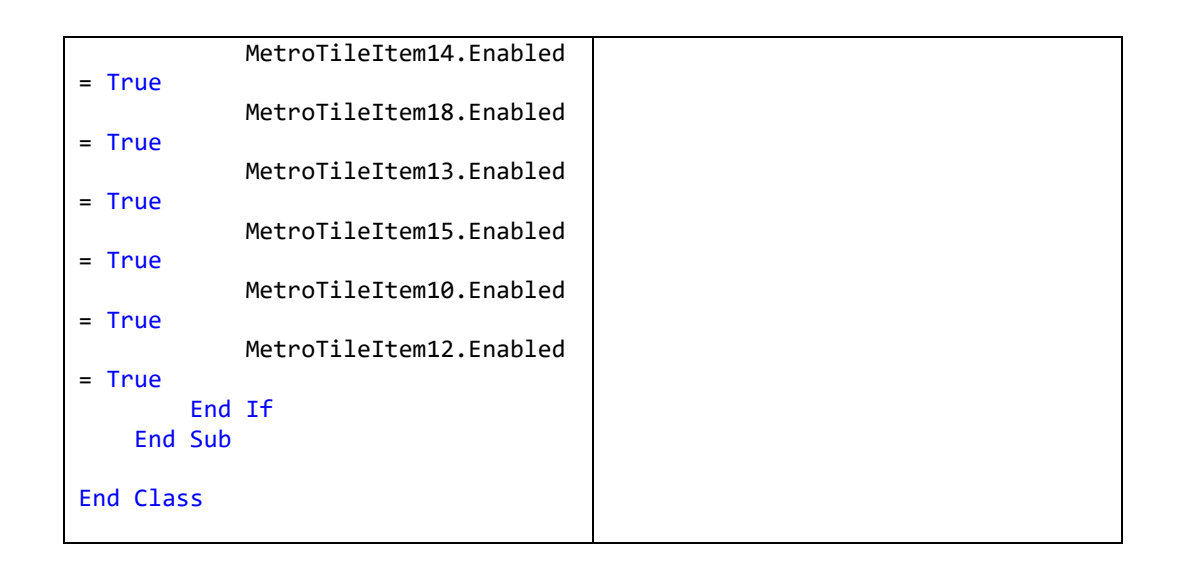

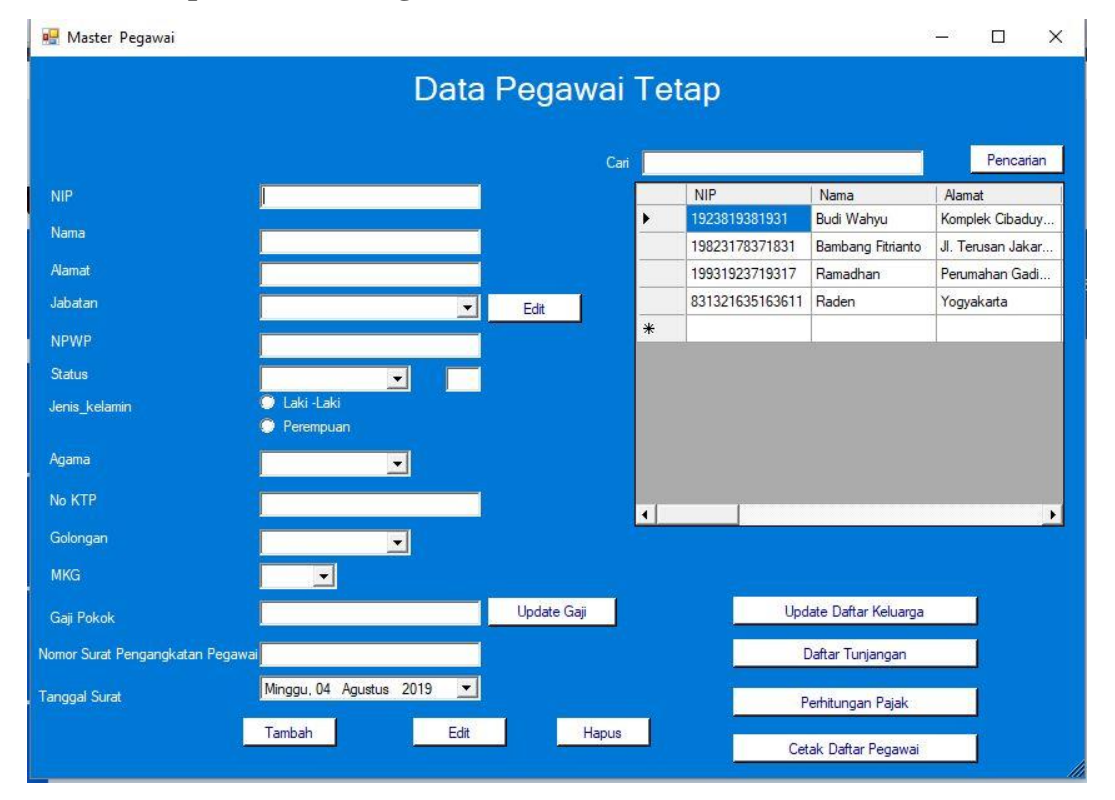

## 4.10.2 Tampilan Daftar Pegawai

### Gambar 4. 22 Daftar Pegawai

#### Tabel 4. 20 Kode Daftar Pegawai

| Listing Program          | Keterangan  |
|--------------------------|-------------|
| Imports System.Data.Odbc | Kode Daftar |
| Public Class Pegawai     | Pegawai     |
| Dim kunci As String      |             |
| Dim kelamin As String    |             |

```
Private Sub Form1 Load (ByVal sender As
System.Object, ByVal e As System.EventArgs)
Handles MyBase.Load
        Tabel_tampil()
        mkg()
        tampilgol()
        ComboBox1.Items.Clear()
        tampil Jabatan()
        textbox10.Items.Add("Islam")
        textbox10.Items.Add("Kristen")
        textbox10.Items.Add("Hindu")
        textbox10.Items.Add("Budha")
        textbox10.Items.Add("Konghucu")
    End Sub
    Sub tampil Jabatan()
        Me.ComboBox1.Items.Clear()
        Dim strSQL As String = "SELECT * FROM
tabel jabatan"
        Dim OdbcKonek = New
OdbcConnection (DsnKonek)
        Dim cmd As New OdbcCommand(strSQL,
OdbcKonek)
        Dim dr As OdbcDataReader
        Dim dt As New DataTable
        OdbcKonek.Open()
        dr = cmd.ExecuteReader()
        If dr.HasRows Then
            While (dr.Read())
ComboBox1.Items.Add(dr.GetString(1))
            End While
        End If
        OdbcKonek.Close()
    End Sub
    Sub clear()
        TextBox1.Text = ""
        TextBox2.Text = ""
        TextBox3.Text = ""
        TextBox4.Text = ""
        TextBox5.Text = ""
        textbox7.Text = ""
        TextBox8.Text = ""
        textbox9.Text = ""
        textbox10.Text = ""
        TextBox11.Text = ""
        TextBox6.Text = ""
        ComboBox1.Text = ""
        TextBox12.Clear()
        RadioButton1.Checked = False
        RadioButton2.Checked = False
    End Sub
    Sub tampilgol()
        Me.textbox9.Items.Clear()
        Dim strSQL As String = "SELECT
golongan,Keterangan FROM `daftar_golongan` GROUP
BY Golongan"
        Dim OdbcKonek = New
OdbcConnection (DsnKonek)
```

```
Dim cmd As New OdbcCommand(strSQL,
OdbcKonek)
        Dim dr As OdbcDataReader
        Dim dt As New DataTable
        OdbcKonek.Open()
        dr = cmd.ExecuteReader()
        If dr.HasRows Then
            While (dr.Read())
textbox9.Items.Add(dr.GetString(0) & " | " &
dr.GetString(1))
            End While
        End If
        OdbcKonek.Close()
    End Sub
    Sub mkg()
        Me.ComboBox4.Items.Clear()
        Dim strSQL As String = "SELECT MKG FROM
`daftar golongan` GROUP BY MKG"
        Dim OdbcKonek = New
OdbcConnection (DsnKonek)
        Dim cmd As New OdbcCommand(strSQL,
OdbcKonek)
        Dim dr As OdbcDataReader
        Dim dt As New DataTable
        OdbcKonek.Open()
        dr = cmd.ExecuteReader()
        If dr.HasRows Then
            While (dr.Read())
ComboBox4.Items.Add(dr.GetString(0))
            End While
        End If
        OdbcKonek.Close()
    End Sub
    Sub Tabel tampil()
        Dim OdbcKonek = New
OdbcConnection (DsnKonek)
        Try
            OdbcKonek.Open()
            Dim strSQL As String = "SELECT *
FROM tabel pegawai"
            Dim DA As OdbcDataAdapter = New
OdbcDataAdapter(strSQL, OdbcKonek)
            Dim DT As New DataTable
            DA.Fill(DT)
            Dim bs As New BindingSource
            bs.DataSource = DT
            DataGridView1.DataSource = DT
        Catch ex As Exception
            MsgBox("Error :" & ex.ToString)
        Finally
            OdbcKonek.Close()
        End Try
    End Sub
    Sub simpan()
```

```
Dim OdbcKonek = New
OdbcConnection (DsnKonek)
        Dim tanggal As String
        tanggal = Format(DateTimePicker1.Value,
"yyyy/MM/dd")
        If RadioButton1.Checked Then
            kelamin = "L"
        Else
            kelamin = "P"
        End If
        Try
            OdbcKonek.Open()
            Dim strSQL As String = "INSERT INTO
tabel pegawai
(nip, nama, alamat, jabatan, NPWP, Status, Jenis kelam
in,Golongan,MKG,Agama,no ktp,gaji pokok,nomorsur
at,tanggal) VALUES('" & TextBox2.Text & "', '" &
TextBox3.Text & "', '" & TextBox4.Text & "', '"
& ComboBox1.Text & "', '" & TextBox6.Text &
"','" & textbox7.Text & "','" & kelamin & "','"
& textbox9.Text & "','" & ComboBox4.Text & "','"
& textbox10.Text & "','" & TextBox5.Text & "',
" & TextBox11.Text & "' , '" & TextBox12.Text &
"', '" & tanggal & "' )"
            Dim DA As OdbcDataAdapter = New
OdbcDataAdapter(strSQL, OdbcKonek)
            Dim DT As New DataTable
            DA.Fill(DT)
            Dim bs As New BindingSource
            bs.DataSource = DT
            DataGridView1.DataSource = DT
        Catch ex As Exception
            MsgBox("Error :" & ex.ToString)
        Finally
            OdbcKonek.Close()
        End Try
    End Sub
    Sub cari()
        Dim OdbcKonek = New
OdbcConnection (DsnKonek)
        Try
            OdbcKonek.Open()
            Dim strSQL As String = "SELECT *
FROM tabel_pegawai WHERE(NIP like '%" &
TextBox1.Text & "%')or (Nama like '%" &
TextBox1.Text & "%') "
            Dim DA As OdbcDataAdapter = New
OdbcDataAdapter(strSQL, OdbcKonek)
            Dim DT As New DataTable
            DA.Fill(DT)
            Dim bs As New BindingSource
            bs.DataSource = DT
            DataGridView1.DataSource = DT
        Catch ex As Exception
```

```
MsgBox("Error :" & ex.ToString)
        Finally
            OdbcKonek.Close()
        End Try
    End Sub
    Sub edit()
       Dim OdbcKonek = New
OdbcConnection (DsnKonek)
        Try
            OdbcKonek.Open()
            Dim strSQL As String = "UPDATE
tabel pegawai set nip='" & TextBox2.Text &
"',nama='" & TextBox3.Text & "',alamat='" &
TextBox4.Text & "', jabatan='" & ComboBox1.Text
& "', NPWP='" & TextBox6.Text & "', Status='" &
textbox7.Text & "',Jenis kelamin='" & kelamin &
"',Golongan='" & textbox9.Text & "',MKG='" &
ComboBox4.Text & "', Agama='" & textbox10.Text &
"',No KTP='" & TextBox5.Text & "',Gaji pokok='"
& TextBox11.Text & "' where NIP='" & kunci &
....
            Dim DA As OdbcDataAdapter = New
OdbcDataAdapter(strSQL, OdbcKonek)
            Dim DT As New DataTable
            DA.Fill(DT)
            Dim bs As New BindingSource
            bs.DataSource = DT
            DataGridView1.DataSource = DT
        Catch ex As Exception
            MsgBox("Error :" & ex.ToString)
        Finally
            OdbcKonek.Close()
        End Try
        Tabel tampil()
        kunci = ""
    End Sub
    Sub delete()
        Dim OdbcKonek = New
OdbcConnection (DsnKonek)
        Try
            OdbcKonek.Open()
            Dim strSQL As String = "DELETE FROM
tabel pegawai WHERE nip='" & kunci & "'"
            Dim DA As OdbcDataAdapter = New
OdbcDataAdapter(strSQL, OdbcKonek)
            Dim DT As New DataTable
            DA.Fill(DT)
            Dim bs As New BindingSource
            bs.DataSource = DT
            DataGridView1.DataSource = DT
        Catch ex As Exception
            MsgBox("data sudah dihapus :" &
ex.ToString)
```

```
Finally
            OdbcKonek.Close()
        End Try
        Tabel_tampil()
    End Sub
    Private Sub Button1 Click(ByVal sender As
System.Object, ByVal e As System.EventArgs)
Handles Button1.Click
        simpan()
        clear()
        Tabel tampil()
    End Sub
    Private Sub Button4 Click(ByVal sender As
System.Object, ByVal e As System.EventArgs)
Handles Button4.Click
        cari()
   End Sub
    Private Sub Button2 Click(ByVal sender As
System.Object, ByVal e As System.EventArgs)
Handles Button2.Click
        edit()
        Tabel tampil()
        clear()
    End Sub
    Private Sub Button3_Click(ByVal sender As
System.Object, ByVal e As System.EventArgs)
Handles Button3.Click
        delete()
        clear()
    End Sub
    Private Sub DataGridView1 CellClick(ByVal
sender As System.Object, ByVal e As
System.Windows.Forms.DataGridViewCellEventArgs)
Handles DataGridView1.CellClick
        If DataGridView1.RowCount > 0 Then
            Try
                Dim baris As Integer
                baris =
DataGridView1.CurrentRow.Index
                kunci = DataGridView1.Item(0,
baris).Value
                TextBox2.Text =
DataGridView1.Item(0, baris).Value
                TextBox3.Text =
DataGridView1.Item(1, baris).Value
                TextBox4.Text =
DataGridView1.Item(2, baris).Value
                ComboBox1.Text =
DataGridView1.Item(3, baris).Value
                TextBox6.Text =
DataGridView1.Item(4, baris).Value
                textbox7.Text =
DataGridView1.Item(5, baris).Value
```

```
If DataGridView1.Item(6,
baris).Value = "P" Then
                    RadioButton2.Checked = True
                Else
                    RadioButton1.Checked = True
                End If
                textbox9.Text =
DataGridView1.Item(7, baris).Value
                ComboBox4.Text =
DataGridView1.Item(8, baris).Value
                textbox10.Text =
DataGridView1.Item(9, baris).Value
                TextBox5.Text =
DataGridView1.Item(10, baris).Value
                TextBox11.Text =
DataGridView1.Item(11, baris).Value
                TextBox12.Text =
DataGridView1.Item (12, baris).value
            Catch ex As Exception
            End Try
        End If
   End Sub
    Private Sub Button5 Click(ByVal sender As
System.Object, ByVal e As System.EventArgs)
Handles Button5.Click
        formjabatan.ShowDialog()
   End Sub
    Private Sub Button6 Click(ByVal sender As
System.Object, ByVal e As System.EventArgs)
Handles Button6.Click
        If TextBox2.Text <> "" Then
            formkeluarga.ShowDialog()
        Else
            MsgBox("silahkan pilih data pegawai
terlebih dahulu")
        End If
    End Sub
    Private Sub Button7 Click(ByVal sender As
System.Object, ByVal e As System.EventArgs)
Handles Button7.Click
        If TextBox2.Text <> "" Then
            TunjanganPegawai.ShowDialog()
        Else
            MsgBox("silahkan pilih data pegawai
terlebih dahulu")
        End If
    End Sub
    Private Sub Button8 Click(ByVal sender As
System.Object, ByVal e As System.EventArgs)
Handles Button8.Click
```

```
slipgaji.ShowDialog()
    End Sub
    Sub hitung_tanggungan()
        Dim strSQL As String = "SELECT
count(no_ktp)as tanggungan FROM `tabel_kk` WHERE
no ktp='" & TextBox5.Text & "' and
Hubungan<>'istri' GROUP by no ktp"
        Dim OdbcKonek = New
OdbcConnection (DsnKonek)
        Dim cmd As New OdbcCommand(strSQL,
OdbcKonek)
        Dim dr As OdbcDataReader
        Dim dt As New DataTable
        OdbcKonek.Open()
        dr = cmd.ExecuteReader()
        TextBox8.Text = "0"
        If dr.HasRows Then
            While (dr.Read())
                TextBox8.Text = dr.GetString(0)
            End While
             .
ComboBox1.Items.Add(dr.GetString(1))
        Else
        End If
        OdbcKonek.Close()
    End Sub
Private Sub textbox7_TextChanged(ByVal sender As System.Object, ByVal e As
System.EventArgs) Handles textbox7.TextChanged
        If textbox7.Text = "Kawin" Then
            Button6.Enabled = True
        Else
            Button6.Enabled = True
            TextBox8.Text = "0"
        End If
    End Sub
    Private Sub TextBox5_TextChanged(ByVal
sender As System.Object, ByVal e As
System.EventArgs) Handles TextBox5.TextChanged
        hitung tanggungan()
    End Sub
    Private Sub ComboBox4 TextChanged(ByVal
sender As System.Object, ByVal e As
System.EventArgs) Handles ComboBox4.TextChanged
        Dim masa As String = ComboBox4.Text
        Dim golongan As String =
Mid(textbox9.Text, 1, 2)
```

```
Dim strSQL As String = "SELECT
gaji_pokok FROM `daftar_golongan` where
Golongan='" & golongan & "' and mkg='" & masa &
.....
        Dim OdbcKonek = New
OdbcConnection (DsnKonek)
       Dim cmd As New OdbcCommand(strSQL,
OdbcKonek)
       Dim dr As OdbcDataReader
        Dim dt As New DataTable
        OdbcKonek.Open()
        dr = cmd.ExecuteReader()
        If dr.HasRows Then
            dr.Read()
            TextBox11.Text = dr.GetString(0)
        End If
        OdbcKonek.Close()
   End Sub
   Private Sub Button9 Click(ByVal sender As
System.Object, ByVal e As System.EventArgs)
Handles Button9.Click
        FormUpdateGaji.ShowDialog()
   End Sub
    Private Sub Button10_Click(ByVal sender As
System.Object, ByVal e As System.EventArgs)
Handles Button10.Click
       Dim a As New DaftarPegawai
        Dim b As New CetakDP
       b.CrystalReportViewer1.ReportSource = a
       b.CrystalReportViewer1.Refresh()
       b.ShowDialog()
   End Sub
End Class
```
# 4.10.3 Tampilan KK

| ata Pegawai IP ama O KTP |        | Form Keluarga Data<br>Nama<br>Temp<br>Tangg | Keluarga<br>i Keluarga<br>at Lahir<br>gal lahir | Minggu, 04 Agustus 2019 |  |
|--------------------------|--------|---------------------------------------------|-------------------------------------------------|-------------------------|--|
|                          | Tambah | Agam<br>Hubu<br>Ec                          | a<br>ngan<br>dit                                |                         |  |
| )*                       |        |                                             |                                                 | Tioungan                |  |

Gambar 4. 23 Tampilan KK

Tabel 4. 21 Kode KK

| Listing Program                                     | Keteranga |
|-----------------------------------------------------|-----------|
|                                                     | n         |
| Imports System.Data.Odbc                            | Kode      |
| Public Class formkeluarga                           | Program   |
| Dim kunci, kunci2 As String                         | KK        |
| Dim kelamin As String                               |           |
| During to Out Down? Lood (Detto) conden lo          |           |
| Private Sub Forms_Load (Byval Sender AS             |           |
| System.Object, Byval e AS System.EventArgs) Handles |           |
| MyBase.Load                                         |           |
| TextBox5.Text = Pegawai.TextBox2.Text               |           |
| TextBox6.Text = Pegawai.TextBox3.Text               |           |
| TextBox7.Text = Pegawai.TextBox5.Text               |           |
| Tabel_tampil()                                      |           |
| ComboBox1.Items.Add("Islam")                        |           |
| ComboBox1.Items.Add("Kristen")                      |           |
| ComboBox1.Items.Add("Hindu")                        |           |
| ComboBox1.Items.Add("Budha")                        |           |
| ComboBox1.Items.Add("Konghucu")                     |           |
| ComboBox2.Items.Add("Kepala Keluarga")              |           |
| ComboBox2.Items.Add("Istri")                        |           |
| ComboBox2.Items.Add("Anak")                         |           |
| End Sub                                             |           |
| Sub Tabel tampil()                                  |           |
| Dim OdbcKonek = New OdbcConnection(DsnKonek)        |           |
|                                                     |           |
| Try                                                 |           |
| OdbcKonek.Open()                                    |           |
| Dim strSQL As String = "SELECT * FROM               |           |
| tabel kk where no ktp= '" & TextBox7.Text & "'"     |           |

```
Dim DA As OdbcDataAdapter = New
OdbcDataAdapter(strSQL, OdbcKonek)
            Dim DT As New DataTable
            DA.Fill(DT)
            Dim bs As New BindingSource
            bs.DataSource = DT
            DataGridView1.DataSource = DT
        Catch ex As Exception
            MsqBox("Error :" & ex.ToString)
        Finally
            OdbcKonek.Close()
        End Try
   End Sub
    Sub simpan()
        Dim OdbcKonek = New OdbcConnection(DsnKonek)
        Dim tanggal As String
        tanggal = Format(DateTimePicker1.Value,
"yyyy/MM/dd")
        'MsgBox(tanggal)
        Try
            OdbcKonek.Open()
            Dim strSQL As String = "INSERT INTO
tabel kk
(no ktp,nama kel,tempat lahir,tanggal lahir,Agama,Hub
ungan) VALUES ('" & TextBox7.Text & "', '" &
TextBox2.Text & "','" & TextBox3.Text & "', '" &
tanggal & "', '" & ComboBox1.Text & "', '" &
ComboBox2.Text & "' )"
            Dim DA As OdbcDataAdapter = New
OdbcDataAdapter(strSQL, OdbcKonek)
            Dim DT As New DataTable
            DA.Fill(DT)
            Dim bs As New BindingSource
            bs.DataSource = DT
            DataGridView1.DataSource = DT
        Catch ex As Exception
            MsgBox("Error :" & ex.ToString)
        Finally
            OdbcKonek.Close()
        End Try
        Tabel tampil()
    End Sub
    Sub kosongkan()
   End Sub
    Sub edit()
        Dim OdbcKonek = New OdbcConnection(DsnKonek)
        Dim tanggal As String
        tanggal = Format(DateTimePicker1.Value,
"yyyy/MM/dd")
        Try
            OdbcKonek.Open()
            Dim strSQL As String = "UPDATE tabel kk
set nama_kel='" & TextBox2.Text & "',tempat_lahir =
```

```
'" & TextBox3.Text & "',Tanggal_lahir='" & tanggal &
"',agama= '" & ComboBox1.Text & "',hubungan='" &
ComboBox2.Text & "' where (no_ktp='" & kunci & "')
and (nama kel='" & kunci2 & ")"
            Dim DA As OdbcDataAdapter = New
OdbcDataAdapter(strSQL, OdbcKonek)
            Dim DT As New DataTable
            DA.Fill(DT)
            Dim bs As New BindingSource
            bs.DataSource = DT
            DataGridView1.DataSource = DT
        Catch ex As Exception
            MsgBox("Error :" & ex.ToString)
        Finally
            OdbcKonek.Close()
        End Try
        Tabel tampil()
    End Sub
    Sub delete()
        Dim OdbcKonek = New OdbcConnection(DsnKonek)
        Try
            OdbcKonek.Open()
            Dim strSQL As String = "DELETE FROM
tabel kk WHERE no ktp ='" & kunci & "'"
            Dim DA As OdbcDataAdapter = New
OdbcDataAdapter(strSQL, OdbcKonek)
            Dim DT As New DataTable
            DA.Fill(DT)
            Dim bs As New BindingSource
            bs.DataSource = DT
            DataGridView1.DataSource = DT
        Catch ex As Exception
            MsgBox("data sudah dihapus :" &
ex.ToString)
        Finally
            OdbcKonek.Close()
        End Try
        Tabel tampil()
    End Sub
    Private Sub DataGridView1_CellClick(ByVal sender
As System.Object, ByVal e As
System.Windows.Forms.DataGridViewCellEventArgs)
Handles DataGridView1.CellClick
        If DataGridView1.RowCount > 0 Then
            Try
                Dim baris As Integer
                baris =
DataGridView1.CurrentRow.Index
                kunci = DataGridView1.Item(0,
baris).Value
                kunci2 = DataGridView1.Item(1,
baris).Value
```

```
TextBox2.Text = DataGridView1.Item(1,
baris).Value
                TextBox3.Text = DataGridView1.Item(2,
baris).Value
                DateTimePicker1.Value =
DataGridView1.Item(3, baris).Value
                ComboBox1.Text =
DataGridView1.Item(4, baris).Value
                ComboBox2.Text =
DataGridView1.Item(5, baris).Value
            Catch ex As Exception
            End Try
        End If
   End Sub
    Private Sub Button1 Click(ByVal sender As
System.Object, ByVal e As System.EventArgs) Handles
Button1.Click
        simpan()
        Tabel_tampil()
   End Sub
    Private Sub Button2 Click(ByVal sender As
System.Object, ByVal e As System.EventArgs) Handles
Button2.Click
        edit()
        Tabel_tampil()
   End Sub
    Private Sub Button3 Click(ByVal sender As
System.Object, ByVal e As System.EventArgs) Handles
Button3.Click
        delete()
    End Sub
End Class
```

#### 4.10.4 Tampilan Jabatan

| Update Jab      | atan                                                                    |                                                                                       |
|-----------------|-------------------------------------------------------------------------|---------------------------------------------------------------------------------------|
|                 |                                                                         |                                                                                       |
|                 |                                                                         | _                                                                                     |
|                 | Tambah                                                                  |                                                                                       |
| jabatan         | Ubah                                                                    |                                                                                       |
| Kepala Bagian U |                                                                         |                                                                                       |
| Bendahara       |                                                                         |                                                                                       |
| Kepala Kantor B |                                                                         |                                                                                       |
| Pelaksana       |                                                                         |                                                                                       |
|                 |                                                                         |                                                                                       |
|                 | Tutup                                                                   |                                                                                       |
|                 | jabatan<br>Kepala Bagian U<br>Bendahara<br>Kepala Kantor B<br>Pelaksana | jabatan Ubah<br>Kepala Bagian U<br>Bendahara<br>Kepala Kantor B<br>Pelaksana<br>Tutup |

Gambar 4. 24 Tampilan Jabatan

| Tabel 4. 2 | 22 Kode | Jabatan |
|------------|---------|---------|
|------------|---------|---------|

| Listing Program                                   | Keterangan   |
|---------------------------------------------------|--------------|
| Imports System.Data.Odbc                          | Kode Program |
| Public Class formjabatan                          | Jahatan      |
| Dim kunci As String                               | Jubutun      |
| <pre>Private Sub Form2_Load(ByVal sender As</pre> |              |
| System.Object, ByVal e As System.EventArgs)       |              |
| Handles MyBase.Load                               |              |
| tampil_jabatan()                                  |              |
| End Sub                                           |              |
| Sub tampil_jabatan()                              |              |
| Dim OdbcKonek = New                               |              |
| OdbcConnection (DsnKonek)                         |              |
| Trv                                               |              |
| OdbcKonek.Open()                                  |              |
| Dim strSQL As String = "SELECT *                  |              |
| FROM tabel jabatan"                               |              |
|                                                   |              |
| OdbcDataAdapter(strSQL, OdbcKonek)                |              |
| Dim DT As New DataTable                           |              |
| DA.Fill(DT)                                       |              |
| Dim bs As New BindingSource                       |              |
| bs.DataSource = DT                                |              |
| DataGridView1.DataSource = DT                     |              |
| Catch ex As Exception                             |              |
| MsgBox("Error :" & ex.ToString)                   |              |
| Finally                                           |              |
| OdbcKonek.Close()                                 |              |
| End Try                                           |              |
| End Sub                                           |              |
| Sub edit()                                        |              |

```
Dim OdbcKonek = New
OdbcConnection (DsnKonek)
        Try
            OdbcKonek.Open()
            Dim strSQL As String = "UPDATE
tabel jabatan set jabatan='" & TextBox2.Text &
"' where no='" & kunci & "'"
            Dim DA As OdbcDataAdapter = New
OdbcDataAdapter(strSQL, OdbcKonek)
            Dim DT As New DataTable
            DA.Fill(DT)
            Dim bs As New BindingSource
            bs.DataSource = DT
            DataGridView1.DataSource = DT
        Catch ex As Exception
            MsgBox("Error :" & ex.ToString)
        Finally
            OdbcKonek.Close()
        End Try
        tampil jabatan()
    End Sub
    Sub simpan()
       Dim OdbcKonek = New
OdbcConnection (DsnKonek)
        Try
            OdbcKonek.Open()
            Dim strSQL As String = "INSERT INTO
tabel_jabatan (jabatan) VALUES(''' &
TextBox2.Text & "' )"
            Dim DA As OdbcDataAdapter = New
OdbcDataAdapter(strSQL, OdbcKonek)
            Dim DT As New DataTable
            DA.Fill(DT)
            Dim bs As New BindingSource
            bs.DataSource = DT
            DataGridView1.DataSource = DT
        Catch ex As Exception
            MsgBox("Error :" & ex.ToString)
        Finally
            OdbcKonek.Close()
        End Try
    End Sub
    Sub delete()
        Dim OdbcKonek = New
OdbcConnection (DsnKonek)
        Try
            OdbcKonek.Open()
            Dim strSQL As String = "DELETE
FROM tabel_jabatan WHERE no='" & kunci & "'"
```

```
Dim DA As OdbcDataAdapter = New
OdbcDataAdapter(strSQL, OdbcKonek)
            Dim DT As New DataTable
            DA.Fill(DT)
            Dim bs As New BindingSource
            bs.DataSource = DT
            DataGridView1.DataSource = DT
        Catch ex As Exception
            MsgBox("data sudah dihapus :" &
ex.ToString)
        Finally
            OdbcKonek.Close()
        End Try
        tampil jabatan()
    End Sub
    Private Sub Button1 Click(ByVal sender As
System.Object, ByVal e As System.EventArgs)
Handles Button1.Click
        simpan()
        tampil_jabatan()
    End Sub
    Private Sub Button3 Click(ByVal sender As
System.Object, ByVal e As System.EventArgs)
Handles Button3.Click
        Pegawai.tampil_Jabatan()
        Me.Close()
   End Sub
    Private Sub DataGridView1 CellClick(ByVal
sender As System.Object, ByVal e As
System.Windows.Forms.DataGridViewCellEventArgs)
Handles DataGridView1.CellClick
        If DataGridView1.RowCount > 0 Then
            Trv
                Dim baris As Integer
                baris =
DataGridView1.CurrentRow.Index
                kunci = DataGridView1.Item(0,
baris).Value
                TextBox2.Text =
DataGridView1.Item(1, baris).Value
            Catch ex As Exception
            End Try
        End If
    End Sub
    Private Sub Button2 Click(ByVal sender As
System.Object, ByVal e As System.EventArgs)
Handles Button2.Click
        edit()
    End Sub
```

End Class

# 4.10.5 Tampilan Daftar Golongan

| 🖶 MasterGol |          |      |          |            |       | -             |  |
|-------------|----------|------|----------|------------|-------|---------------|--|
|             |          | Upo  | date D   | ata Golo   | ongan |               |  |
|             |          |      | iolongan | Gaji pokok | MKG   | Keterangan    |  |
| -GroupBox1  |          | ► 1/ | A        | 121        | 0     | Pengatur Muda |  |
| Golongan    | -        | 1/   | A        | 1213       | 0     | Pengatur Muda |  |
| MKG E       |          | 1/   | A        | 111        | 0     | Pengatur Muda |  |
| MING        | <b>_</b> | 1/   | A        | 111        | 0     | Pengatur Muda |  |
| Gaii Pokok  |          | 1/   | A        | 1213       | 0     | Pengatur Muda |  |
|             |          | 1/   | A        | 123        | 0     | Pengatur Muda |  |
|             | Update   | 1/   | A        | 222        | 2     | Pengatur Muda |  |
|             | opulic   | 1/   | A        | 333        | 4     | Pengatur Muda |  |
|             |          | 1/   | A        | 444        | 6     | Pengatur Muda |  |
|             |          | 1/   | A        | 555        | 6     | Pengatur Muda |  |
|             |          | 2/   | A        | 1926000    | 0     | Pengatur Muda |  |

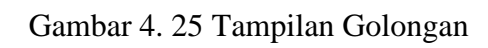

| Listing Program                | Keterangan            |
|--------------------------------|-----------------------|
| Imports System.Data.Odbc       | Kode Program Golongan |
| Public Class MasterGol         |                       |
|                                |                       |
| Private Sub                    |                       |
| MasterGol_Load(ByVal sender As |                       |
| System.Object, ByVal e As      |                       |
| System.EventArgs) Handles      |                       |
| MyBase.Load                    |                       |
| master()                       |                       |
| End Sub                        |                       |
| Sub master()                   |                       |
| Dim OdbcKonek = New            |                       |
| OdbcConnection(DsnKonek)       |                       |
|                                |                       |
| Try                            |                       |
| OdbcKonek.Open()               |                       |
| Dim strSQL As                  |                       |
| String = "SELECT * FROM        |                       |
| daftar_golongan"               |                       |
| Dim DA As                      |                       |
| OdbcDataAdapter = New          |                       |
| OdbcDataAdapter(strSQL,        |                       |
| Udbckonek)                     |                       |
| DIM DT AS NEW                  |                       |
|                                |                       |
| DA.FIII(DI)                    |                       |
| DIM DS AS NEW                  |                       |
| billutilySource                |                       |
| DS.DataSource = DT             |                       |
| DataGridView1 DataSource = DT  |                       |
| Catch ex As Exception          |                       |

|        | MsgBox("Error :" & |
|--------|--------------------|
| ex.ToS | String)            |
|        | Finally            |
|        | OdbcKonek.Close()  |
|        | End Try            |
|        |                    |
| En     | nd Sub             |
|        | End Class          |

# 4.10.6 Tampilan Master Tunjangan

|          | unjangan              |                                                         |                       |                           |                                               |
|----------|-----------------------|---------------------------------------------------------|-----------------------|---------------------------|-----------------------------------------------|
| lama T   | Tunjangan             |                                                         |                       |                           |                                               |
| umlah    | Maksimum Tunjangar    | n                                                       | _                     |                           |                                               |
| leearan  | ,                     |                                                         | _                     |                           |                                               |
| csarar   | '                     | l.                                                      |                       |                           |                                               |
| lor      | nut l                 | Edit                                                    | Hanus                 |                           |                                               |
|          |                       | Luit                                                    | Параз                 |                           |                                               |
|          | kode_tunjangan        | nama_tunjangan                                          | jumlah_maksimum_      | besaran                   | keterangan 🔺                                  |
|          | 1                     | lstri                                                   | 1                     | 10                        | Tunjangan Ist                                 |
| <u>۲</u> | 1                     |                                                         |                       |                           |                                               |
| •        | 2                     | Anak                                                    | 2                     | 2                         | Tunjangan An                                  |
| ►        | 2 3                   | Anak<br>beras                                           | 2 4                   | 2<br>72420                | Tunjangan An<br>Tunjangan Be                  |
| •<br>    | 2<br>3<br>4           | Anak<br>beras<br>Struktural                             | 2<br>4<br>1           | 2<br>72420<br>0           | Tunjangan Ar<br>Tunjangan Be<br>Tunjangan str |
| •<br>    | 2<br>3<br>4<br>5      | Anak<br>beras<br>Struktural<br>Perbaikan Peng           | 2<br>4<br>1<br>1      | 2<br>72420<br>0<br>0      | Tunjangan Ar<br>Tunjangan Be<br>Tunjangan str |
|          | 2<br>3<br>4<br>5<br>6 | Anak<br>beras<br>Struktural<br>Perbaikan Peng<br>khusus | 2<br>4<br>1<br>1<br>1 | 2<br>72420<br>0<br>0<br>0 | Tunjangan Ar<br>Tunjangan Be<br>Tunjangan str |

Gambar 4. 26 Tampilan Master Tunjangan

Tabel 4. 24 Kode Master Tunjangan

| Listing Program                                         | Keteran  |
|---------------------------------------------------------|----------|
|                                                         | gan      |
| Imports System.Data.Odbc                                | Kode     |
| Public Class mastertunjangan                            | Master   |
| Dim kunci As String                                     | Tunianga |
| Private Sub Form4_Load(ByVal sender As                  | Tunjanga |
| System.Object, ByVal e As System.EventArgs) Handles     | n        |
| MyBase.Load                                             |          |
| tampil tunjangan()                                      |          |
| End Sub                                                 |          |
| Sub tampil tunjangan()                                  |          |
| <pre>Dim OdbcKonek = New OdbcConnection(DsnKonek)</pre> |          |
|                                                         |          |
| Trv                                                     |          |

```
OdbcKonek.Open()
            Dim strSQL As String = "SELECT
kode_tunjangan,nama_tunjangan,jumlah_maksimum_tunjangan
,besaran,keterangan FROM tabel tunjangan"
            Dim DA As OdbcDataAdapter = New
OdbcDataAdapter(strSQL, OdbcKonek)
            Dim DT As New DataTable
            DA.Fill(DT)
            Dim bs As New BindingSource
            bs.DataSource = DT
            DataGridView1.DataSource = DT
        Catch ex As Exception
            MsgBox("Error :" & ex.ToString)
        Finally
            OdbcKonek.Close()
        End Try
    End Sub
    Sub simpan()
        Dim OdbcKonek = New OdbcConnection(DsnKonek)
        Trv
            OdbcKonek.Open()
            Dim strSQL As String = "INSERT INTO
tabel tunjangan
(kode tunjangan, nama tunjangan, jumlah maksimum tunjanga
n,keterangan,besaran) VALUES('" & TextBox1.Text & "',
                                                   . . .
'" & TextBox2.Text & "','" & TextBox3.Text & "',
RichTextBox1.Text & "', '" & TextBox4.Text & "')"
            Dim DA As OdbcDataAdapter = New
OdbcDataAdapter(strSQL, OdbcKonek)
            Dim DT As New DataTable
            DA.Fill(DT)
            Dim bs As New BindingSource
            bs.DataSource = DT
            DataGridView1.DataSource = DT
        Catch ex As Exception
            MsqBox("Error :" & ex.ToString)
        Finally
            OdbcKonek.Close()
        End Try
        MsgBox("simpan data berhasil")
        tampil tunjangan()
    End Sub
    Sub hapus()
        Dim OdbcKonek = New OdbcConnection(DsnKonek)
        Try
            OdbcKonek.Open()
            Dim strSQL As String = "DELETE FROM
tabel tunjangan WHERE kode tunjangan='" & kunci & "'"
            Dim DA As OdbcDataAdapter = New
OdbcDataAdapter(strSQL, OdbcKonek)
            Dim DT As New DataTable
            DA.Fill(DT)
            Dim bs As New BindingSource
            bs.DataSource = DT
            DataGridView1.DataSource = DT
        Catch ex As Exception
            MsgBox("data sudah dihapus :" &
ex.ToString)
```

```
Finally
            OdbcKonek.Close()
        End Try
        tampil_tunjangan()
    End Sub
    Sub edit()
        Dim OdbcKonek = New OdbcConnection(DsnKonek)
        Try
            OdbcKonek.Open()
            Dim strSQL As String = "UPDATE
tabel tunjangan set nama tunjangan= '" & TextBox2.Text
& "', Jumlah Maksimum tunjangan= '" & TextBox3.Text &
"',Keterangan= '" & RichTextBox1.Text & "', besaran =
'" & TextBox4.Text & "' where kode_tunjangan='" & kunci
& "' "
            Dim DA As OdbcDataAdapter = New
OdbcDataAdapter(strSQL, OdbcKonek)
            Dim DT As New DataTable
            DA.Fill(DT)
            Dim bs As New BindingSource
            bs.DataSource = DT
            DataGridView1.DataSource = DT
        Catch ex As Exception
            MsgBox("Error :" & ex.ToString)
        Finally
            OdbcKonek.Close()
        End Try
        tampil_tunjangan()
        kunci = ""
   End Sub
    Sub delete()
        Dim OdbcKonek = New OdbcConnection(DsnKonek)
        Try
            OdbcKonek.Open()
            Dim strSQL As String = "DELETE FROM
tabel_tunjangan WHERE kode tunjangan='" & kunci & "'"
            Dim DA As OdbcDataAdapter = New
OdbcDataAdapter(strSQL, OdbcKonek)
            Dim DT As New DataTable
            DA.Fill(DT)
            Dim bs As New BindingSource
            bs.DataSource = DT
            DataGridView1.DataSource = DT
        Catch ex As Exception
            MsgBox("data sudah dihapus :" &
ex.ToString)
        Finally
            OdbcKonek.Close()
        End Try
        tampil tunjangan()
    End Sub
    Private Sub Button1 Click(ByVal sender As
System.Object, ByVal e As System.EventArgs) Handles
Button1.Click
        simpan()
        tampil_tunjangan()
    End Sub
```

```
Private Sub Button2 Click(ByVal sender As
System.Object, ByVal e As System.EventArgs) Handles
Button2.Click
        edit()
        tampil_tunjangan()
    End Sub
    Private Sub DataGridView1 CellClick(ByVal sender As
System.Object, ByVal e As
System.Windows.Forms.DataGridViewCellEventArgs) Handles
DataGridView1.CellClick
        If DataGridView1.RowCount > 0 Then
            Trv
                Dim baris As Integer
                baris = DataGridView1.CurrentRow.Index
                kunci = DataGridView1.Item(0,
baris).Value
                TextBox1.Text = kunci
                TextBox2.Text = DataGridView1.Item(1,
baris).Value
                TextBox3.Text = DataGridView1.Item(2,
baris).Value
                TextBox4.Text = DataGridView1.Item(3,
baris).Value
                RichTextBox1.Text =
DataGridView1.Item(4, baris).Value
            Catch ex As Exception
            End Try
            RichTextBox1.Visible = True
            Label3.Visible = True
        End If
    End Sub
    Private Sub Button3_Click(ByVal sender As
System.Object, ByVal e As System.EventArgs) Handles
Button3.Click
        hapus()
    End Sub
End Class
```

| 📲 Daftar Tunjangan Pegav | wai              |     |               |           | - 0        | I      |
|--------------------------|------------------|-----|---------------|-----------|------------|--------|
|                          | Daftar Tunjan    | gan | An            | sari Fuad |            |        |
| Input Tujangan Pegawai   |                  | 1   | NIP           | kode      | nama       |        |
| NID                      | 3505232014012001 | ►   | 1985052320140 | 1         | Istri      |        |
| INIF                     |                  |     | 1985052320140 | 2         | Anak       |        |
| Kode Tunjangan           |                  |     | 1985052320140 | 3         | beras      |        |
| Nama Tunjangan           |                  |     | 1985052320140 | 4         | Struktural |        |
| Jumlah                   |                  |     | 1985052320140 | 5         | Perbaikar  |        |
| Demusic Trusiences       |                  |     | 1985052320140 | 6         | khusus     |        |
| banyak tunjangan         |                  | *   |               |           |            | •      |
| Gaji Pokok               | 3565900          | •   |               |           | •          | $\Box$ |
| Besar Tunjangan          | Persentase 🗨     |     |               |           |            |        |
| Total                    |                  |     |               |           |            |        |
| Tambah                   | Hapus            |     |               |           |            |        |

#### 4.10.7 Tampilan Daftar Tunjangan Pegawai

# Gambar 4. 27 Daftar Tunjangan Pegawai

#### Tabel 4. 25 Kode Program Daftar Tunjangan Pegawai

| Listing Program                                         | Keteran  |
|---------------------------------------------------------|----------|
|                                                         | gan      |
| Imports System.Data.Odbc                                | Kode     |
| Public Class TunjanganPegawai                           | Daftar   |
| Dim jumis, juman As Byte                                | Tunianga |
| Dim total As Double                                     | nunjanga |
| Dim persen As Integer                                   | n .      |
| Dim kunci As String                                     | Pegawai  |
| Private Sub Form9_Load(ByVal sender As                  |          |
| System.Object, ByVal e As System.EventArgs) Handles     |          |
| MyBase.Load                                             |          |
| 'TextBox8.Text = Pegawai.TextBox8.Text                  |          |
| TextBox1.Text = Pegawai.TextBox2.Text                   |          |
| TextBox5.Text = Pegawai.TextBox11.Text                  |          |
| tampil_daftar()                                         |          |
| tampil_tunjangan()                                      |          |
| ComboBox1.Items.Clear()                                 |          |
| ComboBox1.Items.Add("Ya")                               |          |
| ComboBox1.Items.Add("Tidak")                            |          |
| Label12.Text = Pegawai.TextBox3.Text                    |          |
| End Sub                                                 |          |
| Sub tampil_daftar()                                     |          |
| <pre>Dim OdbcKonek = New OdbcConnection(DsnKonek)</pre> |          |
| Try                                                     |          |
| OdbcKonek.Open()                                        |          |
| Dim strSQL As String = "SELECT                          |          |
| kode_tunjangan as Kode,nama_tunjangan as nama,          |          |
| jumlah_maksimum_tunjangan as Maks , besaran as nilai    |          |
| rtom taber_tulijaliyali                                 |          |

```
Dim DA As OdbcDataAdapter = New
OdbcDataAdapter(strSQL, OdbcKonek)
            Dim DT As New DataTable
            DA.Fill(DT)
            Dim bs As New BindingSource
            bs.DataSource = DT
            DataGridView1.DataSource = DT
        Catch ex As Exception
            MsqBox("Error :" & ex.ToString)
        Finally
            OdbcKonek.Close()
        End Try
    End Sub
    Sub tampil tunjangan()
        Dim OdbcKonek = New OdbcConnection(DsnKonek)
        Try
            OdbcKonek.Open()
            Dim strSQL As String = "SELECT * FROM
daftar tunjangan WHERE NIP='" & TextBox1.Text & "'"
            Dim DA As OdbcDataAdapter = New
OdbcDataAdapter(strSQL, OdbcKonek)
            Dim DT As New DataTable
            DA.Fill(DT)
            Dim bs As New BindingSource
            bs.DataSource = DT
            DataGridView2.DataSource = DT
        Catch ex As Exception
            MsgBox("Error :" & ex.ToString)
        Finally
            OdbcKonek.Close()
        End Try
    End Sub
    Sub simpan()
        Dim OdbcKonek = New OdbcConnection(DsnKonek)
        Try
            OdbcKonek.Open()
            Dim strSQL As String = "INSERT INTO
daftar tunjangan(nip,kode,nama,Jumlah maksimum tunjang
an, Besar, persentase) VALUES ('" & TextBox1.Text & "','"
& TextBox2.Text & "', '" & TextBox8.Text & "','" & TextBox3.Text & "','" & TextBox6.Text & "','" &
ComboBox1.Text & "')"
            Dim DA As OdbcDataAdapter = New
OdbcDataAdapter(strSQL, OdbcKonek)
            Dim DT As New DataTable
            DA.Fill(DT)
            Dim bs As New BindingSource
            bs.DataSource = DT
            DataGridView2.DataSource = DT
        Catch ex As Exception
            MsgBox("Error :" & ex.ToString)
        Finally
            OdbcKonek.Close()
        End Try
        tampil_daftar()
    End Sub
```

```
Sub ubah()
        Dim Odbckonek = New OdbcConnection(DsnKonek)
        Try
            Odbckonek.Open()
            Dim strSQL As String = "Update
daftar tunjangan SET
(nip,kode,nama,Jumlah maksimum tunjangan,Besar,persent
ase) VALUES('" & TextBox1.Text & "','" & TextBox2.Text
& "', '" & TextBox8.Text & "','" & TextBox3.Text &
"','" & TextBox6.Text & "','" & ComboBox1.Text & "')"
            Dim DA As OdbcDataAdapter = New
OdbcDataAdapter(strSQL, Odbckonek)
            Dim DT As New DataTable
            DA.Fill(DT)
            Dim bs As New BindingSource
            bs.DataSource = DT
            DataGridView2.DataSource = DT
        Catch ex As Exception
            MsgBox("Error :" & ex.ToString)
        Finally
            Odbckonek.Close()
        End Try
        tampil daftar()
    End Sub
    Private Sub DataGridView1 CellClick(ByVal sender
As System.Object, ByVal e As
System.Windows.Forms.DataGridViewCellEventArgs)
Handles DataGridView1.CellClick
        If DataGridView1.RowCount > 0 Then
            Try
                Dim baris As Integer
                baris = DataGridView1.CurrentRow.Index
                TextBox2.Text = DataGridView1.Item(0,
baris).Value
                TextBox8.Text = DataGridView1.Item(1,
baris).Value
                If Val(TextBox7.Text) <</pre>
Val(DataGridView1.Item(2, baris).Value) Then
                    TextBox3.Text = TextBox7.Text
                Else
                    TextBox3.Text =
DataGridView1.Item(2, baris).Value
                     'MsgBox("ini lebih besar" &
DataGridView1.Item(2, baris).Value)
                End If
                TextBox4.Text = DataGridView1.Item(3,
baris).Value
            Catch ex As Exception
            End Try
            DataGridView1.Visible = False
        End If
    End Sub
    Private Sub DataGridView2 CellClick(ByVal sender
As System.Object, ByVal e As
```

```
System.Windows.Forms.DataGridViewCellEventArgs)
Handles DataGridView2.CellClick
        If DataGridView1.RowCount > 0 Then
            Try
                Dim baris As Integer
                baris = DataGridView2.CurrentRow.Index
                TextBox2.Text = DataGridView2.Item(1,
baris).Value
                TextBox3.Text = DataGridView2.Item(2,
baris).Value
                TextBox4.Text = DataGridView2.Item(3,
baris).Value
            Catch ex As Exception
            End Try
            DataGridView1.Visible = False
        End If
    End Sub
    Sub delete()
        Dim OdbcKonek = New OdbcConnection(DsnKonek)
        Try
            OdbcKonek.Open()
            Dim strSQL As String = "DELETE FROM
daftar tunjangan WHERE nip='" & TextBox1.Text & "' and
kode= "" & TextBox2.Text & "' and Besar= '" &
TextBox6.Text & "'"
            Dim DA As OdbcDataAdapter = New
OdbcDataAdapter(strSQL, OdbcKonek)
            Dim DT As New DataTable
            DA.Fill(DT)
            Dim bs As New BindingSource
            bs.DataSource = DT
            DataGridView2.DataSource = DT
            MsgBox("data sudah dihapus !!!!")
            TextBox2.Clear()
            TextBox3.Clear()
            TextBox4.Clear()
        Catch ex As Exception
            MsgBox("data sudah dihapus :" &
ex.ToString)
        Finally
            OdbcKonek.Close()
        End Try
        tampil tunjangan()
    End Sub
    Private Sub Button4 Click(ByVal sender As
System.Object, ByVal e As System.EventArgs) Handles
Button4.Click
        DataGridView1.Visible = True
    End Sub
    Sub cari_tunjangan()
```

```
Dim strSQL As String = "SELECT * FROM
daftar tunjangan WHERE NIP='" & TextBox1.Text & "' and
nama='" & TextBox8.Text & "'"
        Dim OdbcKonek = New OdbcConnection(DsnKonek)
        Dim cmd As New OdbcCommand(strSQL, OdbcKonek)
        Dim dr As OdbcDataReader
        Dim dt As New DataTable
        OdbcKonek.Open()
        dr = cmd.ExecuteReader()
        If dr.HasRows Then
           MsgBox("Tunjangan '" & TextBox8.Text &
"'sudah ada...!!")
            TextBox2.Clear()
            TextBox3.Clear()
            TextBox4.Clear()
        Else
            simpan()
        End If
        OdbcKonek.Close()
   End Sub
    Private Sub Button1 Click(ByVal sender As
System.Object, ByVal e As System.EventArgs) Handles
Button1.Click
        cari tunjangan()
        tampil tunjangan()
   End Sub
    Private Sub Button3_Click(ByVal sender As
System.Object, ByVal e As System.EventArgs) Handles
Button3.Click
        delete()
    End Sub
    Private Sub ComboBox1 TextChanged(ByVal sender As
System.Object, ByVal e As System.EventArgs) Handles
ComboBox1.TextChanged
        Dim jumlah As Byte
        jumlah = TextBox3.Text
        'persen = ComboBox1.Text
        Dim gapok As Integer
        gapok = TextBox5.Text
        Dim besar As Integer
        besar = TextBox4.Text
        If ComboBox1.Text = "Ya" Then
            total = jumlah * gapok * besar / 100
            'MsgBox("benar")
        Else
            total = jumlah * besar
            'MsgBox("salah")
        End If
        TextBox6.Text = total
    End Sub
```

```
Private Sub TextBox2 TextChanged(ByVal sender As
System.Object, ByVal e As System.EventArgs) Handles
TextBox2.TextChanged
       If Pegawai.textbox7.Text = "Kawin" Then
            If TextBox2.Text = "1" Then
               Me.TextBox7.Text = 1
            ElseIf TextBox2.Text = "2" Then
               Me.TextBox7.Text =
Pegawai.TextBox8.Text
            ElseIf TextBox2.Text = "3" Then
               TextBox7.Text = (2 +
Pegawai.TextBox8.Text)
            Else
               Me.TextBox7.Text = 1
            End If
       Else
            If TextBox2.Text = "3" Then
               Me.TextBox7.Text = 1
            Else
               Me.TextBox7.Text = 1
            End If
       End If
   End Sub
    'Private Sub TextBox2 TextChanged(ByVal sender As
System.Object, ByVal e As System.EventArgs) Handles
TextBox2.TextChanged
        If Pegawai.textbox7.Text = "Kawin" Then
             If TextBox2.Text = "Kawin" Then
                Me.TextBox7.Text = 1
             ElseIf TextBox2.Text = "Anak" Then
                Me.TextBox7.Text =
Pegawai.TextBox8.Text
            ElseIf TextBox2.Text = "Beras" Then
                 TextBox7.Text = (2 +
Pegawai.TextBox8.Text)
             Else
                 Me.TextBox7.Text = 1
             End If
        Else
             If TextBox2.Text = "Beras" Then
                 Me.TextBox7.Text = 1
             Else
                 Me.TextBox7.Text = 1
             End If
        End If
    1
    'End Sub
End Class
```

| Form10   | -                           |            | -              | -          | -                 | •          | -                      |                 |                |           |           |
|----------|-----------------------------|------------|----------------|------------|-------------------|------------|------------------------|-----------------|----------------|-----------|-----------|
|          |                             |            |                | Perhitu    | Ingan Pajal       | Pegaw      | ai BNN                 |                 |                |           |           |
| Penghasi | ilan Bruto                  |            |                |            |                   | - Don      | aurona                 |                 |                |           |           |
| No Slip  |                             |            | Slip20198007   | 0          |                   | Bia        | iyulaliy<br>wa Jabatan |                 |                |           |           |
| Tanggal  | i i                         |            |                |            |                   | Did        | iya dabatan            |                 | ,              |           |           |
| Deserve  |                             |            | Minggu, 04 Ag  | gustus 🕙   |                   | lur        | an Pensiun             |                 |                |           |           |
| Pegawa   | 1                           |            |                |            | -                 | Jur        | mlah Pengura           | ngan            |                |           |           |
| NPWP     |                             |            | -              |            |                   | - Cu       | indirit origard        | igun            | ,              |           |           |
| Bondohr  | ara                         |            | Bambang Eitria | nto        |                   | - Porbă    | ungan PPh Pagal 21     |                 |                |           |           |
| Dendana  | ara                         |            | Dambang Titila |            |                   | 1 CITIL    | ungan i i i i asai zi  |                 |                |           |           |
| Keterang | gan                         |            | •              |            |                   | Jun        | nlah Penghasi          | lan Netto       |                |           |           |
| Gaji Pok | (ok                         |            |                |            |                   | Jun        | nlah Penghasi          | ilan Neto Setah | un 🗌           | _         |           |
| Tunjang  | jan Istri                   |            |                |            |                   | Menil      |                        |                 |                |           |           |
| Tunjang  | ga <mark>n Ana</mark> k     |            |                |            |                   |            |                        |                 |                |           |           |
| Tunjang  | ga <mark>n Keluarg</mark> a |            |                |            |                   | lang       | gungan                 |                 | J              |           |           |
| Tunjang  | jan Beras                   |            |                |            |                   | PTH        | (P                     |                 |                |           |           |
| Tunjang  | gan Struktural              |            |                |            |                   |            |                        |                 |                |           |           |
| Tunjang  | gan Perbaikan Per           | nghasilan  |                | 6          |                   | Per        | nghasilan Ken          | na Pajak        | 1              |           |           |
| Tunjang  | jan Khusus                  |            |                |            |                   | PP         | h Pasal 21 Te          | rutang          |                |           |           |
| Tuniana  | on Loin-Join                |            |                |            |                   |            |                        | 110.005         |                |           |           |
| Penahas  | silan Bruto                 |            |                |            |                   | PP         | h Pasal 21 Se          | bulan           | 1              |           |           |
| , ongrid | Sharr Brate                 |            |                |            |                   |            |                        |                 |                |           |           |
| Penghas  | sikan Bruto Diseta          | hunkan     |                |            |                   |            |                        |                 |                |           |           |
|          |                             | Tambah     | Up             | date       | Hapus             |            | Cetak Ta               | ampil Jurnal    |                |           |           |
|          | no_slip                     | tgl        | NIP            | nama       | Bendahara         | Keterangan | Gaji_pokok             | tunjangan_istri | tunjangan_anak | tunjangar | n_keluz 🔺 |
| •        | Slip20197001                | 17/08/2019 | 1923819381931  | Budi Wahyu | Bambang Fitrianto |            | 2147000                | 214700          | 0              | 214700    |           |
|          | Slip20197002                | 17/08/2019 | 1923819381931  | Budi Wahyu | Bambang Fitrianto |            | 2147000                | 214700          | 0              | 214700    |           |
|          | Slip20197003                | 17/07/2019 | 19931923719317 | Ramadhan   | Bambang Fitrianto |            | 2899500                | 289950          | 115980         | 405930    |           |
|          | Slip20197004                | 17/09/2019 | 1923819381931  | Budi Wahyu | Bambang Fitrianto |            | 2147000                | 214700          | 0              | 214700    |           |
|          | Slip20197005                | 17/11/2019 | 1923819381931  | Budi Wahyu | Bambang Fitrianto |            | 2147000                | 214700          | 0              | 214700    | -         |

4.10.8 Tampilan Perhitungan Gaji dan Pajak Pegawai

Tabel 4. 26 Kode Program Perhitungan Gaji dan Pajak Pegawai

| Listing Program                                     | Ketera |
|-----------------------------------------------------|--------|
|                                                     | ngan   |
| Imports System.Data.Odbc                            |        |
| Public Class slipgaji                               |        |
| Dim nip, kodeslip As String                         |        |
| Dim total As Integer                                |        |
| Dim pkp As Integer                                  |        |
| Dim biayajab As Integer                             |        |
| Dim iuran As Integer                                |        |
| Dim jumlahkurang As Integer                         |        |
| Dim ptkp As Integer                                 |        |
| Dim totptkp As Integer                              |        |
| Dim nettosebulan As Integer                         |        |
| Dim nettosetahun As Integer                         |        |
| Dim pph As Integer                                  |        |
| Dim sisapkp As Integer                              |        |
| Dim pph2 As Integer                                 |        |
| Dim pph3 As Integer                                 |        |
| Dim totpph As Integer                               |        |
| Private Sub Form10_Load(ByVal sender As             |        |
| System.Object, ByVal e As System.EventArgs) Handles |        |
| MyBase.Load                                         |        |
| tampil_pegawai()                                    |        |
| noslip()                                            |        |
| DateTimePicker1.Value = Now                         |        |
| <pre>'TextBox4.Text = Form7.TextBox3.Text</pre>     |        |
| End Sub                                             |        |
| Sub tampil_pegawai()                                |        |
| Me.ComboBox1.Items.Clear()                          |        |

```
Dim strSQL As String = "SELECT NIP, nama FROM
tabel pegawai"
        Dim OdbcKonek = New OdbcConnection(DsnKonek)
        Dim cmd As New OdbcCommand(strSQL, OdbcKonek)
        Dim dr As OdbcDataReader
        Dim dt As New DataTable
        OdbcKonek.Open()
        dr = cmd.ExecuteReader()
        If dr.HasRows Then
            While (dr.Read())
                ComboBox1.Items.Add(dr.GetString(0) & "
% dr.GetString(1))
            End While
        End If
        OdbcKonek.Close()
    End Sub
    Sub noslip()
        Dim strSQL As String = "SELECT count(NIP) as
noslip from tabel slip where year(tgl)='2019' and
month(tgl) = '03' "
        Dim OdbcKonek = New OdbcConnection(DsnKonek)
        Dim cmd As New OdbcCommand(strSQL, OdbcKonek)
        Dim dr As OdbcDataReader
        Dim dt As New DataTable
        OdbcKonek.Open()
        dr = cmd.ExecuteReader()
        If dr.HasRows Then
            dr.Read()
            ' MsgBox(dr.GetString(0))
            If dr.GetString(0) < 9 Then
                kodeslip = "00" & dr.GetString(0) + 1
            ElseIf dr.GetString(0) < 99 Then</pre>
                kodeslip = "0" & dr.GetString(0) + 1
            Else
                kodeslip = dr.GetString(0) + 1
            End If
        End If
        kodeslip = "Slip" &
DateTimePicker1.Value.Year.ToString &
DateTimePicker1.Value.Month.ToString & kodeslip
        'MsqBox(kodeslip)
        TextBox1.Text = kodeslip
        OdbcKonek.Close()
   End Sub
    Sub gapok()
        Dim strSQL As String = "SELECT gaji pokok FROM
tabel pegawai where NIP= '" & nip & "' "
        Dim OdbcKonek = New OdbcConnection(DsnKonek)
        Dim cmd As New OdbcCommand(strSQL, OdbcKonek)
        Dim dr As OdbcDataReader
        Dim dt As New DataTable
        OdbcKonek.Open()
        dr = cmd.ExecuteReader()
        If dr.HasRows Then
```

```
While (dr.Read())
                TextBox4.Text = dr.GetString(0)
            End While
        End If
        OdbcKonek.Close()
    End Sub
    Sub tuni()
        Dim strSQL As String = "SELECT * FROM
daftar tunjangan where NIP= '" & nip & "' "
        Dim OdbcKonek = New OdbcConnection(DsnKonek)
        Dim cmd As New OdbcCommand(strSQL, OdbcKonek)
        Dim dr As OdbcDataReader
        Dim dt As New DataTable
        OdbcKonek.Open()
        dr = cmd.ExecuteReader()
        If dr.HasRows Then
            While (dr.Read())
                If dr.GetString(1) = 1 Then
                    TextBox5.Text = dr.GetString(4)
                End If
                If dr.GetString(1) = 2 Then
                    TextBox2.Text = dr.GetString(4)
                End If
                If dr.GetString(1) = 3 Then
                    TextBox6.Text = dr.GetString(4)
                End If
                If dr.GetString(1) = 4 Then
                    TextBox7.Text = dr.GetString(4)
                End If
                If dr.GetString(1) = 5 Then
                    TextBox8.Text = dr.GetString(4)
                End If
            End While
        End If
        hitung()
        OdbcKonek.Close()
    End Sub
    Sub hitung()
        Dim tunji As Integer = TextBox5.Text
        Dim tunja As Integer = TextBox2.Text
        Dim tunjb As Integer = TextBox6.Text
        Dim tunjs As Integer = TextBox7.Text
        Dim tunjp As Integer = TextBox8.Text
        Dim gaji As Integer = TextBox4.Text
        total = gaji + tunji + tunja + tunjb + tunjs +
tunjp
        TextBox9.Text = total
    End Sub
    Sub hitung pajak()
        Dim gaji As Integer = TextBox4.Text
        Dim tunji As Integer = TextBox5.Text
        Dim tunja As Integer = TextBox2.Text
        Dim tunjb As Integer = TextBox6.Text
        Dim tunjs As Integer = TextBox7.Text
        Dim tunjp As Integer = TextBox8.Text
        biayajab = gaji * 5 / 100
```

```
TextBox10.Text = biayajab
        iuran = total * 8 / 100
        TextBox11.Text = iuran
        jumlahkurang = iuran + biayajab
        TextBox12.Text = jumlahkurang
        nettosebulan = total - jumlahkurang
        TextBox13.Text = nettosebulan
        nettosetahun = nettosebulan * 12
        TextBox14.Text = nettosetahun
        If Pegawai.textbox7.Text = "kawin" Then
            ptkp = 54000000 + 4500000
        ElseIf Pegawai.TextBox8.Text = "1" Then
            ptkp = 54000000 + 4500000 + 4500000
        ElseIf Pegawai.TextBox8.Text = "2" Then
            ptkp = 54000000 + 4500000 + 4500000 +
4500000
        ElseIf Pegawai.TextBox8.Text = "3" Then
            ptkp = 54000000 + 4500000 + 4500000 +
4500000 + 4500000
        End If
        TextBox15.Text = ptkp
        pkp = nettosetahun - ptkp
        TextBox16.Text = pkp
        If nettosetahun < ptkp Then</pre>
            ptkp = "0"
            MsgBox("Karena Besar Gaji Setahun lebih
kecil dari PTKP maka tidak dikenakan pajak")
        ElseIf pkp <= 50000000 Then</pre>
            pph = 5 / 100 * pkp
            totpph = pph
        ElseIf pkp > 50000000 Then
            pph = 5 / 100 * 5000000
            sisapkp = pkp - 5000000
            pph2 = 15 / 100 * sisapkp
            totpph = pph + pph2
        ElseIf pkp > 25000000 Then
            pph = 5 / 100 * 5000000
            pph2 = 15 / 100 * 2000000
            sisapkp = pkp - 25000000
            pph3 = 30 / 100 * sisapkp
            totpph = pph + pph2 + pph3
        End If
        TextBox17.Text = totpph
    End Sub
    Sub simpan()
        Dim tanggal As String
        tanggal = Format(DateTimePicker1.Value,
"yyyy/MM/dd")
        Dim OdbcKonek = New OdbcConnection(DsnKonek)
        Try
            OdbcKonek.Open()
Dim strSQL As String = "INSERT INTO tabel slip
(no slip,tgl,NIP,bendahara,Gaji_pokok,tunjangan_istri,tu
njangan anak,tunjangan beras,tunjangan struktural,tunjan
gan_perbaikan_penghasilan,penghasilan_bruto,biaya_jabata
n,iuran_pensiun,jumlah_pengurangan,jumlah_penghasilan_ne
to,jumlahnetsetahun,ptkp,pkp) VALUES('" & TextBox1.Text
```

```
& "', '" & tanggal & "', '" & ComboBox1.Text & "', '" &
TextBox3.Text & "', '" & TextBox4.Text & "','" &
TextBox5.Text & "','" & TextBox2.Text & "','" &
TextBox6.Text & "','" & TextBox7.Text & "','" &
TextBox8.Text & "','" & TextBox9.Text & "', '" &
TextBox10.Text & "', '" & TextBox11.Text & "', '" &
TextBox12.Text & "', '" & TextBox13.Text & "', '" &
TextBox14.Text & "', '" & TextBox15.Text & "', '" &
TextBox16.Text & "' )"
              Dim DA As OdbcDataAdapter = New
OdbcDataAdapter(strSQL, OdbcKonek)
              Dim DT As New DataTable
              DA.Fill(DT)
              Dim bs As New BindingSource
              bs.DataSource = DT
              DataGridView1.DataSource = DT
         Catch ex As Exception
              MsqBox("Error :" & ex.ToString)
         Finally
              OdbcKonek.Close()
         End Try
         MsgBox("Data Berhasil Disimpan")
    End Sub
     Private Sub ComboBox1 TextChanged(ByVal sender As
System.Object, ByVal e As System.EventArgs) Handles
ComboBox1.TextChanged
         Dim i, j As Integer
         Dim danip As String = ComboBox1.Text
         j = Len(ComboBox1.Text)
         i = 0
         While (danip(i) <> " ")
              i = i + 1
         End While
         nip = Mid(danip, 1, i)
         gapok()
         tuni()
         hitung pajak()
    End Sub
Private Sub Button1 Click (ByVal sender As System.Object,
ByVal e As System. EventArgs) Handles Button1. Click
         simpan()
     End Sub
End Class
```

# 4.10.9 Tampilan Jurnal Umum

| PROV       | BINN HER     | Badan Narkotika Nasional Provinsi Jawa Barat<br>JI. H. Hasan No.1 Bandung<br>Jurnal Umum |                                        |                      |                     |  |
|------------|--------------|------------------------------------------------------------------------------------------|----------------------------------------|----------------------|---------------------|--|
| langgal    | Nobukti      | Ket                                                                                      | Keterangan                             | Debet                | kredit              |  |
| 06/08/2019 | Slip20198007 | 111<br>211                                                                               | Kas Bendahara<br>PPh pasal 21 Perutang | 916.985,00<br>0,00   | 0,0<br>916.985,00   |  |
| 17/07/2019 | Slip20197001 | 211<br>111                                                                               | PPh pasal 21 Perutang<br>Kas Bendahara | 916.985,00<br>0,00   | 0,0<br>916.985,00   |  |
| 17/08/2019 | Slip20197002 | 211<br>111                                                                               | PPh pasal 21 Perutang<br>Kas Bendahara | 916.985,00<br>0,00   | 0,0<br>916.985,00   |  |
| 17/07/2019 | Slip20197003 | 211<br>111                                                                               | PPh pasal 21 Perutang<br>Kas Bendahara | 1.343.208,00<br>0,00 | 0,0<br>1.343.208,00 |  |
| 17/09/2019 | Slip20197004 | 211<br>111                                                                               | PPh pasal 21 Perutang<br>Kas Bendahara | 916.985,00<br>0,00   | 0,0<br>916.985,00   |  |
| 17/11/2019 | Slip20197005 | 211<br>111                                                                               | PPh pasal 21 Perutang<br>Kas Bendahara | 916.985,00<br>0,00   | 0,0<br>916.985,00   |  |
| 24/07/2019 | Slip20197006 | 211<br>111                                                                               | PPh pasal 21 Perutang<br>Kas Bendahara | 916.985,00<br>0,00   | 0,0<br>916.985,00   |  |
| 2          | Total        |                                                                                          |                                        | 6.845.118,00         | 6.845.118,00        |  |

# Gambar 4. 28 Gambar Tampilan Jurnal Umum

| Tabel 4. 27 | 7 Tabel | Kode | Program | Jurnal | Umum |
|-------------|---------|------|---------|--------|------|
|-------------|---------|------|---------|--------|------|

| Listing Program                                          | Keterangan   |
|----------------------------------------------------------|--------------|
| Imports System.Data.Odbc                                 | Kode Program |
| Public Class jurnal                                      | Untuk Tampil |
|                                                          | Iurnal       |
| Drivete Cub Jurnel Lond(Dulle) conden Ac                 | Juma         |
| System Object ByVal e As System EventAngs) Handles       |              |
| MyBase Load                                              |              |
| nybuse. Loud                                             |              |
| judultabel()                                             |              |
| tampiljurnal2()                                          |              |
|                                                          |              |
| End Sub                                                  |              |
| Sub judultabel()                                         |              |
| DataGridView1.ColumnCount = 6                            |              |
| DataGridView1.Columns(0).Name = Tanggal                  |              |
| DataGridView1.Columns(1).Name = Nomor Bukti              |              |
| DataGridView1 Columns(3) Name = "Keterangan"             |              |
| DataGridView1 Columns(4) Name = " Debit"                 |              |
| DataGridView1.Columns(5).Name = "Kredit"                 |              |
| End Sub                                                  |              |
| <pre>Sub tampiljurnal2()</pre>                           |              |
| <pre>' DataGridView1.Rows.Clear()</pre>                  |              |
| <pre>Dim strSQL As String = "SELECT * from vju"</pre>    |              |
| <pre>Dim OdbcKonek = New OdbcConnection(DsnKonek)</pre>  |              |
| <pre>Dim cmd As New OdbcCommand(strSQL, OdbcKonek)</pre> |              |
| Dim dr As OdbcDataReader                                 |              |
| Dim dt As New DataTable                                  |              |
| Dim i As Integer = 0                                     |              |
| OdbcKonek.Open()                                         |              |
| dr = cmd.ExecuteReader()                                 |              |

```
If dr.HasRows Then
           While (dr.Read())
               DataGridView1.Rows.Add(dr.GetString(0),
dr.GetString(1), dr.GetString(2), dr.GetString(3),
dr.GetString(6), "0")
               dr.GetString(4), "
dr.GetString(7))
           End While
        End If
        OdbcKonek.Close()
   End Sub
   Private Sub Button1 Click(ByVal sender As
System.Object, ByVal e As System.EventArgs) Handles
Button1.Click
       DataGridView1.Rows.Clear()
   End Sub
   Private Sub Button2 Click 1(ByVal sender As
System.Object, ByVal e As System.EventArgs) Handles
Button2.Click
        bukubesar.ShowDialog()
   End Sub
   Private Sub Button3_Click(ByVal sender As
System.Object, ByVal e As System.EventArgs)
        FormPembayaran.ShowDialog()
    End Sub
   Private Sub Button4_Click(ByVal sender As
System.Object, ByVal e As System.EventArgs)
       FormPembayaran.ShowDialog()
   End Sub
   Private Sub Button3_Click_1(ByVal sender As
System.Object, ByVal e As System.EventArgs) Handles
Button3.Click
       Dim a As New ju
       Dim b As New CetakJU
        b.CrystalReportViewer1.ReportSource = a
        b.ShowDialog()
    End Sub
End Class
```

#### 4.10.10 Tampilan Buku Besar

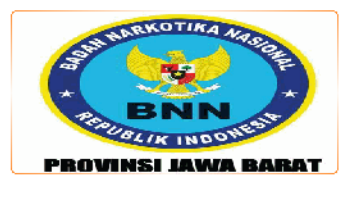

#### Badan Narkotika Nasional Provinsi Jawa Barat

JI. H. Hasan No.1 Bandung

Buku Besar Kas Bendahara

| Tanggal    | Keterangan            | ref | debit     | kredit | D/K | Saldo        |
|------------|-----------------------|-----|-----------|--------|-----|--------------|
| 2019-07-17 | PPh pasal 21 Perutang | 211 | 916.985   | 0      | D   | 916.985,00   |
| 2019-08-17 | PPh pasal 21 Perutang | 211 | 916.985   | 0      | D   | 1.833.970,00 |
| 2019-07-17 | PPh pasal 21 Perutang | 211 | 1.343.208 | 0      | D   | 3.177.178,00 |
| 2019-09-17 | PPh pasal 21 Perutang | 211 | 916.985   | 0      | D   | 4.094.163,00 |
| 2019-11-17 | PPh pasal 21 Perutang | 211 | 916.985   | 0      | D   | 5.011.148,00 |
| 2019-07-24 | PPh pasal 21 Perutang | 211 | 916.985   | 0      | D   | 5.928.133,00 |

Gambar 4. 29 Tampilan Buku Besar Kas Bendahara

| Listing Program                                            | Keterangan   |
|------------------------------------------------------------|--------------|
| Imports System.Data.Odbc                                   | Kode Program |
| Public Class bukubesar                                     | Buku Besar   |
| Dim koakun As String                                       | Duku Desai   |
| Private Sub bukubesar_Load(ByVal sender As                 |              |
| System.Object, ByVal e As System.EventArgs) Handles        |              |
| MyBase.Load                                                |              |
| akun()                                                     |              |
| End Sub                                                    |              |
| Sub tampilbb()                                             |              |
| <pre>Dim OdbcKonek = New OdbcConnection(DsnKonek)</pre>    |              |
| Try                                                        |              |
| OdbcKonek.Open()                                           |              |
| <pre>Dim strSQL As String = "SELECT tanggal, ref1</pre>    |              |
| as ref,keterangan1 as keterangan, debet as debit, kredit   |              |
| FROM vbb where ref2='" & koakun & "' "                     |              |
| Dim DA As OdbcDataAdapter = New                            |              |
| OdbcDataAdapter(strSQL, OdbcKonek)                         |              |
| Dim DT As New DataTable                                    |              |
| DA.Fill(DT)                                                |              |
| Dim bs As New BindingSource                                |              |
| bs.DataSource = DT                                         |              |
| DataGridView1.DataSource = DT                              |              |
| Catch ex As Exception                                      |              |
| MsgBox("Error :" & ex.loString)                            |              |
| Finally<br>Other Kanada Chana ()                           |              |
| Udbckonek.Close()                                          |              |
| End Try                                                    |              |
| Ena Sub                                                    |              |
| Sub akun()                                                 |              |
| <pre>Me.ComboBox1.Items.Clear()</pre>                      |              |
| <pre>Dim strSQL As String = "SELECT kode ,keterangan</pre> |              |
| FROM akun"                                                 |              |
| <pre>Dim OdbcKonek = New OdbcConnection(DsnKonek)</pre>    |              |
| Dim cmd As New OdbcCommand(strSQL, OdbcKonek)              | 1            |

```
Dim dr As OdbcDataReader
        Dim dt As New DataTable
        OdbcKonek.Open()
        dr = cmd.ExecuteReader()
        If dr.HasRows Then
            While (dr.Read())
                ComboBox1.Items.Add(dr.GetString(0) & "
" & dr.GetString(1))
            End While
        End If
        OdbcKonek.Close()
    End Sub
    Private Sub ComboBox1_TextChanged(ByVal sender As
System.Object, ByVal e As System.EventArgs) Handles
ComboBox1.TextChanged
        Dim i, j As Integer
        Dim dakode As String = ComboBox1.Text
        j = Len(ComboBox1.Text)
        i = 0
        While (dakode(i) <> " ")
            i = i + 1
        End While
        koakun = Mid(dakode, 1, i)
        kosongrbb()
        tampilrbb()
        tampilbb()
    End Sub
   Sub kosongrbb()
        Dim OdbcKonek = New OdbcConnection(DsnKonek)
        Try
            OdbcKonek.Open()
            Dim strSQL As String = "truncate rbb"
            Dim DA As OdbcDataAdapter = New
OdbcDataAdapter(strSQL, OdbcKonek)
            Dim DT As New DataTable
            DA.Fill(DT)
            Dim bs As New BindingSource
            bs.DataSource = DT
            DataGridView1.DataSource = DT
        Catch ex As Exception
            MsgBox("Error :" & ex.ToString)
        Finally
            OdbcKonek.Close()
        End Try
   End Sub
   Sub tampilrbb()
        Dim OdbcKonek = New OdbcConnection(DsnKonek)
        Try
            OdbcKonek.Open()
            Dim strSQL As String = "insert into rbb
select * from vbb where ref2='" & koakun & "' '
            Dim DA As OdbcDataAdapter = New
OdbcDataAdapter(strSQL, OdbcKonek)
            Dim DT As New DataTable
            DA.Fill(DT)
            Dim bs As New BindingSource
            bs.DataSource = DT
            DataGridView1.DataSource = DT
```

| Catch ex As Exception                                    |  |
|----------------------------------------------------------|--|
| <pre>MsgBox("Error :" &amp; ex.ToString)</pre>           |  |
| Finally                                                  |  |
| OdbcKonek.Close()                                        |  |
| End Try                                                  |  |
| End Sub                                                  |  |
| Private Sub Button1 Click(ByVal sender As System.Object, |  |
| ByVal e As System.EventArgs) Handles Button1.Click       |  |
| Dim a As New bb                                          |  |
| Dim b As New CetakBB                                     |  |
| <pre>b.CrystalReportViewer1.ReportSource = a</pre>       |  |
| b.ShowDialog()                                           |  |
| End Sub                                                  |  |
| End Class                                                |  |
|                                                          |  |
|                                                          |  |

# 4.10.12 Tampilan 1721A2

| 1721-A2     BUKTI PEMOTONGAN PAJAK<br>PENGHASILAN PASAL 21 BAGI<br>PEGAWAI NEGERI SIPIL, ANGGOTA<br>DIREKTORAT JENDERAL PAJAK       Indone Sia/Polisi Republik |                     |        |
|----------------------------------------------------------------------------------------------------|---------------------|--------|
| NOMOR URUT                                                                                                    |                     |        |
| NAMA INSTANSI / BADAN LAIN                                                                                                    |                     |        |
| NPWP BENDAHARA                                                                                                    |                     |        |
| NAMA BENDAHARA                                                                                                    |                     |        |
| ALAMAT BENDAHARA                                                                                                    | Eni                 |        |
| NAMA PEGAWAI / PENSIUNAN                                                                                                    | Egi                 |        |
| ALAMAT PEGAWAI / PENSIUNAN                                                                                                    | Sukabum             |        |
| PANGKAT / GOLONGAN                                                                                                    | ZA Pengat           | urmuda |
| JABATAN                                                                                                    | Bendahara           |        |
| STATUS DAN JENIS KELAMIN<br>JUMUAH TANOGUNGAN KELUARGA UNTUK DTKO                                                                                              | Tidak               | _      |
| JUMBAR TANGGUNGAN KELUARGA UNTUK PTKP<br>MASA DEROLEHANI DENCHASILANI                                                                                          | (                   | D      |
|                                                                                                    | 7 s.d               | 12     |
| A. RINCIAN PENGHA SILAN DAN PERHITUNGAN PPh PA SAL 21 SEBAGAI BERIKUT<br>PENGHA SILAN BRUTO<br>1. GAJI POKO / PENSIUN<br>2. TUNJANGAN ISTRI                    | 1.926.000<br>0<br>0 |        |
| 3, TUNJANGAN ANAK                                                                                                    | ō                   |        |
| 4. JUMLAH GAJI DAN TUNJANGAN KELUARGA (1+2+3)                                                                                                    | 0                   |        |
| 5.TUNJANGAN PERBAIKAN PENGHASILAN                                                                                                    | 8.000.000           |        |
| 6, TUNJANGAN STRUKTURALI FUNGSIONAL                                                                                                    | 72,420              |        |
| 7. TUNJANGAN DERAS<br>8. TUNJANGAN KAUPURUR                                                                                                    | 0                   |        |
| 9 TUNIANGAN ANJAN                                                                                                    |                     |        |
| 10. JUMIAH PENGHASI AN BRUTO (4S.D.9)                                                                                                    | 0 000 400           |        |
| PENGURANGAN                                                                                                    | 9.998.420           |        |
| 11. BIAYA JABATAN / BIAYA PENSIUN                                                                                                    | 499.921             |        |
| 12. JURAN PENSIUN ATAU IRUAN THT                                                                                                    | 799.873             |        |
| 13. JUMLAH PENGURANGAN (11+12)                                                                                                    | 1.299.795           |        |
| PERHITUNGAN PPh PA SAL 21                                                                                                    |                     |        |
| 14. Jumlah Penghasilan Neto (10-13)                                                                                                    | 8.698.625           |        |
| 15. JUMLAH PENGHASILAN NETO UNTUK PERHITUNGAN PPh PASAL 21 (SETAHUN/DISETAHUNKAN)                                                                              | 104.383.500         |        |
| 16. PENGHASILAN TIDAK KENA PAJAK (PTKP)                                                                                                    | 54.000.000          |        |
| 17. PENGHASILAN KENA PAJAK SETAHUN / DISETAHUNKAN (19-16)<br>18. PENDABAL 21. TERUTANO                                                                         | 50.383.500          |        |
| 19. PRI POSEL 21 TERUTANG<br>19. DENDASAL 21 YANG TELAH DIDOTONG                                                                                               | 213.127             |        |
|                                                                                                    | 213.127             |        |
| 20. JUMLAH HYI PASAL 21 (                                                                                                    |                     |        |
| a, TANG KURANG UPOTONG (18-19)<br>b, YANG LEBIH DIDOTONG (19-18)                                                                                               |                     |        |
|                                                                                                    |                     |        |
| C. TANDA TANGAN BENDAHARA                                                                                                    |                     |        |
|                                                                                                    |                     |        |
|                                                                                                    |                     |        |
|                                                                                                    |                     |        |

Gambar 4. 30 Gambar 1721A2

| Listing Program                                     | Keterangan   |
|-----------------------------------------------------|--------------|
| Imports System.Data.Odbc                            | Kode Program |
| Public Class Form_Data_Pajak                        | 1721 A 2     |
| Dim kunci As String                                 | 1721A2       |
| Dim nip, kodeslip, noktp, status As String          |              |
| Dim total As Long                                   |              |
| Dim pkp As Long                                     |              |
| Dim biavajab As Integer                             |              |
| Dim iuran As Double                                 |              |
| Dim jumlahkurang As Long                            |              |
| Dim ptkp As Long                                    |              |
| Dim totptkp As Long                                 |              |
| Dim nettosebulan As Long                            |              |
| Dim nettosetahun As Long                            |              |
| Dim pph As Long                                     |              |
| Dim sisapkp As Long                                 |              |
| Dim pph2 As Long                                    |              |
| Dim pph3 As Long                                    |              |
| Dim totpph As Double                                |              |
| Dim pphsebulan As Double                            |              |
| Dim progresif As Single                             |              |
| Dim pribadi As Long                                 |              |
| Dim kawin As Long                                   |              |
| Dim tanggungan As Long                              |              |
| Dim maxtanggungan As Integer                        |              |
| Dim pkp1 As Long                                    |              |
| Dim tarif1 As Single                                |              |
| Dim pkp2 As Long                                    |              |
| Dim tarif2 As Single                                |              |
| Dim pkp3 As Long                                    |              |
| Dim tarif3 As Single                                |              |
| Dim pkp4 As Long                                    |              |
| Dim tarif4 As Single                                |              |
| Dim tahunkerja As Integer                           |              |
| Dim bulankerja As Integer                           |              |
| Dim kelamin As String                               |              |
| Private Sub Form Data Pajak Load(ByVal sender As    |              |
| System.Object, ByVal e As System.EventArgs) Handles |              |
| MyBase.Load                                         |              |
| tahun()                                             |              |
|                                                     |              |
|                                                     |              |
| End Sub                                             |              |
| Sub tahun()                                         |              |
| Me.ComboBox1.Items.Clear()                          |              |
| Dim strSQL As String = "SELECT year(tgl) from       |              |
| tabel_slip group by year(tgl)"                      |              |
| Dim OdbcKonek = New OdbcConnection(DsnKonek)        |              |
| Dim cmd As New OdbcCommand(strSQL, OdbcKonek)       |              |
| Dim dr As OdbcDataReader                            |              |
| Dim dt As New DataTable                             |              |
| OdbcKonek.Open()                                    |              |
| <pre>dr = cmd.ExecuteReader()</pre>                 |              |
| It dr.HasRows Then                                  |              |
| While (dn Deed())                                   |              |
| WITTE (n. Kean())                                   |              |
|                                                     |              |

Tabel 4. 29 Kode Progam 1721A2

```
ComboBox1.Items.Add(dr.GetString(0))
            End While
        End If
        OdbcKonek.Close()
    End Sub
    Sub tampildata()
        Dim OdbcKonek = New OdbcConnection(DsnKonek)
        Try
            OdbcKonek.Open()
            Dim strSQL As String = "SELECT * from
view_slip where year(tgl) ='" & ComboBox1.Text & "'"
            Dim DA As OdbcDataAdapter = New
OdbcDataAdapter(strSQL, OdbcKonek)
            Dim DT As New DataTable
            DA.Fill(DT)
            Dim bs As New BindingSource
            bs.DataSource = DT
            DataGridView1.DataSource = DT
        Catch ex As Exception
            MsgBox("Error :" & ex.ToString)
        Finally
            OdbcKonek.Close()
        End Try
    End Sub
    Sub hitung_tanggungan()
        Dim tanggung As Byte
        Dim strSQL As String = "SELECT count(no_ktp)as
tanggungan FROM `tabel_kk` WHERE no_ktp='" & noktp & "'
and Hubungan<>'istri' GROUP by no_ktp"
        Dim OdbcKonek = New OdbcConnection(DsnKonek)
        Dim cmd As New OdbcCommand(strSQL, OdbcKonek)
        Dim dr As OdbcDataReader
        Dim dt As New DataTable
        OdbcKonek.Open()
        dr = cmd.ExecuteReader()
        If dr.HasRows Then
            tanggung = dr.GetString(0)
            If tanggung > 3 Then
                tanggung = "3"
            End If
        Else
            tanggung = "0"
        End If
        OdbcKonek.Close()
        TextBox30.Text = tanggung
    End Sub
Private Sub ComboBox1_TextChanged(ByVal sender As
System.Object, ByVal e As System.EventArgs) Handles
ComboBox1.TextChanged
        tampildata()
    End Sub
    Private Sub DataGridView1_CellClick(ByVal sender As
System.Object, ByVal e As
```

| System.Windows.Forms.DataGridViewCellEventArgs) Handles                                |                                                                                                    |  |  |  |  |  |  |  |  |
|----------------------------------------------------------------------------------------|----------------------------------------------------------------------------------------------------|--|--|--|--|--|--|--|--|
| DataGridView1.CellClick                                                                |                                                                                                    |  |  |  |  |  |  |  |  |
| Try                                                                                    |                                                                                                    |  |  |  |  |  |  |  |  |
|                                                                                        | Dim baris As Integer                                                                                                    |  |  |  |  |  |  |  |  |
|                                                                                        | <pre>baris = DataGridView1.CurrentRow.Index TestPoint TestPoint Parts Carioty in the second Parts Carioty in the second Parts Carioty in the s</pre> |  |  |  |  |  |  |  |  |
| haris) Value                                                                           | lextBox1.lext = DataGridview1.ltem(3,                                                                                                    |  |  |  |  |  |  |  |  |
|                                                                                        | <pre>TextBox2.Text = DataGridView1.Item(2,</pre>                                                                                                    |  |  |  |  |  |  |  |  |
| baris).Value                                                                           |                                                                                                    |  |  |  |  |  |  |  |  |
| hania) Valua                                                                           | TextBox8.Text = DataGridView1.Item(5,                                                                                                    |  |  |  |  |  |  |  |  |
| baris).Vaiue                                                                           | TextBox9 Text = DataGridView1 Ttem(6                                                                                                    |  |  |  |  |  |  |  |  |
| baris).Value                                                                           |                                                                                                    |  |  |  |  |  |  |  |  |
|                                                                                        | <pre>TextBox10.Text = DataGridView1.Item(7,</pre>                                                                                                    |  |  |  |  |  |  |  |  |
| baris).Value                                                                           | Taut David Taut Data Crid Viaud Itam (9                                                                                                    |  |  |  |  |  |  |  |  |
| haris).Value                                                                           | TextBoxII.Text = DataGridviewI.Item(8,                                                                                                    |  |  |  |  |  |  |  |  |
| 54.15)114146                                                                           | <pre>TextBox12.Text = DataGridView1.Item(11,</pre>                                                                                                    |  |  |  |  |  |  |  |  |
| baris).Value                                                                           |                                                                                                    |  |  |  |  |  |  |  |  |
| hanic) Value                                                                           | TextBox13.Text = DataGridView1.Item(10,                                                                                                    |  |  |  |  |  |  |  |  |
| Daris).Value                                                                           | TextBox14.Text = DataGridView1.Ttem(9.                                                                                                    |  |  |  |  |  |  |  |  |
| baris).Value                                                                           |                                                                                                    |  |  |  |  |  |  |  |  |
|                                                                                        | <pre>TextBox15.Text = DataGridView1.Item(12,</pre>                                                                                                    |  |  |  |  |  |  |  |  |
| baris).Value                                                                           | Taut David Taut Data Crid Viaud Itam (12                                                                                                    |  |  |  |  |  |  |  |  |
| baris).Value                                                                           | TextBox16.Text = DataGridView1.Ttem(15, 1)                                                                                                    |  |  |  |  |  |  |  |  |
|                                                                                        | <pre>TextBox17.Text = DataGridView1.Item(14,</pre>                                                                                                    |  |  |  |  |  |  |  |  |
| baris).Value                                                                           |                                                                                                    |  |  |  |  |  |  |  |  |
| hanic) Value                                                                           | TextBox18.Text = DataGridView1.Item(15,                                                                                                    |  |  |  |  |  |  |  |  |
| Daris).Value                                                                           | <pre>TextBox19.Text = DataGridView1.Item(16.</pre>                                                                                                    |  |  |  |  |  |  |  |  |
| baris).Value                                                                           |                                                                                                    |  |  |  |  |  |  |  |  |
|                                                                                        | <pre>TextBox20.Text = DataGridView1.Item(17,</pre>                                                                                                    |  |  |  |  |  |  |  |  |
| baris).Value                                                                           | TextBoy21 Text - DataGridView1 Item/18                                                                                                    |  |  |  |  |  |  |  |  |
| baris).Value                                                                           |                                                                                                    |  |  |  |  |  |  |  |  |
|                                                                                        | <pre>TextBox22.Text = DataGridView1.Item(19,</pre>                                                                                                    |  |  |  |  |  |  |  |  |
| baris).Value                                                                           |                                                                                                    |  |  |  |  |  |  |  |  |
| haris) Value                                                                           | <pre>lextBox23.lext = DataGridview1.ltem(20,</pre>                                                                                                    |  |  |  |  |  |  |  |  |
|                                                                                        | <pre>TextBox24.Text = DataGridView1.Item(21,</pre>                                                                                                    |  |  |  |  |  |  |  |  |
| baris).Value                                                                           |                                                                                                    |  |  |  |  |  |  |  |  |
| hania) Valua                                                                           | TextBox25.Text = DataGridView1.Item(23,                                                                                                    |  |  |  |  |  |  |  |  |
| baris).Value                                                                           | TextBox26 Text = TextBox25 Text                                                                                                    |  |  |  |  |  |  |  |  |
|                                                                                        | hitung_tanggungan()                                                                                                    |  |  |  |  |  |  |  |  |
| Cat                                                                                    | ch ex As Exception                                                                                                    |  |  |  |  |  |  |  |  |
| End End                                                                                | Iry                                                                                                    |  |  |  |  |  |  |  |  |
| End Sub                                                                                |                                                                                                    |  |  |  |  |  |  |  |  |
|                                                                                        |                                                                                                    |  |  |  |  |  |  |  |  |
| Sub hitung_masa()                                                                      |                                                                                                    |  |  |  |  |  |  |  |  |
| Dim strSQL As String = "SELECT<br>min(month(tgl)) max(month(tgl)) from view slip where |                                                                                                    |  |  |  |  |  |  |  |  |
| nip='" & TextBox2.Text & "'"                                                           |                                                                                                    |  |  |  |  |  |  |  |  |
| <pre>Dim OdbcKonek = New OdbcConnection(DsnKonek)</pre>                                |                                                                                                    |  |  |  |  |  |  |  |  |
| Dim cmd                                                                                | As New OdbcCommand(strSQL, OdbcKonek)                                                                                                    |  |  |  |  |  |  |  |  |
| I UIM ar A                                                                             | AS UUDCDATAKEAGER                                                                                                    |  |  |  |  |  |  |  |  |

```
Dim dt As New DataTable
        OdbcKonek.Open()
        dr = cmd.ExecuteReader()
        If dr.HasRows Then
            TextBox7.Text = Val(dr.GetString(0))
            TextBox31.Text = Val(dr.GetString(1))
        End If
    End Sub
   Sub datalengkap()
        Dim strSQL As String = "SELECT
alamat,golongan,jabatan,status,jenis_kelamin from
tabel_pegawai where nip= '" & TextBox2.Text & "'"
        Dim OdbcKonek = New OdbcConnection(DsnKonek)
        Dim cmd As New OdbcCommand(strSQL, OdbcKonek)
        Dim dr As OdbcDataReader
        Dim dt As New DataTable
        OdbcKonek.Open()
        dr = cmd.ExecuteReader()
        If dr.HasRows Then
            TextBox3.Text = dr.GetString(0)
            TextBox4.Text = dr.GetString(1)
            TextBox5.Text = dr.GetString(2)
            TextBox6.Text = dr.GetString(3)
        ElseIf dr.GetString(4) = "L" Then
            RadioButton2.Checked = True
        Else
            RadioButton1.Checked = True
        End If
   End Sub
   Sub kosong()
        Dim odbcKonek = New OdbcConnection(DsnKonek)
        Try
            odbcKonek.Open()
            Dim strSQL As String = "truncate data SPt"
            Dim DA As OdbcDataAdapter = New
OdbcDataAdapter(strSQL, odbcKonek)
            Dim DT As New DataTable
            DA.Fill(DT)
            Dim bs As New BindingSource
            bs.DataSource = DT
            DataGridView1.DataSource = DT
        Catch ex As Exception
            MsgBox("Error :" & ex.ToString)
        Finally
            odbcKonek.Close()
        End Try
   End Sub
   Sub simpan()
        Dim odbcKonek = New OdbcConnection(DsnKonek)
        Try
            odbcKonek.Open()
            Dim strSQL As String = "INSERT INTO data_spt
(NPWP_Bendahara,Nama_Bendahara,Alamat_Bendahara,Nama_P,NI
P,Alamat_P,Pangkat,Jabatan,status,JenisK,tanggungan,MP1,M
P2,gaji,tuni,tuna,jumlah_GTK,tuper,tunstruk,tunber,tunkhu
,tula,Jumlah_bruto,b_jabat,b_pen,jumlah_pengurang,jumlah_
netto,J_nettsetahun,ptkp,pkp_setahun,pph21_terutang,pph21
_terpotong,kurangpotong,lebihpotong,ket_pegawai)
```

```
VALUES('" & TextBox29.Text & "', '" & TextBox32.Text &
"', '" & TextBox33.Text & "', '" & TextBox1.Text & "'
'" & TextBox2.Text & "', '" & TextBox3.Text & "', '"
                                                                     '" & TextBox32.Text &
                                                                                                              ",
",
'" & TextBox2.Text & "', '" & TextBox3.Text & "',
TextBox4.Text & "', '" & TextBox5.Text & "', '" &
TextBox6.Text & "', '" & kelamin & "', '" &
TextBox30.Text & "', '" & TextBox7.Text & "', '" &
TextBox31.Text & "', '" & TextBox10.Text & "', '" &
TextBox9.Text & "', '" & TextBox10.Text & "', '" &
TextBox11.Text & "', '" & TextBox12.Text & "', '" &
TextBox13.Text & "', '" & TextBox14.Text & "', '" &
TextBox15.Text & "', '" & TextBox16.Text & "', '" &
TextBox19.Text & "', '" & TextBox16.Text & "', '" &
TextBox19.Text & "', '" & TextBox20.Text & "', '" &
TextBox19.Text & "', '" & TextBox20.Text & "', '" &
TextBox21.Text & "', '" & TextBox20.Text & "', '" &
TextBox21.Text & "', '" & TextBox20.Text & "', '" &
TextBox21.Text & "', '" & TextBox22.Text & "', '" &
TextBox23.Text & "', '" & TextBox24.Text & "', '" &
TextBox25.Text & "', '" & TextBox26.Text & "', '" &
TextBox27.Text & "', '" & TextBox28.Text & "', '" &
                         Dim DA As OdbcDataAdapter = New
OdbcDataAdapter(strSQL, odbcKonek)
                         Dim DT As New DataTable
                         DA.Fill(DT)
                         Dim bs As New BindingSource
                         bs.DataSource = DT
                         DataGridView1.DataSource = DT
                 Catch ex As Exception
                         MsgBox("Error :" & ex.ToString)
                 Finally
                         odbcKonek.Close()
                 End Try
                 MsgBox("data berhasil disimpan")
                 tampildata()
         End Sub
 rivate Sub TextBox2_TextChanged(ByVal sender As
 System.Object, ByVal e As System.EventArgs) Handles
 TextBox2.TextChanged
                 hitung masa()
                 datalengkap()
         End Sub
        Private Sub Button2 Click(ByVal sender As
 System.Object, ByVal e As System.EventArgs) Handles
 Button2.Click
                 kosong()
                 simpan()
                 Dim a As New CachedCrystal_Report11721A2
                 Dim b As New CetakSPT
                 b.CrystalReportViewer1.ReportSource = a
                 b.Crystal_Report11721A22.Refresh()
                 'b.CrystalReportViewer1.Refresh()
                 b.ShowDialog()
         End Sub
```

End Class

# 4.10.13 Tampilan SSP

| KEMENTERIAN KEUANGAN R.I.<br>DIREKTORAT JENDERAL PAJAK                                                                                                    |                            |                 | л.<br>К           | surat setoran pajak<br>(SSP) |              |     |     |     | LEMBAR 1<br>Untuk Arsip Wajib Pajak |        |                                                           |
|----------------------------------------------------------------------------------------------------|----------------------------|-----------------|-------------------|------------------------------|--------------|-----|-----|-----|-------------------------------------|--------|-----------------------------------------------------------|
| NPWP       : 982391839131         Disis sessual dengan Namar Pokak Wajib Pajak yang dimiliki         NAMA WP       : Bambang Fitrianto         ALAMAT WP       : JL. Terusan Jakarta No.50 |                            |                 |                   |                              |              |     |     |     |                                     |        |                                                           |
| NOP :<br>Diki sesual dengan Nomor Objek Pajak<br>ALAMAT OP : JL. Terusan Jakarta No.50                                                                                                    |                            |                 |                   |                              |              |     |     |     |                                     |        |                                                           |
| Kode Akun Pajak Kode Jenis Setoran<br>41121                                                                                                    |                            |                 |                   | Uraian Pembayaran :          |              |     |     |     |                                     |        |                                                           |
| Jan Feb                                                                                                    | Mar<br>India silang (      | Apr<br>(X) pado | Mei<br>waa bula   | Masa<br>Jun<br>m, sesuaí d   | Pajak<br>Jul | Ags | Sep | Okt | Nov                                 | Des    | Tahun Pajak<br>08/07/2019<br>Diki Tahun terutangnya Palak |
| Nomor Ketetapan : / / / / / / / /                                                                                                    |                            |                 |                   |                              |              |     |     |     |                                     |        |                                                           |
| Jumlah Pe<br>Terbilang<br>Diteri<br>Tar                                                                                                    | mbayara<br>ma oleh<br>ggal | n :<br>Kantor   | 72.209<br>Penerir | )<br>na Peml                 | bayara       | n   |     |     | Waji                                | b Paja | Diisi dengan rupiah penuh                                 |
|                                                                                                    | ma lelas                   |                 |                   |                              |              |     |     | Nor | na lalas                            |        |                                                           |

Gambar 4. 31 Form SSP

| Listing Program                                       | Keterangan   |
|-------------------------------------------------------|--------------|
| Imports System.Data.Odbc                              | Kode Program |
| Public Class FormPembayaran                           | SSP          |
| Dim tanggal, bulanpic, tahunpic As String             |              |
| Private Sub Form2_Load(ByVal sender As System.Object, |              |
| ByVal e As System.EventArgs) Handles MyBase.Load      |              |
| ' tahun()                                             |              |
| tampil()                                              |              |
| <pre>DateTimePicker1.Value = Now</pre>                |              |
| TextBox2.Text = "Bambang Fitrianto"                   |              |
| TextBox4.Text = "982391839131"                        |              |

```
End Sub
   Sub lapor()
        tanggal = Format(DateTimePicker1.Value,
"yyyy/MM/dd")
        bulanpic = DateTimePicker1.Value.Month.ToString
        tahunpic = DateTimePicker1.Value.Year.ToString
        Dim strSQL As String = "SELECT
month(tgl),year(tgl),SUM(pph21sebulan) FROM tabel_slip
where month(tgl)= '" & bulanpic & "' and year(tgl) = '" &
tahunpic & "'group by month(tgl), year(tgl) "
        Dim OdbcKonek = New OdbcConnection(DsnKonek)
        Dim cmd As New OdbcCommand(strSQL, OdbcKonek)
        Dim dr As OdbcDataReader
        Dim dt As New DataTable
        OdbcKonek.Open()
        dr = cmd.ExecuteReader()
        If dr.HasRows Then
            dr.Read()
            TextBox3.Text = dr.GetString(2)
        Else
            MsgBox("data pada tahun ('" & tahunpic & "')
dan bulan('" & bulanpic & "')tidak ditemukan")
        End If
        OdbcKonek.Close()
   End Sub
   Sub jurnal()
        Dim OdbcKonek = New OdbcConnection(DsnKonek)
        Dim tanggal As String
        tanggal = Format(DateTimePicker1.Value,
"yyyy/MM/dd")
        Try
            OdbcKonek.Open()
            Dim strSQL As String = "INSERT INTO
tabel_jurnal(tanggal,nobukti,ref1,ref2,nominal) VALUES('"
& tanggal & "','" & TextBox1.Text & "','211','111','" &
TextBox3.Text & "')
            Dim DA As OdbcDataAdapter = New
OdbcDataAdapter(strSQL, OdbcKonek)
            Dim DT As New DataTable
            DA.Fill(DT)
            Dim bs As New BindingSource
            bs.DataSource = DT
            DataGridView1.DataSource = DT
        Catch ex As Exception
            MsgBox("Error :" & ex.ToString)
        Finally
            OdbcKonek.Close()
        End Try
    End Sub
```

```
'Sub cek()
        Dim strSQL As String = "SELECT * FROM
form_pembayaran where tahun= '" & ComboBox1.Text & "' "
        Dim OdbcKonek = New OdbcConnection(DsnKonek)
        Dim cmd As New OdbcCommand(strSQL, OdbcKonek)
        Dim dr As OdbcDataReader
        Dim dt As New DataTable
        OdbcKonek.Open()
        dr = cmd.ExecuteReader()
        If dr.HasRows Then
            MsgBox("Pajak Tahun '" & ComboBox1.Text &
"'sudah Dibayar...!!")
            TextBox1.Clear()
             TextBox2.Clear()
             TextBox3.Clear()
        Else
             simpan()
             jurnal()
        End If
        OdbcKonek.Close()
   'End Sub
   Sub formssp()
       Dim OdbcKonek = New OdbcConnection(DsnKonek)
        Try
            OdbcKonek.Open()
            Dim strSQL As String = "INSERT INTO
form pembayaran(nomor,NPWP,bendahara,tanggal,tahun,total)
VALUES('" & TextBox1.Text & "','" & TextBox4.Text & "','"
& TextBox2.Text & "', '" & tanggal & "', '" & tahunpic &
"', '" & TextBox3.Text & "' )"
            Dim DA As OdbcDataAdapter = New
OdbcDataAdapter(strSQL, OdbcKonek)
            Dim DT As New DataTable
            DA.Fill(DT)
            Dim bs As New BindingSource
            bs.DataSource = DT
            DataGridView1.DataSource = DT
        Catch ex As Exception
            MsgBox("Error :" & ex.ToString)
        Finally
            OdbcKonek.Close()
        End Try
   End Sub
   Sub simpan()
        Dim OdbcKonek = New OdbcConnection(DsnKonek)
        Try
            OdbcKonek.Open()
            Dim strSQL As String = "INSERT INTO
form_pembayaran(nomor,NPWP,bendahara,tanggal,tahun,total)
VALUES('" & TextBox1.Text & "','" & TextBox4.Text & "','"
& TextBox2.Text & "', '" & tanggal & "', '" & tahunpic &
 , '" & TextBox3.Text & "' )"
            Dim DA As OdbcDataAdapter = New
OdbcDataAdapter(strSQL, OdbcKonek)
            Dim DT As New DataTable
            DA.Fill(DT)
            Dim bs As New BindingSource
            bs.DataSource = DT
```
```
DataGridView1.DataSource = DT
        Catch ex As Exception
            MsgBox("Error :" & ex.ToString)
        Finally
            OdbcKonek.Close()
        End Try
   End Sub
   Sub tampil()
        Dim OdbcKonek = New OdbcConnection(DsnKonek)
        Try
            OdbcKonek.Open()
            Dim strSQL As String = "select * from
form_pembayaran"
            Dim DA As OdbcDataAdapter = New
OdbcDataAdapter(strSQL, OdbcKonek)
            Dim DT As New DataTable
            DA.Fill(DT)
            Dim bs As New BindingSource
            bs.DataSource = DT
            DataGridView1.DataSource = DT
        Catch ex As Exception
            MsgBox("Error :" & ex.ToString)
        Finally
            OdbcKonek.Close()
        End Try
   End Sub
   Sub kosong()
        TextBox1.Clear()
        TextBox2.Clear()
        TextBox3.Clear()
   End Sub
   Private Sub Button1_Click(ByVal sender As
System.Object, ByVal e As System.EventArgs) Handles
Button1.Click
        jurnal()
    End Sub
   Private Sub Button2 Click(ByVal sender As
System.Object, ByVal e As System.EventArgs) Handles
Button2.Click
        simpan()
        kosong()
        tampil()
        Dim a As New SSP
        Dim b As New CetakSSP
        b.CrystalReportViewer1.ReportSource = a
        b.ShowDialog()
    End Sub
   Private Sub DateTimePicker1_CloseUp(ByVal sender As
Object, ByVal e As System.EventArgs) Handles
DateTimePicker1.CloseUp
        lapor()
   End Sub
```

```
Private Sub DateTimePicker1_TextChanged(ByVal sender
As Object, ByVal e As System.EventArgs) Handles
DateTimePicker1.TextChanged
End Sub
Private Sub TextBox3_Click(ByVal sender As Object,
ByVal e As System.EventArgs) Handles TextBox3.Click
'lapor()
End Sub
Private Sub DateTimePicker1_ValueChanged(ByVal sender
As System.Object, ByVal e As System.EventArgs) Handles
DateTimePicker1.ValueChanged
End Sub
End Sub
End Sub
```

### 4.11 Konversi Komponen Sistem

Berikut ini adalah komponen-komponen pada sistem informasi akuntansi PPh pasal 21 Pegawai:

#### 4.11.1 Pengguna (Brainware)

Pengguna pada sistem dioperasikan oleh bagian kepegawaian, keuangan, bendahara.

#### 4.11.2 Perangkat Keras (Hardware)

Perangkat keras yang diperlukan untuk penggunan sistem informasi akuntansi PPh pasal 21 pegawai adalah monitor, cpu dual core 2,0GHz, ram 4GB, Hardisk 10gb.

#### 4.11.3 Perangkat Lunak (Software)

#### 4.11.3.1 Perangkat Lunak Sistem

Perangkat lunak yang digunakan untuk menjalankan sistem informasi akuntansi PPh pasal 21 pegawai adalah windows 7 32/64bit.

## 4.11.3.2 Perangkat Lunak Pemrograman

Perangkat lunak pemrograman yang digunakan adalah Microsoft Visual Studio 2010.

## 4.11.3.3 Perangkat Lunak Aplikasi

Perangkat lunak aplikasi yang digunakan adalah XAMMP sebagai database.

## 4.1 Kelebihan dan Kekurangan Sistem Yang Diusulkan

### 4.12.1 Kelebihan Sistem

Kelebihan dari sistem informasi akuntansi PPh pasal 21 adalah sebagai berikut:

- 1. Proses Input data pegawai seperti golongan pegawai, gaji pegawai lebih mudah karena menggunakan database.
- 2. Perhitungan gaji, pajak, tunjangan sudah otomatis melalui sistem sehingga meminimalisir kesalahan.
- 3. Output Sistem berupa Laporan SPT, Jurnal Umum, Buku Besar.

# 4.12.2 Kelemahan Sistem

Kelemahan dari sistem informasi akuntansi PPh Pasal 21 adalah sebagai berikut:

- 1. Tunjangan Pegawai wajib diisi walaupun jika nilainya 0 (nol).
- 2. Sistem ini membutuhkan memori berukuran besar karena mempunyai banyak database.
- Pada Sistem ini tidak tersedia fitur kurang bayar pajak karena transaksi pemotongan pajak berisfat rutin setiap bulan dan otomatis terpotong nominalnya.